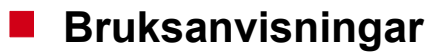

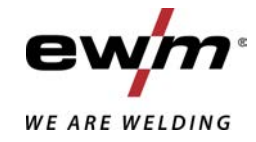

| Δ Φ<br>SE        | Styrning<br>T5.01 - DC Comfort 3.0 |            |  |
|------------------|------------------------------------|------------|--|
| 099-00T501-EW506 | Beakta vidare systemdokumentation! | 16.07.2021 |  |

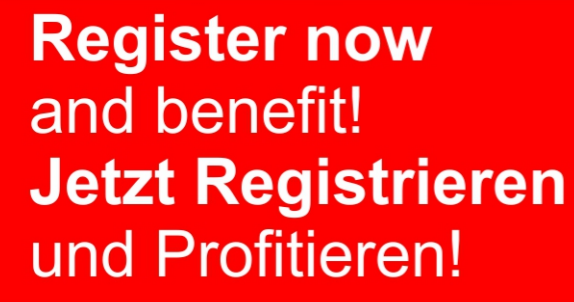

www.ewm-group.com

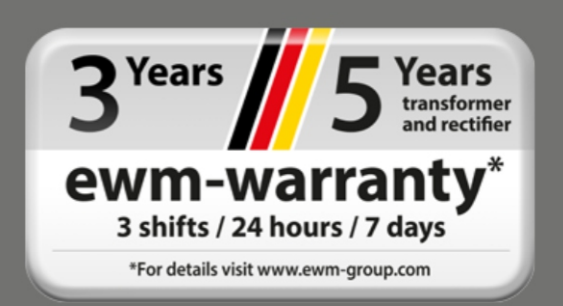

# Allmänna hänvisningar

# \land VARNING

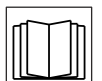

#### Läs bruksanvisningen!

- Bruksanvisningen informerar om säker användning av produkterna.
- Läs och följ bruksanvisningen för samtliga systemkomponenter, i synnerhet säkerhets- och varningsanvisningarna!
- · Beakta föreskrifter om förebyggande av olyckor och nationella bestämmelser!
- Förvara bruksanvisningen på aggregats användningsplats.
- Säkerhets- och varningsskyltar på aggregatet informerar om eventuella faror. De måste vara identifierbara och läsbara.
- Aggregatet är tillverkat i enlighet med aktuell teknisk utvecklingsnivå samt gällande regler och standarder och får endast användas, underhållas och repareras av fackpersonal.
- Tekniska ändringar på grund av vidareutveckling inom aggregattekniken kan leda till olika svetsförhållanden.

Kontakta er återförsäljare eller vår kundservice på +49 2680 181-0 om ni har frågor angående installation, idrifttagande, användning, speciella omständigheter på användningsplatsen samt ändamålsenlig användning .

#### En lista över auktoriserade återförsäljare finns på www.ewm-group.com/en/specialist-dealers.

Ansvaret i sammanhang med användning av denna anläggning begränsas uttryckligen till anläggningens funktion. Allt annat ansvar, av vilket slag det vara må, uteslutes uttryckligen. Denna befrielse från ansvar accepteras av användaren vid idrifttagning av anläggningen.

Såväl iakttagandet av denna anvisning som även villkoren och metoderna vid installation, drift, användning och skötsel av aggregatet kan inte övervakas av tillverkaren.

Ett felaktigt utförande av installationen kan leda till materiella skador och även innebära att personer utsättes för risker. Därför övertar vi inget slags ansvar för förluster, skador och kostnader, som resulterar av felaktig installation, icke fackmässig drift samt felaktig användning och skötsel eller på något sätt står i samband härmed.

© EWM AG Dr. Günter-Henle-Straße 8 D-56271 Mündersbach · Tyskland Tfn: +49 2680 181-0, Fax: -244 E-post: info@ewm-group.com www.ewm-group.com

Upphovsrätten till detta dokument förblir hos tillverkaren.

Kopiering, även i form av utdrag, endast med skriftligt godkännande.

Innehållet i detta dokument har noga undersökts, kontrollerats och bearbetats, ändå förbehåller vi oss för ändringar, skrivfel och misstag.

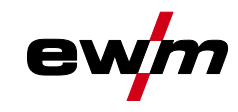

# 1 Innehållsförteckning

| 1 | Innehållsförteckning3 |                 |                                                           | 3  |
|---|-----------------------|-----------------|-----------------------------------------------------------|----|
| 2 | För D                 | )<br>Din säkerh | net                                                       | 5  |
|   | 2.1                   | Informati       | on om användning av bruksanvisningen                      | 5  |
|   | 2.2                   | Symbolfö        | örklaring                                                 | 6  |
|   | 2.3                   | Säkerhet        | tsföreskrifter                                            | 7  |
|   | 2.4                   | Transpor        | rt och uppställning                                       | 10 |
| 3 | Ända                  | målsenlig       | g användning                                              | 12 |
|   | 3.1                   | Program         | version                                                   | 12 |
|   | 3.2                   | Användn         | ing och drift uteslutande med följande aggregat           | 12 |
|   | 3.3                   | Hänvisni        | ngar till standarder                                      | 13 |
|   |                       | 3.3.1           | Garanti                                                   | 13 |
|   |                       | 3.3.2           | Konformitetsdeklaration                                   | 13 |
|   |                       | 3.3.3           | Svetsning i en miljö med ökade elektriska risker          | 13 |
|   |                       | 3.3.4           | Servicedokument (reservdelar och kopplingsscheman)        | 13 |
|   |                       | 3.3.3           | Nalibrering/validering                                    | 13 |
|   | •                     | 5.5.0           |                                                           | 14 |
| 4 | Aggr                  | egatstyrn       | ling - Manoverdon                                         | 15 |
|   | 4.1                   |                 | Styrningsområde A                                         | 10 |
|   |                       | 4.1.1           | Styrningsområde B                                         | 10 |
|   |                       | 413             | Styrningsområde C.                                        | 20 |
|   | 4.2                   | Apparati        | ndikering                                                 | 21 |
|   | 4.3                   | Manövre         | ring av apparatstyrningen                                 | 21 |
|   |                       | 4.3.1           | Huvudvy                                                   | 21 |
|   |                       | 4.3.2           | Svetsströminställning (absolut/procentuellt)              | 21 |
|   |                       | 4.3.3           | Inställning av svetsparametrar i funktionsförloppet       | 21 |
|   |                       | 4.3.4           | Ställa in ytterligare svetsparametrar (expertmeny)        | 22 |
|   |                       | 4.3.5           | Andra grundinställningarna (aggregatkonfigurationsmenyn)  | 22 |
|   |                       | 4.3.6           | Spärrfunktion                                             | 22 |
| 5 | Funk                  | tionsbes        | krivning                                                  | 23 |
|   | 5.1                   | IIG-svet        | sning                                                     | 23 |
|   |                       | 5.1.1           | Installning skyddsgasmangd (gaskontroll)/spola slangpaket | 23 |
|   |                       | 512             | 5.1.1.1 Gaselleistionningsautomatik                       | 23 |
|   |                       | 5.1.2<br>5.1.3  | Tändkorrigering                                           | 24 |
|   |                       | 514             | Manuell tändinställning                                   | 25 |
|   |                       | 0.111           | 5.1.4.1 Återkommande svetsuppgifter (JOB 1-100)           | 26 |
|   |                       | 5.1.5           | Svetsprogram                                              | 27 |
|   |                       |                 | 5.1.5.1 Val och inställning                               | 27 |
|   |                       |                 | 5.1.5.2 Bestämma max. anropbara program                   | 27 |
|   |                       | 5.1.6           | Ljusbågetändning                                          | 27 |
|   |                       |                 | 5.1.6.1 HF-tändning                                       | 28 |
|   |                       |                 | 5.1.6.2 Liftarc                                           | 28 |
|   |                       | <b>Г 4 7</b>    | 5.1.6.3 Automatisk avstängning                            | 28 |
|   |                       | 5.1.7           | Driftsatt (tunktionstoriopp)                              | 29 |
|   |                       |                 | 5.1.7.1 Teckeniorkianny                                   | 29 |
|   |                       |                 | 5.1.7.2 2-takt-drift                                      | 31 |
|   |                       |                 | 5174 spotArc                                              | 32 |
|   |                       |                 | 5.1.7.5 spotmatic                                         | 33 |
|   |                       |                 | 5.1.7.6 2-taktsdrift. C-version                           | 34 |
|   |                       | 5.1.8           | WIG-activArc-svetsning                                    | 35 |
|   |                       | 5.1.9           | TIG-Antistick                                             | 35 |
|   |                       | 5.1.10          | Pulssvetsning                                             | 36 |
|   |                       |                 | 5.1.10.1 Medelvärdespulsning                              | 36 |
|   |                       |                 | 5.1.10.2 Termisk pulsning                                 | 37 |
|   |                       |                 | 5.1.10.3 Puls-automatik                                   | 37 |
|   |                       |                 | 5.1.10.4 Pulssvetsning i up- och down-slope-fasen         | 38 |

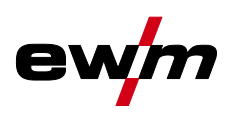

|   |       | 5.1.11     | Svetsbrännare (manövreringsvarianter)                 | .38  |
|---|-------|------------|-------------------------------------------------------|------|
|   |       |            | 5.1.11.1 Svetsbrännarläge                             | . 38 |
|   |       |            | 5.1.11.2 Snabbtrycksfunktion (tryck på avtryckaren)   | .41  |
|   |       |            | 5.1.11.3 Stignings-/sänkningshastighet                | .41  |
|   |       |            | 5.1.11.4 Strömhopp                                    | .41  |
|   |       | 5.1.12     | Fotkontroll RTF 1                                     | .42  |
|   |       |            | 5.1.12.1 RTF-startramp                                | .42  |
|   |       |            | 5.1.12.2 RTF-svarsförhållanden                        | .43  |
|   |       | 5.1.13     | Expertmeny (TIG)                                      | .43  |
|   |       | 5.1.14     | Kalibrering av ledningsmotståndet                     | .45  |
|   | 5.2   | Man. ele   | ktrodsvetsning                                        | .47  |
|   |       | 5.2.1      | Uppgiftsval manuell                                   | .47  |
|   |       | 5.2.2      | Hotstart                                              | .47  |
|   |       | 5.2.3      | Val och inställning                                   | .47  |
|   |       | 5.2.4      | Arcforce                                              | .48  |
|   |       | 5.2.5      | Antistick                                             | .48  |
|   |       | 5.2.6      | Pulssvetsning                                         | .49  |
|   |       |            | 5.2.6.1 Medelvärdespulsning                           | .49  |
|   | 5.3   | JOB-favo   | priter                                                | .49  |
|   |       | 5.3.1      | Spara aktuella inställningar i favorit                | . 50 |
|   |       | 5.3.2      | Ladda sparad favorit                                  | . 50 |
|   |       | 5.3.3      | Radera sparad favorit                                 | . 50 |
|   | 5.4   | Organise   | era svetsuppgifter (JOB-Manager)                      | .51  |
|   |       | 5.4.1      | Kopiera svetsuppgift (JOB)                            | .51  |
|   |       | 5.4.2      | Återställa svetsuppgift (JOB) till fabriksinställning | .51  |
|   | 5.5   | Energisp   | varläge (Standby)                                     | .51  |
|   | 5.6   | Åtkomsts   | styrning                                              | . 52 |
|   | 5.7   | Spänning   | gsreduceringsenhet                                    | . 52 |
|   | 5.8   | Dynamis    | k effektanpassning                                    | . 52 |
|   | 5.9   | Aggregat   | tkonfigurationsmeny                                   | .53  |
|   |       | 5.9.1      | Parameterval, - ändra och spara                       | .53  |
| 6 | Avhjä | ilp av stö | rningar                                               | . 58 |
|   | 6.1   | Varnings   | meddelanden                                           | . 58 |
|   | 6.2   | Felindike  | eringar (strömkälla)                                  | . 59 |
|   | 6.3   | Återställa | a svetsparametrarna till fabriksinställningen         | .63  |
|   | 6.4   | Visa agg   | regatstyrningens programvaruversion                   | .63  |
| 7 | Bilag | а          |                                                       | . 64 |
| - | 7.1   | Paramet    | eröversikt – inställningsområde                       | .64  |
|   |       | 7.1.1      | TIG-svetsning                                         | .64  |
|   |       | -          | 7.1.1.1 Pulsparametrar                                | .65  |
|   |       | 7.1.2      | Manuell elektrodsvetsning                             | .65  |
|   |       |            | 7.1.2.1 Pulsparametrar                                | .65  |
|   |       | 7.1.3      | Globala parametrar                                    | .66  |
|   | 7.2   | Återförsä  | iliarsökning                                          | .67  |
|   |       |            |                                                       |      |

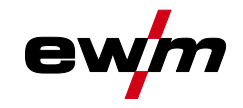

# 2 För Din säkerhet

# 2.1 Information om användning av bruksanvisningen

## \land FARA Arbets- eller driftsförfaranden som måste följas exakt för att utesluta en omedelbart hotande, allvarlig personskada eller död. Säkerhetsanvisningen innehåller signalordet "FARA" med en generell varningssymbol i sin rubrik. Faran förtydligas dessutom genom ett piktogram i marginalen. \land VARNING Arbets- eller driftsförfaranden som måste följas exakt för att utesluta en möjlig, allvarlig personskada eller död. Säkerhetsanvisningen innehåller signalordet "VARNING" med en generell varningssymbol i sin rubrik. Faran förtydligas dessutom genom ett piktogram i marginalen. \land OBSERVERA Arbets- eller driftsförfaranden som måste följas exakt för att utesluta en möjlig, lätt personskada. Säkerhetsanvisningen innehåller signalordet "SE UPP" med en generell varningssymbol i sin rubrik. Faran förtydligas genom ett piktogram i marginalen.

## Tekniska detaljer som användaren måste beakta för att undvika skador på egendom och maskin.

Indikeringar beträffande tillvägagångssätt samt uppräkningar som visar dig steg för steg vad du ska göra i speciella situationer känner du igen med hjälp av blickfångspunkten, t.ex.:

ansluta och låsa kontakten för svetsströmledningen i motsvarande motkontakt.

# För Din säkerhet Symbolförklaring

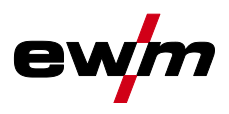

#### Symbolförklaring 2.2

| Symbol     | Beskrivning                                                                | Symbol             | Beskrivning                  |
|------------|----------------------------------------------------------------------------|--------------------|------------------------------|
| R.         | Beakta tekniska detaljer                                                   | $\Leftrightarrow $ | tryck och släpp (peka/tryck) |
|            | Koppla från aggregatet                                                     | Ì                  | Släpp                        |
|            | Koppla på aggregatet                                                       |                    | Tryck och håll intryckt      |
|            | fel/ogiltig                                                                | Û                  | koppla                       |
|            | rätt/giltig                                                                | U)                 | vrid                         |
| <b>→</b>   | Ingång                                                                     | $\square$          | Siffervärde/inställbart      |
| $\bigcirc$ | Navigera                                                                   | -ÒĊ-               | Signallampan lyser grönt     |
|            | Utgång                                                                     | ·O·                | Signallampan blinkar grönt   |
| 45         | Tidsvisning<br>(exempel: vänta 4 s/tryck)                                  | -)                 | Signallampan lyser rött      |
|            | Avbrott i menyvisningen (ytterligare in-<br>ställningsmöjligheter möjliga) | ••••••             | Signallampan blinkar rött    |
|            | Verktyg ej nödvändigt/använd ej verk-<br>tyg                               |                    |                              |
| Î          | Verktyg nödvändigt/använd verktyg                                          |                    |                              |

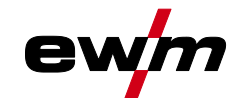

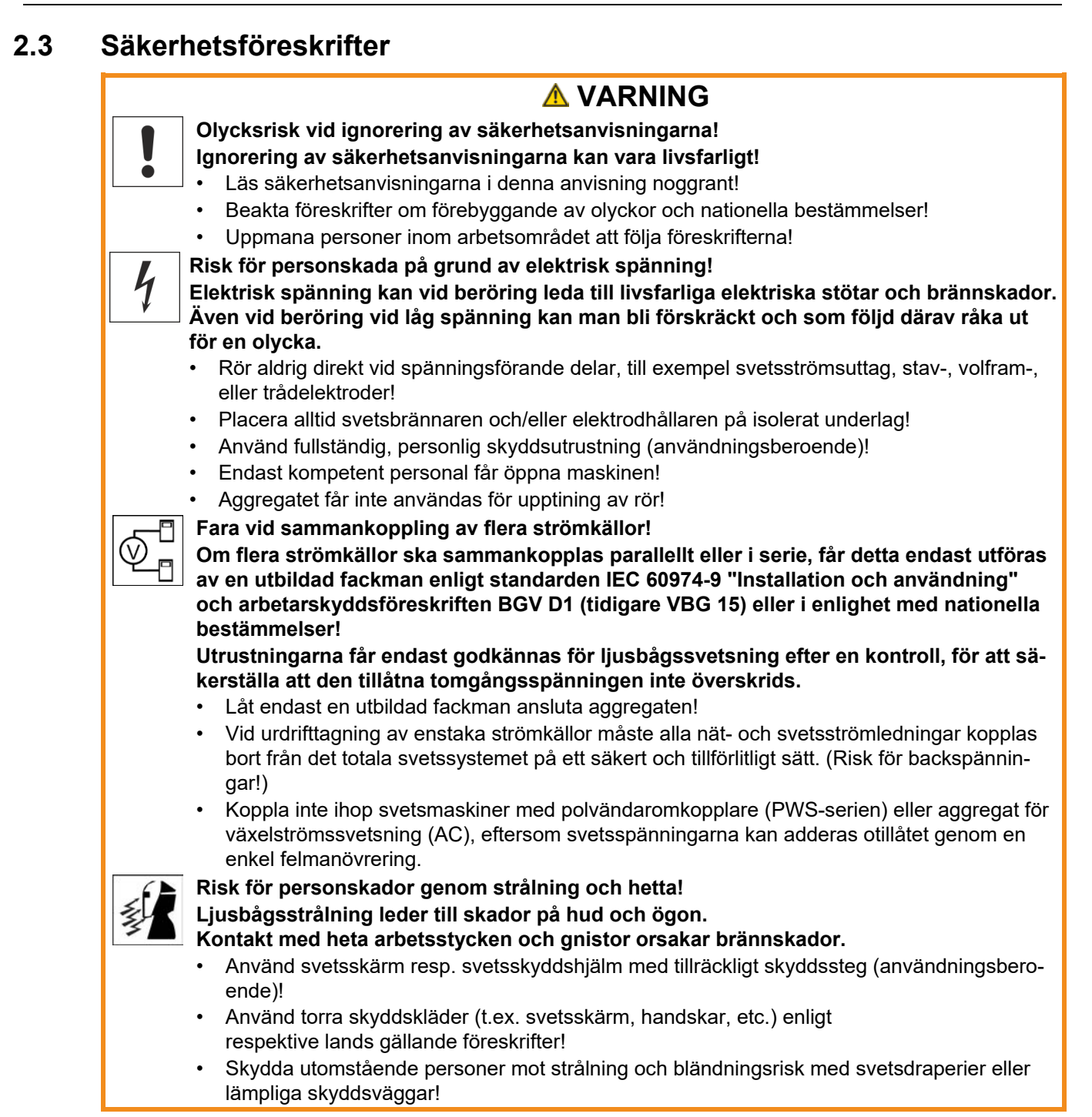

Säkerhetsföreskrifter

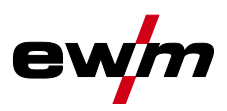

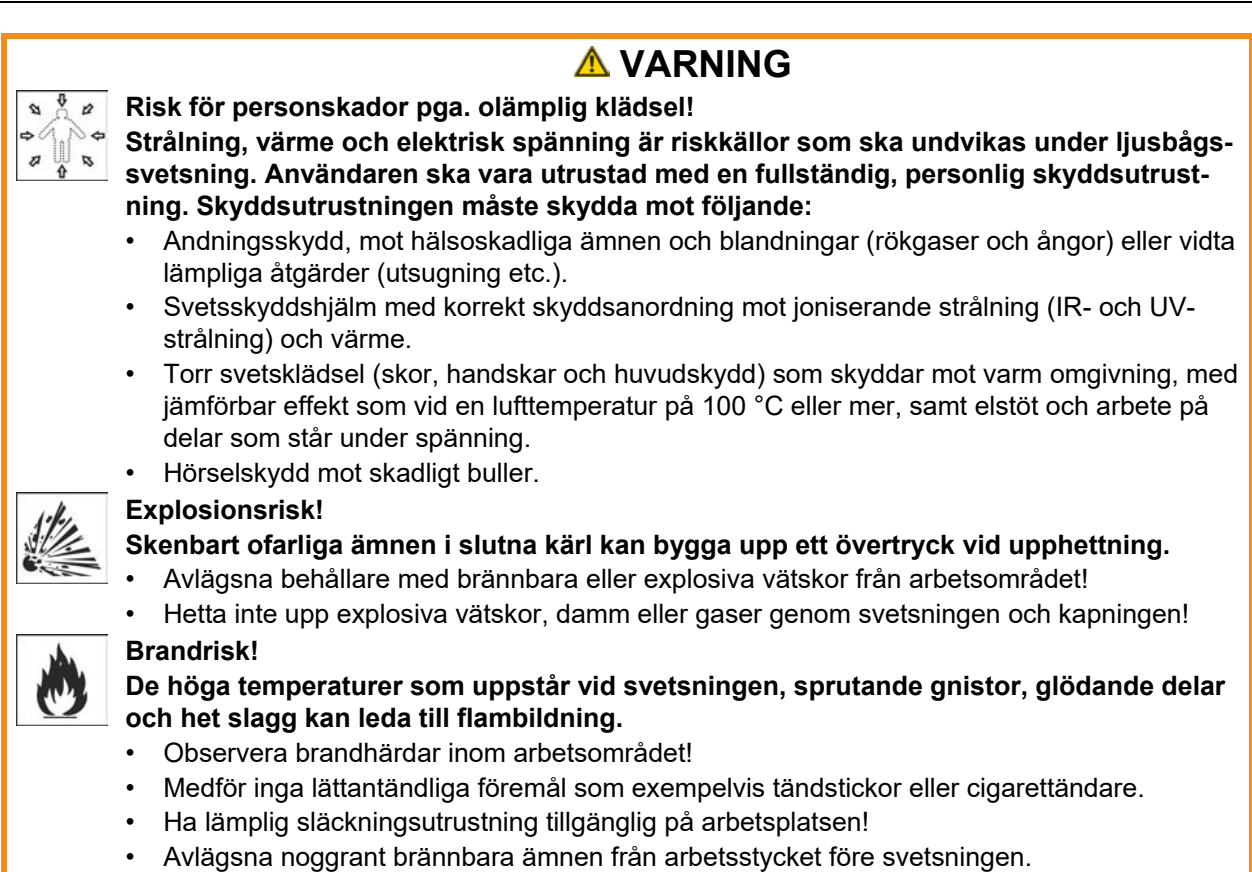

• Bearbeta svetsade arbetsstycken förrän de har svalnat. Låt de ej komma i kontakt med brännbara material!

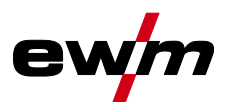

Säkerhetsföreskrifter

| ١ |
|---|
|   |

# \*

#### Rök och gaser!

#### Rök och gaser kan orsaka andnöd och förgiftning! Dessutom kan lösningsmedelsångor (klorerat kolväte) omvandlas till giftigt fosgen genom ljusbågens ultravioletta strålning!

- Säkerställ tillräcklig frisklufttillförsel!
- Håll lösningsmedelsångor borta från ljusbågens strålningsområde!
- Använd lämpligt andningsskydd vid behov!

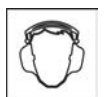

#### Bullerbelastning!

#### Buller som överskrider 70dBA kan orsaka bestående hörselskador!

- Använd lämpligt hörselskydd!
  - Personer som befinner sig inom arbetsområdet måste använda lämpligt hörselskydd!

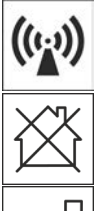

tibilitet (information om EMC-klass finns i tekniska data): Klass A Aggregaten är inte avsedda för användning inom bostadsområden som får sin elström från det offentliga lågspänningsförsörjningsnätet. Vid säkerställandet av den elektromagnetiska kompabiliteten för aggregat enligt klass A kan svårigheter uppträda inom dessa områden, såväl pga. ledningsbundna som strålade störningar.

Enligt IEC 60974-10 delas svetsmaskiner upp i två klasser för elektromagnetisk kompa-

Klass B Aggregaten uppfyller EMC-kraven inom industriområden och bostadsområden, inklusive bostadsområden med anslutning till det offentliga lågspänningsförsörjningsnätet.

#### Installation och drift

Vid drift av ljusbågssvetsanläggningar kan i vissa fall elektromagnetiska störningar uppträda, trots att alla svetsmaskiner uppfyller emissionsgränsvärdena enligt normen. Användaren ansvarar för störningar som utgår från svetsningen.

Vid **bedömningen** av möjliga elektromagnetiska problem i omgivningen måste användaren ta hänsyn till följande: (se även EN 60974-10 Bilaga A)

- Nät-, styr-, signal- och telekommunikationsledningar
- Radio- och TV-apparater
- Datorer och andra styranordningar
- Säkerhetsanordningar
- Hälsan hos personer i närheten, särskilt om de använder pacemakers eller hörapparater
- Kalibrerings- och mätanordningar
- Interferenståligheten hos andra anordningar i omgivningen

Den tid på dagen när svetsarbetena måste utföras

#### Rekommendationer för reducering av störningsemissioner

- Nätanslutning, t.ex. extra nätfilter eller avskärmning med metallrör
- Underhåll av ljusbågssvetsutrustningen
- Svetsledningarna ska vara så korta som möjligt och ligga tätt tillsammans och direkt utmed golvet
- Potentialutjämning
- Jordning av arbetsstycket. I de fall, där en direkt jordning av arbetsstycket inte är möjlig, bör förbindelsen ske genom lämpliga kondensatorer.
- Avskärmning från andra utrustningar i omgivningen eller av hela svetsutrustningen

#### Elektromagnetiska fält!

Genom strömkällan kan elektriska eller elektromagnetiska fält alstras som kan störa funktionen hos elektroniska anläggningar som datorer, CNC-apparater, telekommunikationsledningar, nät-, signalledningar och pacemakers.

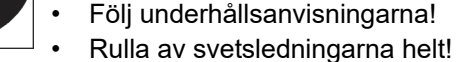

- Skärma av strålningskänsliga apparater och anordningar motsvarande!
- Funktionen hos pacemakers kan påverkas (konsultera läkare vid behov).

# För Din säkerhet

Transport och uppställning

ß

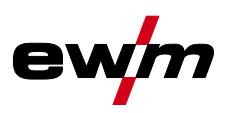

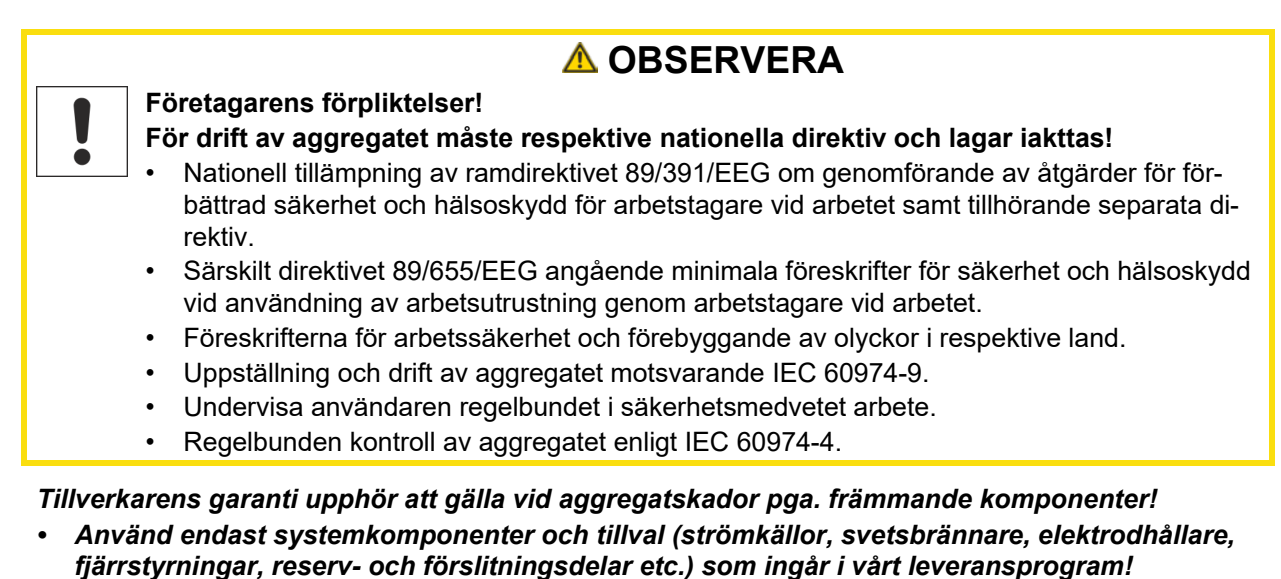

• Tillbehörskomponenter får endast stickas in i motsvarande anslutningsuttag och låsas när svetsaggregatet är avstängt.

Krav för anslutningen till det offentliga försörjningsnätet

Högeffektsaggregat kan påverka nätets kvalitet pga. den ström de drar från försörjningsnätet. För vissa aggregattyper kan därför anslutningsbegränsningar eller krav på den maximalt möjliga ledningsimpedansen eller den erforderliga minimala försörjningskapaciteten vid gränssnittet till det offentliga nätet (gemensam kopplings PCC) gälla, varvid vi även hänvisar till aggregatens tekniska data. I detta fall faller det under verksamhetsutövarens eller aggregatets användares ansvar, ev. efter konsultation med energileverantören, att säkerställa att aggregatet kan anslutas.

## 2.4 Transport och uppställning

# \land VARNING

Olycksrisk pga. felaktig hantering av skyddsgasflaskor! Felaktig hantering och otillräcklig fastsättning av skyddsgasflaskor kan leda till allvarliga personskador!

- Följ gastillverkarens anvisningar gällande bestämmelser för tryckgasbehållare!
- Fastsättning på skyddsgasflaskans ventil är inte tillåten!
- Undvik att värma upp skyddsgasflaskan!

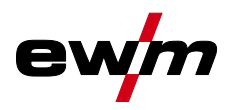

1-2

# För Din säkerhet

Transport och uppställning

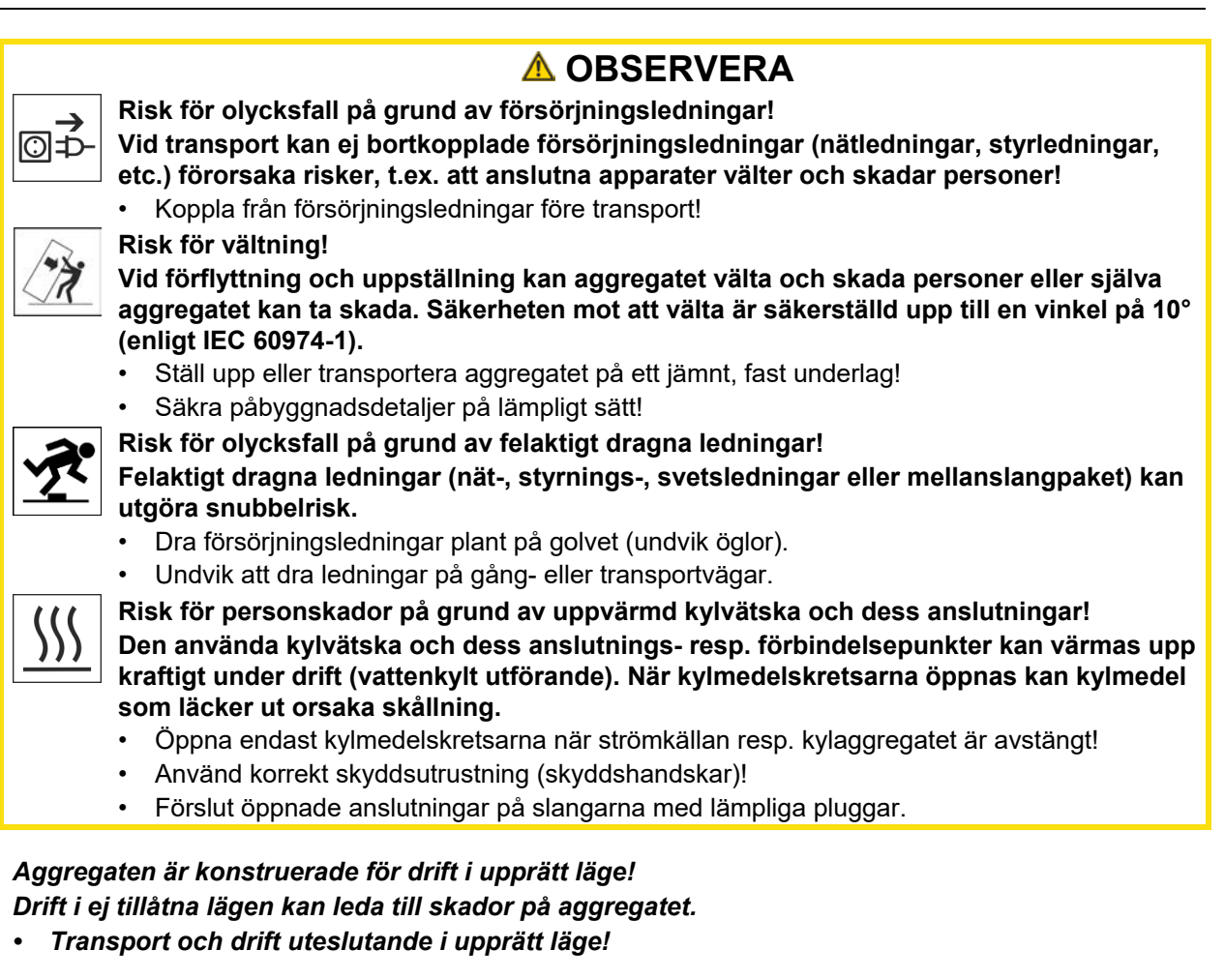

- Genom felaktig anslutningkan tillbehörskomponenter och strömkällan skadas!
  - Tillbehörskomponenter får endast stickas in i motsvarande anslutningsuttag och låsas när svetsaggregatet är avstängt.
  - Utförliga beskrivningar framgår av motsvarande tillbehörskomponents bruksanvisning!
  - Tillbehörskomponenter registreras automatiskt efter tillkoppling av strömkällan.
- Dammskyddslock skyddar anslutningsuttagen och sålunda aggregatet mot nedsmutsning och skador.
  - Om ingen tillbehörskomponent är ansluten till uttaget måste dammskyddslocket vara påsatt.
  - Vid defekt eller förlust måste dammskyddslocket ersättas!

Programversion

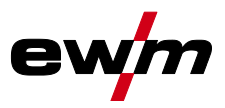

# 3 Ändamålsenlig användning

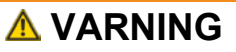

Faror på grund av felaktig användning!

Aggregatet är tillverkat i enlighet med aktuell teknisk utvecklingsnivå samt gällande regler och standarder för användning inom industri och annan kommersiell verksamhet. Det är endast avsett för svetsmetoden som anges på typskylten. Vid felaktig användning kan aggregatet utgöra fara för personer, djur och materiella värden. Garantin omfattar inte skador som är ett resultat av felaktig användning!

- Använd aggregatet uteslutande enligt avsedd användning och endast av utbildad, sakkunnig personal!
- Aggregatet får inte förändras eller byggas om på felaktigt sätt!

## 3.1 Programversion

§

Denna anvisning beskriver följande programversion:

0.1.0.0

Man kan visa aggregatstyrningens programvaruversion i aggregatkonfigurationsmenyn (meny Srv) >se kapitel 5.9.

# 3.2 Användning och drift uteslutande med följande aggregat

• Tetrix XQ 230 puls DC

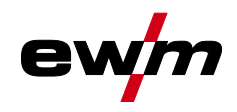

# 3.3 Hänvisningar till standarder

#### 3.3.1 Garanti

Ytterligare information finns i broschyren "Warranty registration" liksom vår information om garanti, underhåll och kontroll på <u>www.ewm-group.com</u>!

## 3.3.2 Konformitetsdeklaration

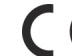

Ett specifikt intyg om överensstämmelse medföljer i original till varje produkt. Tillverkaren rekommenderar att utföra en säkerhetsteknisk kontroll var tolfte månad i enlighet

med nationella och internationella standarder och riktlinjer.

## 3.3.3 Svetsning i en miljö med ökade elektriska risker

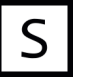

Svetsströmkällor med denna märkning kan användas för svetsning i en omgivning med ökad fara för elektrisk stöt (t.ex. i pannor). För detta ska lämpliga nationella resp. internationella föreskrifter beaktas. Själva strömkällan får inte placeras i riskområdet!

## 3.3.4 Servicedokument (reservdelar och kopplingsscheman)

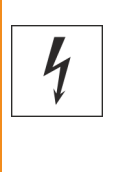

VARNING
Inga felaktiga reparationer och modifikationer!
För att undvika personskador och skador på aggregatet får aggregatet endast repareras
resp. modifieras av sakkunniga, kvalificerade personer!
Garantin upphör att gälla vid obehöriga ingrepp!

• Anlita kvalificerade personer (utbildad servicepersonal) vid reparationer!

Kopplingsschemana bifogas apparaten i original. Reservdelar kan beställas hos vederbörande återförsäljare.

#### 3.3.5 Kalibrering/validering

Ett originalcertifikat medföljer till produkten. Tillverkaren rekommenderar att kalibrering/validering görs med tolv månaders intervall.

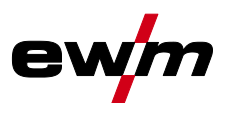

#### 3.3.6 Del av den samlade dokumentationen

Detta dokument är en del av den dokumentationen och är endast giltigt i kombination med alla del-dokument! Läs och följ bruksanvisningarna till samtliga systemkomponenter, i särskilt säkerhetsanvisningarna!

Bilderna visar ett allmänt exempel med ett svetssystem.

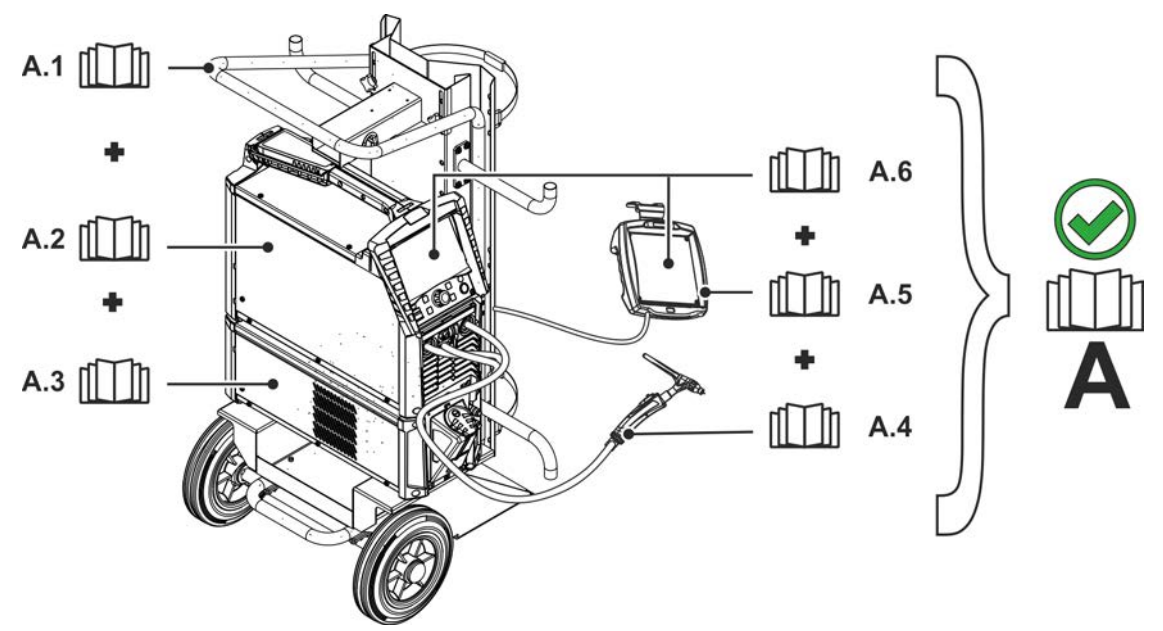

Bild. 3.1

| Pos. | Dokumentation        |
|------|----------------------|
| A.1  | Transportvagn        |
| A.2  | Strömkälla           |
| A.3  | Kylenhet             |
| A.4  | Svetsbrännare        |
| A.5  | Fjärrstyrning        |
| A.6  | Styrning             |
| Α    | Samlad dokumentation |

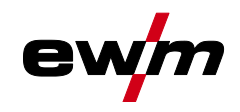

# 4 Aggregatstyrning - Manöverdon

# 4.1 Översikt över styrningsområden

Aggregatstyrningen har delats upp i tre delområden (A, B, C) för att göra beskrivningen så överskådlig som möjligt. Parametervärdenas inställningsområden har sammanfattats i kapitlet Parameteröversikt >se kapitel 7.1.

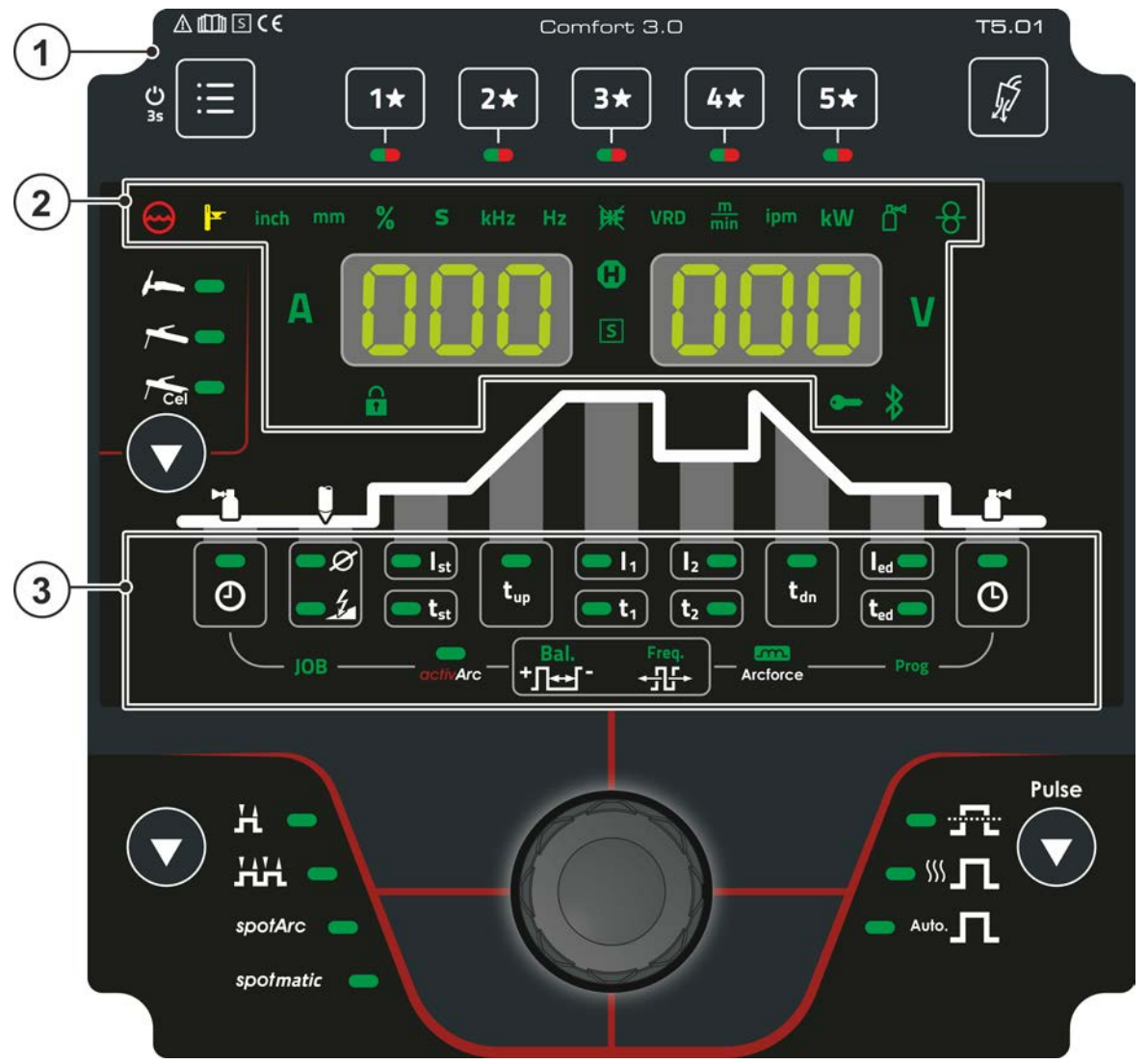

Bild. 4.1

| Pos. | Symbol | Beskrivning                            |
|------|--------|----------------------------------------|
| 1    |        | Styrningsområde A                      |
|      |        | >se kapitel 4.1.1                      |
| 2    |        | Styrningsområde B                      |
| _    |        | >se kapitel 4.1.2                      |
| 3    |        | Styrningsområde C<br>>se kapitel 4.1.3 |

# Aggregatstyrning - Manöverdon Översikt över styrningsområden

#### 4.1.1 Styrningsområde A

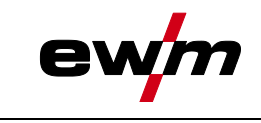

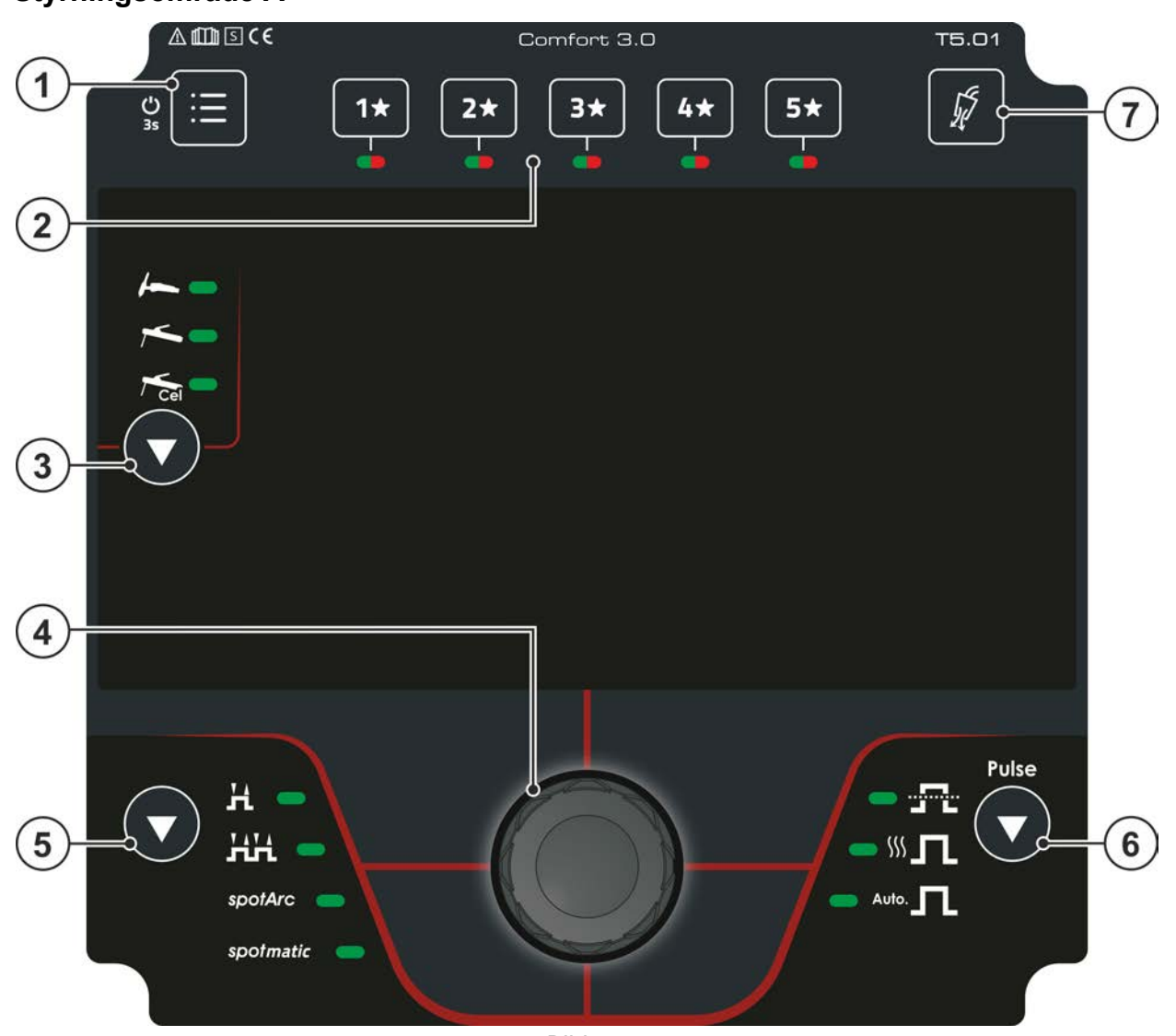

Bild. 4.2

| Pos. | Symbol            | Beskrivning                                                                   |
|------|-------------------|-------------------------------------------------------------------------------|
| 1    |                   | Tryckknapp system  •                                                          |
|      |                   | rameterlista, se aggregatkonfigurationsmenyn >se kapitel 5.9                  |
|      |                   | Spärrfunktion - skydd mot oavsiktlig justering >se kapitel 4.3.6              |
| 2    | 5*                | Tryckknapp – JOB-favoriter >se <i>kapitel 5.3</i>                             |
|      | 1                 | •Kort knapptryckning: Ladda favorit                                           |
|      | $\square$         | •Lång knapptryckning (>2 s): Spara favorit                                    |
|      |                   | •Lång knapptryckning (>12 s): Radera favorit                                  |
| 3    |                   | Tryckknapp svetsmetod                                                         |
|      | •                 | TIG-svetsning                                                                 |
|      |                   | Manuell elektrodsvetsning                                                     |
|      |                   | Ta Manuell cellulosaelektrodsvetsning (karakteristik för cellulosaelektroder) |
| 4    |                   | Click-Wheel                                                                   |
|      | $((\mathcal{Z}))$ | Inställning av svetseffekten                                                  |
|      | $\bigcirc$        | • Navigera i menyer och parametrar                                            |
|      |                   | • Inställning av diverse parametervärden beroende av förval.                  |

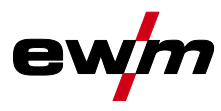

|      | 1      |                                                             |
|------|--------|-------------------------------------------------------------|
| Pos. | Symbol | Beskrivning                                                 |
| 5    |        | Tryckknapp driftsätt >se kapitel 5.1.7                      |
|      | •      | H2-takt                                                     |
|      |        | 내내4-takt                                                    |
|      |        | spotArcPunktsvetsningspotArc                                |
|      |        | spotmatic Punktsvetsningspotmatic                           |
| 6    |        | Tryckknapp pulssvetsning >se kapitel 5.1.10                 |
|      | ▼      | Medelvärdespulsning                                         |
|      |        | ∭ <b></b> Termisk pulsning                                  |
|      |        | Auto. In Pulsautomatik                                      |
| 7    | R      | Tryckknapp gaskontroll / spola slangpaket >se kapitel 5.1.1 |
|      | 94     |                                                             |
|      |        | I                                                           |

4.1.2 Styrningsområde B

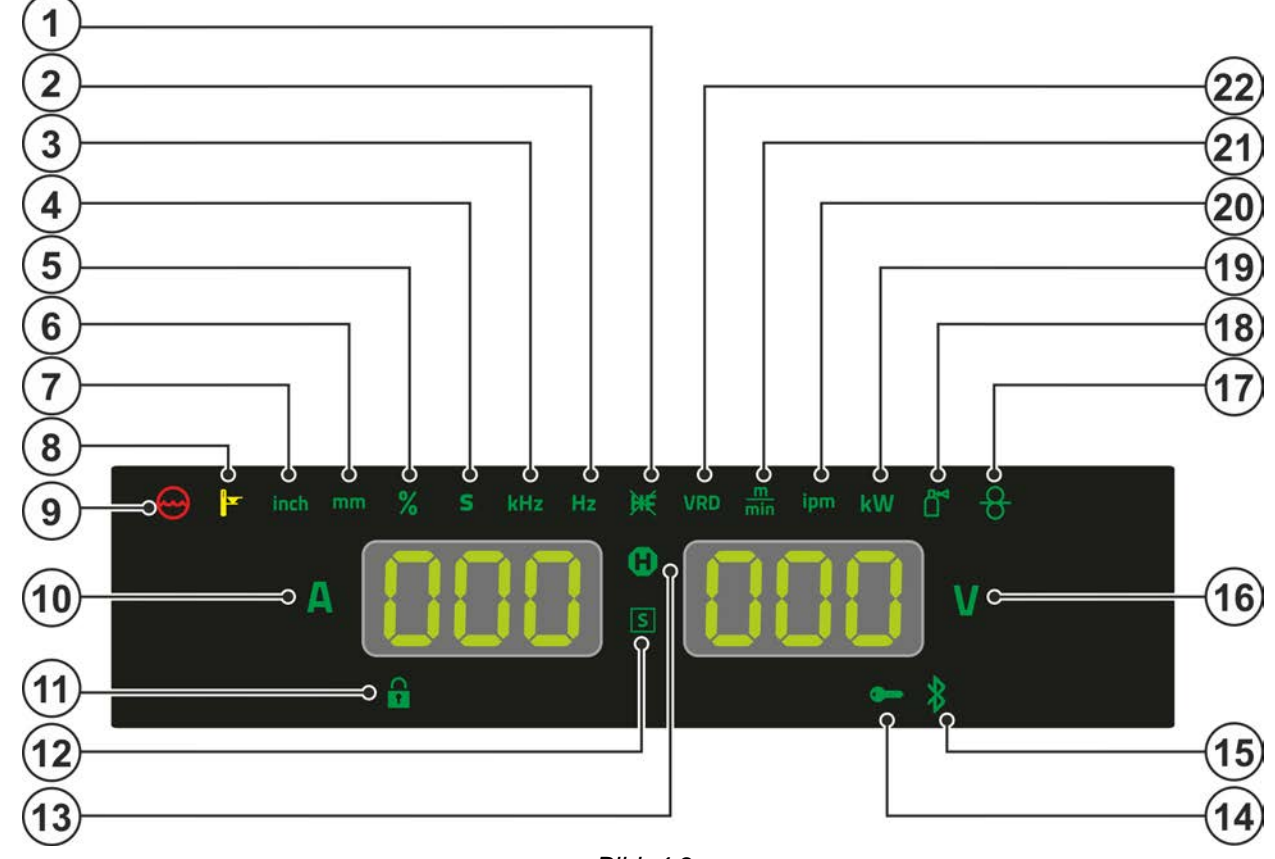

Bild. 4.3

| Pos. | Symbol     | Beskrivning                                                                                                    |
|------|------------|----------------------------------------------------------------------------------------------------|
| 1    | Ĭ          | Signallampa för TIG-tändningsmetod                                                                                                    |
|      |            | Signallampan lyser: Tändningsmetoden Liftarc aktiv/HF-tändning frånkopplad. Om-                                                                                                    |
|      |            | koppling av tändningsmetod sker via expertmenyn (TIG) >se kapitel 5.1.6.                                                                                                    |
| 2    | Hz         | Signallampa indikeringsvärde i enheten hertz                                                                                                    |
| 3    | kHz        | Signallampa indikeringsvärde i enheten kilohertz                                                                                                    |
| 4    | S          | Signallampa indikeringsvärde i enheten sekund                                                                                                    |
| 5    | %          | Signallampa indikeringsvärde i enheten procent                                                                                                    |
| 6    | mm         | Signallampa indikeringsvärde i enheten millimeter                                                                                                    |
| 7    | inch       | Signallampa indikeringsvärde i enheten tum                                                                                                    |
| 8    |            | <b>Signallampa övertemperatur</b><br>Temperaturvakterna i kraftenheten stänger av kraftenheten vid övertemperatur och<br>kontrollampan Övertemperatur lyser. Efter avkylning går det bra att svetsa igen, utan<br>att några ytterligare åtgärder behöver vidtas. |
| 9    | $\bigcirc$ | Signallampa för kylmedelsfel<br>Signalerar tryckförlust eller för lite kylmedel i kylmedelskretsen.                                                                                                    |
| 10   | Α          | Signallampa Svetsström<br>Visar svetsströmmen i ampere.                                                                                                    |
| 11   |            | Signallampa spärrfunktion >se kapitel 4.3.6                                                                                                    |
| 12   | S          | Signallampa för funktionen ⑤-tecken<br>Indikerar att svetsning är möjlig i miljöer med förhöjd elektrisk risknivå (t.ex. i pannor).<br>Om signallampan inte lyser ska du omedelbart kontakta kundtjänst.                                                         |

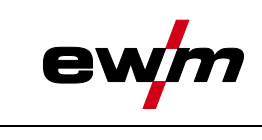

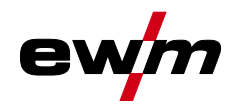

| Pos. | Symbol | Beskrivning                                                                                                    |
|------|--------|----------------------------------------------------------------------------------------------------|
| 13   | Hold   | Signallampa statusindikering                                                                                                    |
|      |        | Efter varje avslutad svetsning visas de senast använda värdena för svetsström- och spänning på displayerna; signallampan lyser. |
| 14   |        | Signallampan för aktiv åtkomststyrning                                                                                          |
|      | •      | Signallampan lyser när aggregatstyrningens åtkomststyrning är aktiv <i>&gt;se kapitel 5.6</i> .                                 |
| 15   |        | Utan funktion i det här aggregatutförandet.                                                                                     |
| 16   | V      | Signallampa för svetsspänning                                                                                                   |
|      | V      | Lyser när svetsspänningen visas i volt.                                                                                         |
| 17   |        | Utan funktion i det här aggregatutförandet.                                                                                     |
| 18   |        | Utan funktion i det här aggregatutförandet.                                                                                     |
| 19   | kW     | Signallampa indikeringsvärde i enheten kilowatt                                                                                 |
| 20   | ipm    | Signallampa indikeringsvärde i enheten Inches per minute                                                                        |
| 21   | min    | Signallampa indikeringsvärde i enheten meter per minut                                                                          |
| 22   | VRD    | Signallampa spänningsminskningsenhet (VRD) >se kapitel 5.7                                                                      |

Översikt över styrningsområden

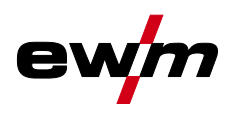

### 4.1.3 Styrningsområde C

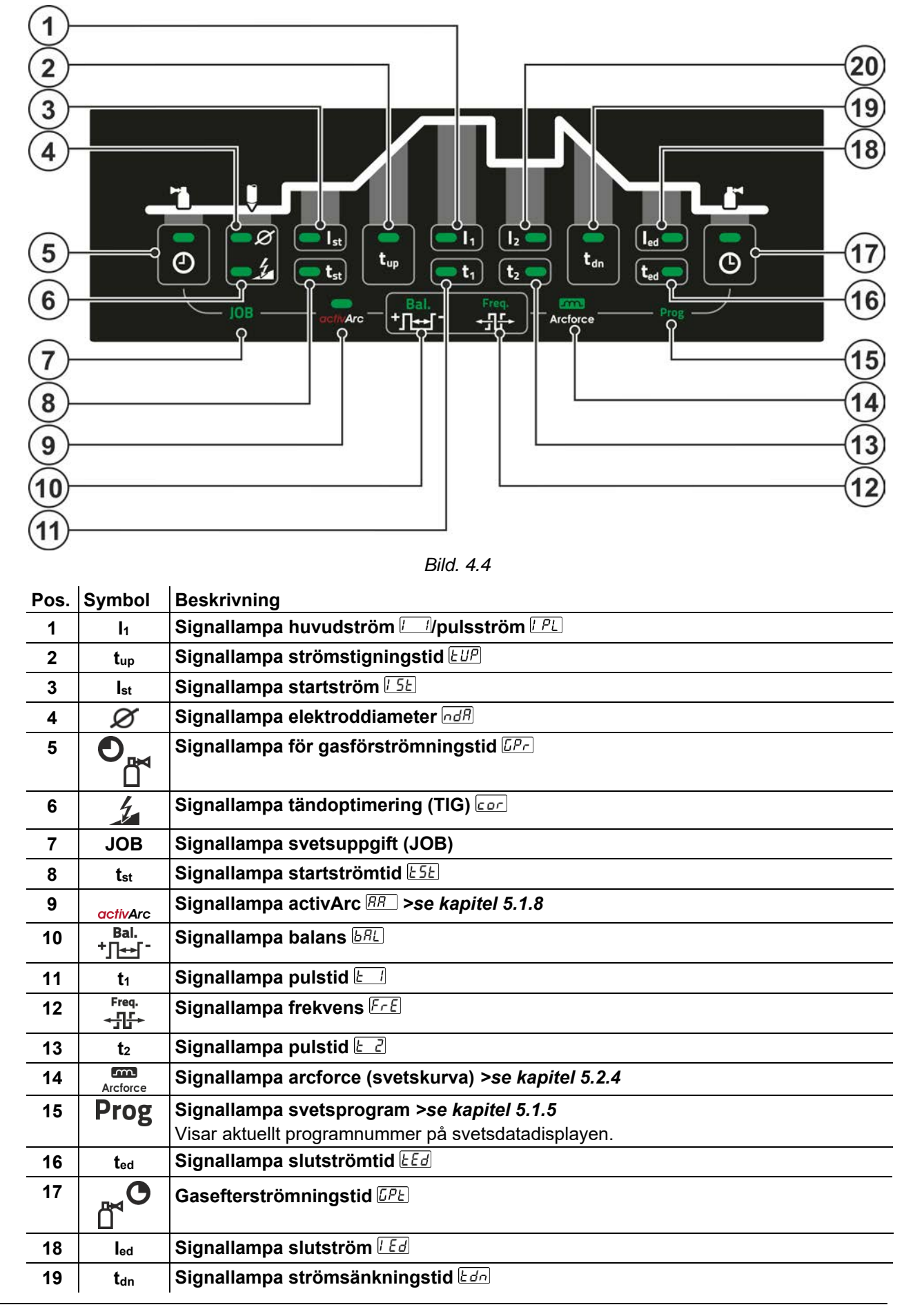

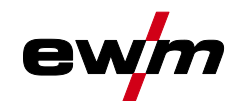

| Pos. | Symbol | Beskrivning             |
|------|--------|-------------------------|
| 20   | 12     | Signallampa sänkström 🗁 |

## 4.2 Apparatindikering

Följande svetsparametrar kan visas före (börvärden), under (ärvärden) eller efter svetsningen (hållvärden). Indikeringen av hållvärden visas med signallamporna **①**:

| Parametrar        | Före svetsningen<br>(börvärden) | Under svetsningen<br>(ärvärden) | Efter svetsningen<br>(hållvärden) |
|-------------------|---------------------------------|---------------------------------|-----------------------------------|
| Svetsström        | $\bigotimes$                    | [2]                             | [3]                               |
| Parametertider    | $\bigotimes$                    | $\bigotimes$                    | ۲                                 |
| Parameterströmmar | $\bigotimes$                    | $\bigotimes$                    | ۲                                 |
| Frekvens, balans  | $\bigotimes$                    | $\bigotimes$                    | ۲                                 |
| JOB-nummer        | $\bigotimes$                    | ۲                               | ۲                                 |
| Svetsspänning     | [1]                             | $\bigotimes$                    | $\bigotimes$                      |

- <sup>[1]</sup> Inte vid manuell elektrodsvetsning
- <sup>[2]</sup> Ärvärdesindikering för svetsström för manuell elektrodsvetsning kan till- eller frånkopplas med parametern *r\_cd*.
- <sup>[3]</sup> Metod för hållvärdesindikeringen kan bestämmas med parametrarna <u>hLE</u> för TIG och <u>hLE</u> för manuell elektrodsvetsning.

Inställningarna sker i aggregatkonfigurationsmenyn >se kapitel 5.9.

Vilka parametrar som går att ställa in i aggregatstyrningens funktionsförlopp beror på vilken svetsuppgift som valts. Det betyder att om man t.ex. inte har valt någon pulsvariant, så kan heller inga pulstider ställas in i funktionsförloppet.

## 4.3 Manövrering av apparatstyrningen

## 4.3.1 Huvudvy

När aggregatet har tillkopplats eller när en inställning har slutförts växlar aggregatstyrningen till huvudvyn. Det innebär att de tidigare valda inställningarna sparas (ev. indikerat med signallampor) och börvärdet för strömstyrka (A) visas på vänster svetsdataindikering. I den högra indikeringsrutan visas, beroende på förval, börvärdet för svetsspänning (V). Styrningen växlar till huvudvyn efter 4 sekunder.

#### 4.3.2 Svetsströminställning (absolut/procentuellt)

Svetsströminställningen sker med styrningsknappen (Click-Wheel).

Svetsströminställningen kan ske procentuellt (beroende av huvudström) eller absolut:

TIG: Start-, sänk- och slutström

Manuell elektrodsvetsning: Hotstartström

Valet sker i aggregatkonfigurationsmenyn med parametern Rb5 >se kapitel 5.9.

#### 4.3.3 Inställning av svetsparametrar i funktionsförloppet

Inställningen av en svetsparameter i funktionsförloppet sker genom att man trycker (väljer) och vrider (går till önskad parameter) med Click-Wheel. Tryck en gång till för att ställa in den valda parametern (parametervärde och motsvarande signallampa blinkar). Vrid därefter för att ställa in parametervärdet.

Vid svetsparameterinställningen blinkar parametervärdet som ska ställas in på vänster indikeringsruta. I höger indikeringsruta visas en parameterförkortning eller en avvikelse från det angivna parametervärdet uppåt eller nedåt med en symbol:

| Indikering | Betydelse                                  |
|------------|--------------------------------------------|
|            | Öka parametervärde                         |
|            | För att uppnå fabriksinställningarna igen. |
|            | Fabriksinställning (exempelvärde = 20)     |
|            | Parametervärdet är optimalt inställt       |
|            | Minska parametervärde                      |
|            | För att uppnå fabriksinställningarna igen. |

Manövrering av apparatstyrningen

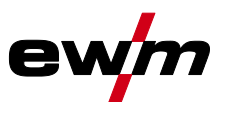

#### 4.3.4 Ställa in ytterligare svetsparametrar (expertmeny)

I expertmenyn finns funktioner och parametrar som inte kan ställas in direkt på aggregatstyrningen eller som inte behöver ställas in regelbundet. Parametrarnas antal och hur de visas beror på vilket svetsförfarande eller vilka funktioner som tidigare har valts.

Öppna dessa genom att hålla in Click-Wheel (> 2 s). Välj önskad parameter/menypunkt genom att vrida (navigera) och trycka på Click-Wheel.

#### 4.3.5 Ändra grundinställningarna (aggregatkonfigurationsmenyn)

l aggregatkonfigurationsmenyn kan du anpassa svetssystemets grundfunktioner. Inställningarna får endast ändras av erfarna användare *>se kapitel 5.9*.

#### 4.3.6 Spärrfunktion

Spärrfunktionen fungerar som skydd mot oavsiktlig justering av aggregatinställningarna. Alla manöverdon inaktiveras vid aktiv funktion och signallampan för spärrfunktion lyser. Håll in tryckknappen 🗏 (> 2) för att till- eller frånkoppla funktionen.

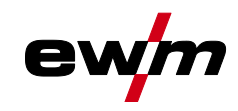

# 5 Funktionsbeskrivning

## 5.1 TIG-svetsning

## 5.1.1 Inställning skyddsgasmängd (gaskontroll)/spola slangpaket

- Öppna gasflaskans ventil långsamt.
- Öppna tryckreduceringsventilen.
- Slå på strömkällan med huvudströmbrytaren.
- Ställ in gasmängden på tryckreduceringsventilen beroende på användning.
- Gaskontrollen kan utlösas genom att trycka på tryckknappen "Gaskontroll/spolning" <sup>g</sup>på aggregatstyrningen >se kapitel 5.1.1.

Inställning av skyddsgasmängden (gaskontroll)

• Skyddsgas strömmar i ungefär 20 minuter eller tills tryckknappen aktiveras igen.

Spola långa slangpaket (spolning)

 Tryck på tryckknappen ca 5 s. Skyddsgas strömmar i ungefär 5 minuter eller tills man trycker på tryckknappen igen.

Såväl en för låg som även en för hög skyddsgasinställning kan leda luft till smältbadet, vilket i sin tur leder till porbildning. Anpassa mängden skyddsgas till svetsuppgiften!

Inställningsinformation: Gasmunstyckets diameter i mm motsvarar gasflödet i l/min.

Gasblandningar som är rika på helium kräver en högre gasmängd!

| Enli | Enligt följande tabell bör den beräknade gasmängden ev. korrigeras: |      |  |  |
|------|---------------------------------------------------------------------|------|--|--|
| Sk   | Skyddsgas Faktor                                                    |      |  |  |
| 75   | 5 % Ar/25 % He                                                      | 1,14 |  |  |
| 50   | ) % Ar/50 % He                                                      | 1 35 |  |  |

Information om anslutning av skyddsgasförsörjningen och hantering av skyddsgasflaskan finns i bruksanvisningen för svetsströmkällan.

#### 5.1.1.1 Gasefterströmningsautomatik

25 % Ar/75 % He

100 % He

När funktionen är aktiverad anpassas gasefterströmningstiden av aggregatstyrningen beroende på effekt. Den inställbara gasefterströmningstiden beror på strömkällans maximalt möjliga strömstyrka och avtar motsvarande linjärt.

1,75

3,16

Exempel: Vid aktiv gasefterströmningsautomatik har gasefterströmningstiden ställts in på 10 s. Detta innebär att vid 230 A svetsström uppgår gasefterströmningstiden till 10 s. Vid 115 A svetsström reduceras gasefterströmningstiden till 5 s.

Funktionen gasefterströmningsautomatik  $\Box PR$  kan till- eller frånkopplas i aggregatkonfigurationsmenyn >se kapitel 5.9. Vid aktiverad funktion visas valet av gasefterströmningstid samt omväxlande parametrarna  $\Box PL$  och RUL för automatiken. **TIG-svetsning** 

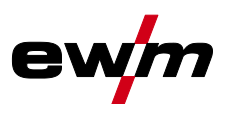

#### 5.1.2 Uppgiftsval manuell

Genom inställning av diametern för volframelektroden *mdB* sker en optimal förinställning av TIG-tändningsegenskaperna (tändenergi), aggregatfunktionerna och minimalströmgränsen. Vid en mindre elektroddiameter krävs t.ex. lägre tändenergi än vid större elektroddiameter.

Dessutom kan vid behov tändenergin *>se kapitel 5.1.3* anpassas till svetsuppgiften (t.ex. för att reducera tändenergin vid tunna plåtar). Valet av elektroddiameter bestämmer minimalströmgränsen, som i sin tur påverkar start-, huvud- och sänkströmmen. Minimalströmgränserna förhindrar en instabil ljusbåge vid o-tillåtet låga strömstyrkor. Minimalströmgränserna kan vid behov inaktiveras i aggregatkonfigurationsmenyn med parametern *cli >se kapitel 5.9*. Vid fotkontrolldrift är minimalströmgränserna i princip alltid inaktiverade.

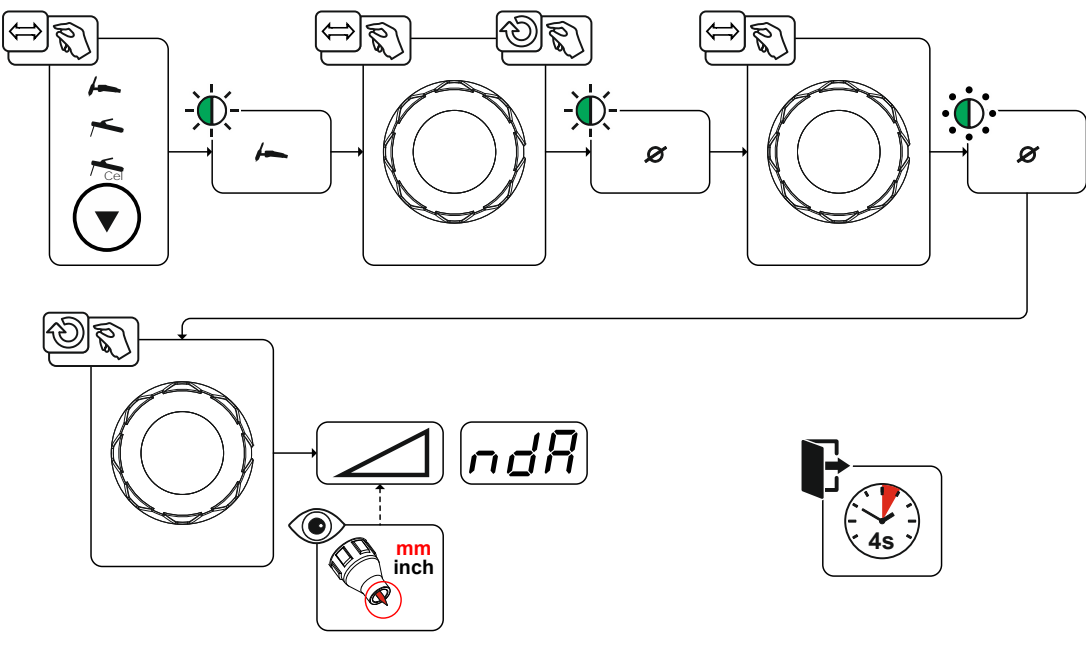

Bild. 5.1

## 5.1.3 Tändkorrigering

Tändenergi kan optimeras med parametern tändkorrigering *cor* för svetsuppgiften. Om tändenergin måste ställas in utanför de aktuella korrgeringsgränserna kan den även konfigureras för tändströmmen och tändströmtiden *>se kapitel 5.1.4*.

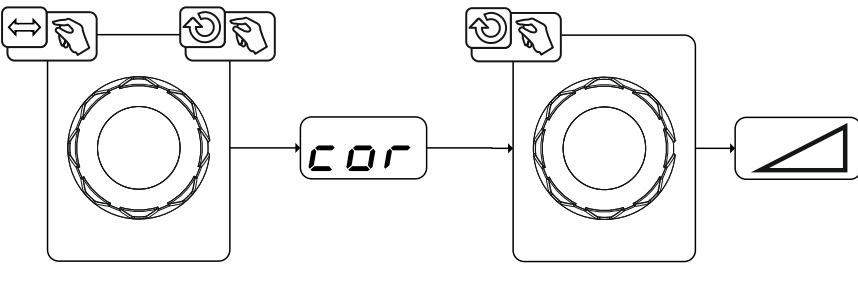

Bild. 5.2

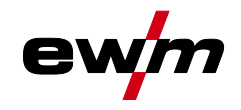

#### 5.1.4 Manuell tändinställning

Vid specialtändning inaktiveras minimalströmgränsernas beroende av elektroddiametern. Tändenergin kan nu ställas in oberoende med parametrarna tändström  $\boxed{l \ c}$  och tändtid  $\boxed{l \ b}$ . Inställningen av tändtid sker absolut i millisekunder. Inställningen av tändströmmen skiljer sig vid inställningsvarianterna  $\boxed{5P \ c}$  och  $\boxed{5P2}$ .

- I varianten 5P l ställs tändströmmen in absolut i ampere [A].
- I varianten 5P2 ställs tändströmmen in procentuellt beroende på inställd huvudström.

Val och aktivering av parametrarna för manuell inställning av tändenergin sker i det vänstra ändläget genom inställning av elektroddiametern (minimalvärde > 5P ) > 5P2).

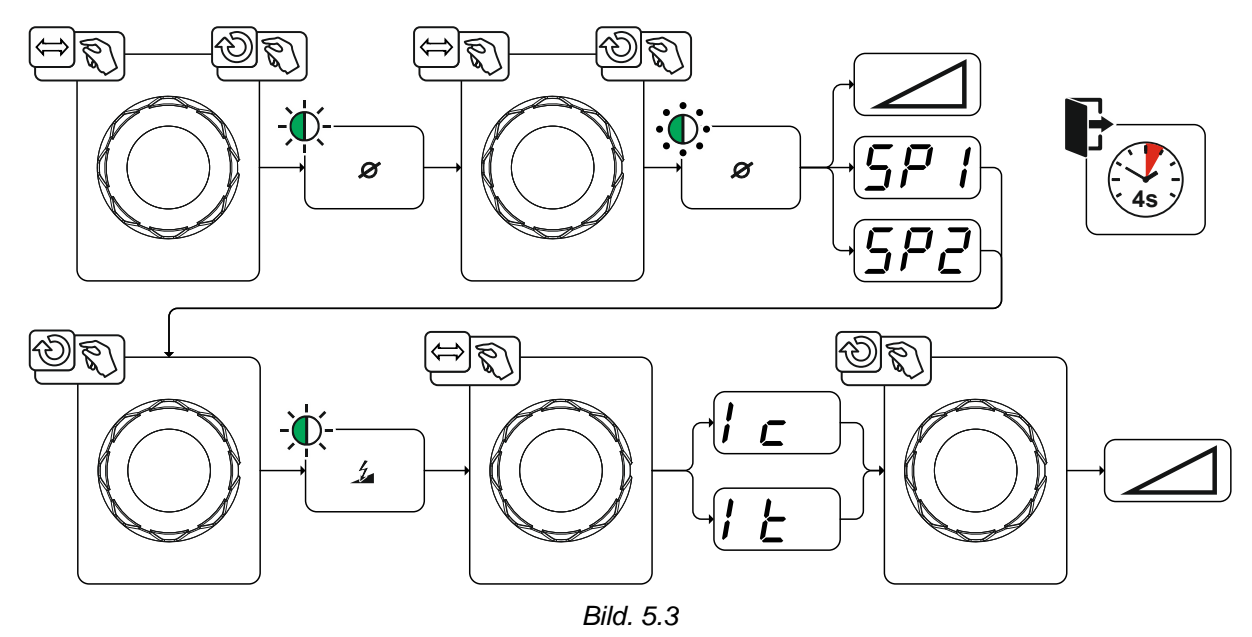

# Funktionsbeskrivning

TIG-svetsning

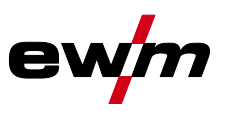

#### 5.1.4.1 Återkommande svetsuppgifter (JOB 1-100)

För att det ska vara möjligt att varaktigt spara återkommande resp. olika svetsuppgifter finns det ytterligare 100 minnesplatser tillgängliga för användaren. Välj bara önskad minnesplats (JOB 1-100) och ställ in svetsuppgiften enligt den tidigare beskrivningen.

Med JOB-Manager *>se kapitel 5.4* kan svetsuppgifter kopieras till valfri minnesplats eller återställas till fabriksinställning.

Dessutom kan önskat JOB kopplas till en snabbknapp (favoritknapp) >se kapitel 5.3.

Ett JOB kan endast kopplas om när ingen svetsström flyter. Strömstignings- och strömsänkningstiden för 2-takt och 4-takt är separat inställbara.

Val

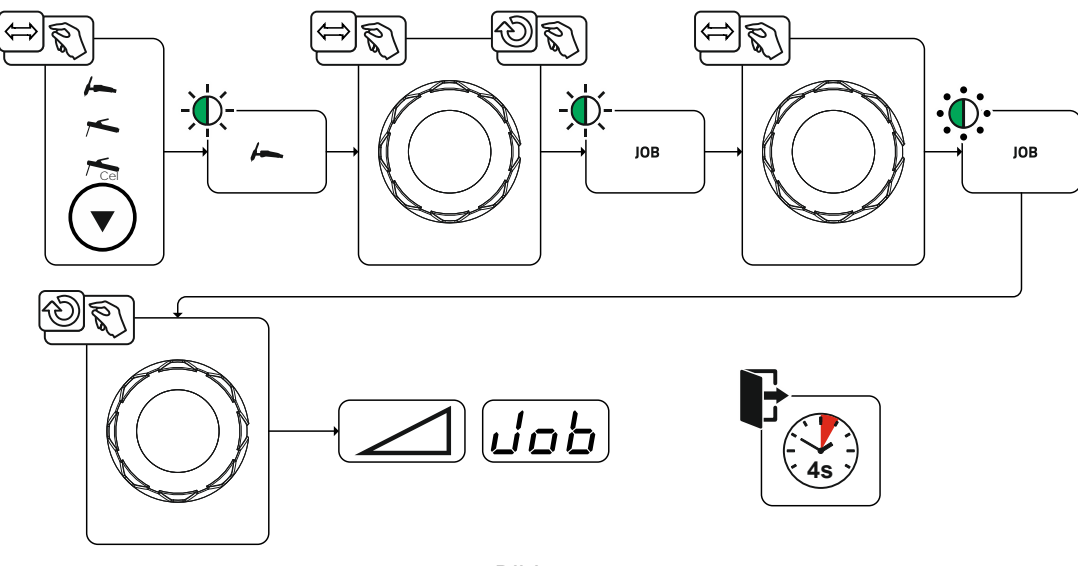

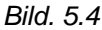

Vid val eller om en av de återkommande svetsuppgifterna har valts lyser signallampan JOB.

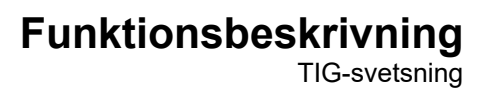

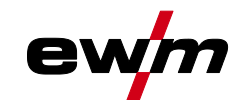

#### 5.1.5 Svetsprogram

Funktionen svetsprogram är frånkopplad från fabrik och måste vid användning aktiveras i aggregatkonfigurationsmenyn med parametern  $\overset{\text{prq}}{\longrightarrow}$  >se kapitel 5.9.

I varje vald svetsuppgift (JOB), *>se kapitel 5.1.2* kan 16 program ställas in, sparas och aktiveras. I programmet "0" (standardinställning) kan svetsströmmen ställas in steglöst för hela området. I program 1-15 kan 15 olika svetsströmmar (inklusive driftläge och pulsfunktion) definieras.

Svetsaggregatet har 16 program. Dessa kan växlas under svetsprocessen.

Ändringar i de övriga svetsparametrarna påverkar alla program på samma sätt. En ändring av svetsparametrarna sparas omedelbart i JOB! Exempel:

| Programnummer | Svetsström | Driftsätt | Pulsfunktion  |
|---------------|------------|-----------|---------------|
| 1             | 80A        | 2-takt    | Pulsning Till |
| 2             | 70A        | 4-takt    | Pulsning Från |

Driftsättet kan inte ändras under svetsningen. Startas med program 1 (driftsätt 2-takt) övertar program 2 trots inställning inställning 4-takt inställningen av startprogrammet 1 och används till svetsprocessens slut.

Pulsfunktionen (pulsning till, pulsning från) och svetsströmmarna övertas frn motsvarande program.

#### 5.1.5.1 Val och inställning

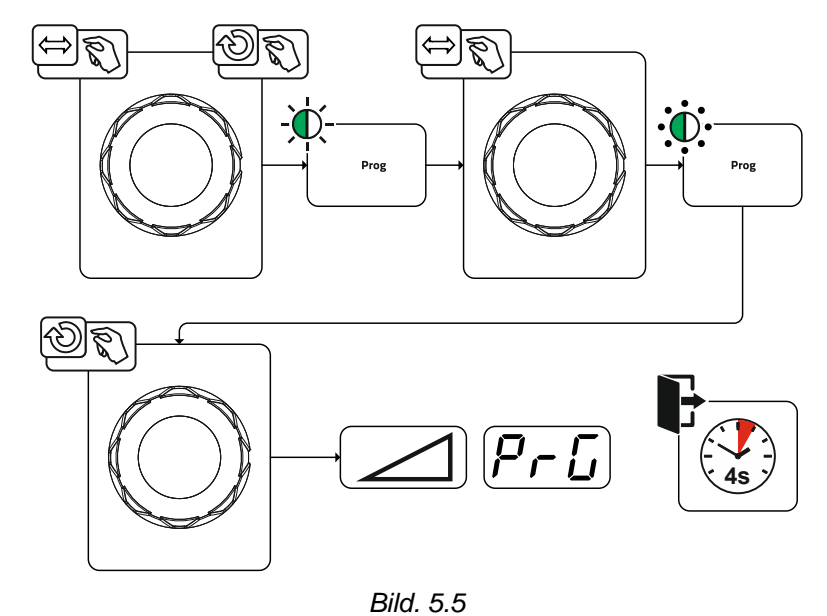

#### 5.1.5.2 Bestämma max. anropbara program

Användaren kan med denna funktion bestämma maximalt antal aktiverbara program (gäller uteslutande för svetsbrännaren). Från fabrik är alla 16 programmen aktiverbara. Vid behov kan dessa begränsas till ett visst antal.

Svetsströmmen för nästa, icke använda program måste ställas in på 0 A för att kunna begränsa programmens antal. Om t.ex. endast program 0 till 3 används, ställs svetsströmmen i program 4 på 0 A. Nu kan maximalt program 0 till 3 aktiveras med svetsbrännaren.

#### 5.1.6 Ljusbågetändning

Tändningssätt (parametern hF) kan ställas in i systemmenyn (tryckknappen E). HF-intensiteten (parametern hFL) kan vid behov anpassas i aggregatkonfigurationsmenyn *>se kapitel 5.9*.

# Funktionsbeskrivning

**TIG-svetsning** 

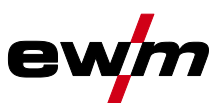

#### 5.1.6.1 HF-tändning

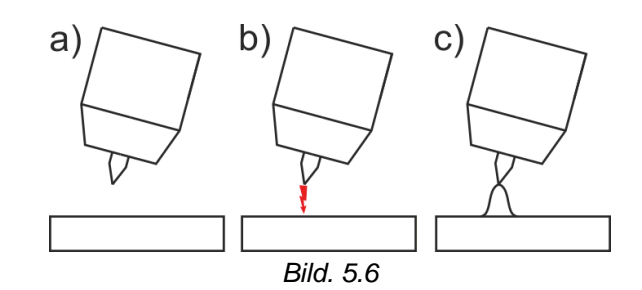

#### Ljusbågen tänds utan beröring med högspänningständimpulser:

- a) Positionera svetsbrännaren över arbetsstycket (avstånd elektrodspets och arbetsstycke ca. 2-3 mm).
- b) Tryck på avtryckaren (högspänningständimpulser tänder ljusbågen).
- c) Startström flyter, svetsningen fortsätter med valt driftssätt.

#### Avsluta svetsning: Släpp avtryckaren eller tryck/släpp, beroende på valt driftssätt.

#### 5.1.6.2 Liftarc

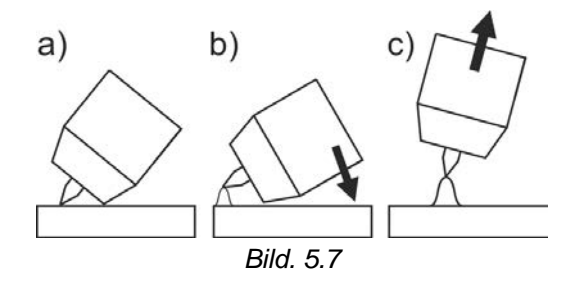

Ljusbågen tänds i och med beröringen av arbetsstycket:

- a) Placera brännarens gasmunstycke och volframelektrodens spets försiktigt på arbetsstycket och tryck på avtryckaren (Liftarcström flyter, oberoende av inställd huvudström)
- b) Luta svetsbrännaren över gasmunstycket tills avståndet mellan elektrodspetsen och arbetsstycket är cirka 2-3 mm. Ljusbågen tänds och svetsströmmen stiger, beroende på inställd driftsätt, till den inställda start- resp. huvudströmmen.
- c) Lyft upp svetsbrännaren och sväng den till normalläge.

Avsluta svetsning: Släpp avtryckaren eller tryck/släpp, beroende på valt driftsätt.

#### 5.1.6.3 Automatisk avstängning

Den automatiska avstängningen avslutar svetsprocessen efter feltiderna och kan utlösas av två olika tillstånd:

Under tändfasen

5 s efter svetsstart flöden ingen svetsström (tändfel).

Under svetsfasen

Ljusbågen avbryts längre än 5 s (ljusbågsbrott).

I maskinkonfigurationsmenyn >se kapitel 5.9 kan man stänga av eller ställa in tiden för återtändning efter ljusbågsbrott (parameter [LR]).

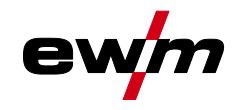

# 5.1.7 Driftsätt (funktionsförlopp)

## 5.1.7.1 Teckenförklaring

| Symbol                | Betydelse                                                               |
|-----------------------|-------------------------------------------------------------------------|
|                       | Tryck på avtryckare 1                                                   |
|                       | Släpp avtryckare 1                                                      |
| I                     | Ström                                                                   |
| t                     | Tid                                                                     |
|                       | Gasförströmning                                                         |
| <b>Č</b> <sup>™</sup> |                                                                         |
| <u>GPr</u>            |                                                                         |
| 1 SE                  | Startström                                                              |
| <u> </u>              | Starttid                                                                |
| EUP                   | Strömstigningstid                                                       |
| ĿΡ                    | Punkttid                                                                |
| 1 1                   | Huvudström (minimal till maximal ström)                                 |
| AMP                   |                                                                         |
| 12                    | Sänkström/pulspausström                                                 |
| AMP%                  |                                                                         |
| E I                   | Pulstid                                                                 |
| E 2                   | Pulspaustid                                                             |
| I PL                  | Pulsström                                                               |
| E5 1                  | Driftsätt 4-takt: Slope-tid från huvudström (AMP) till sänkström (AMP%) |
|                       | TIG-pulsning (termisk): Slope-tid från pulsström till pulspausström     |
| E52                   | Driftsätt 4-takt: Slope-tid från sänkström (AMP%) till huvudström (AMP) |
|                       | I IG-pulsning (termisk): Slope-tid fran pulspausstrom till pulsstrom    |
| Edn                   | Stromsankningstid                                                       |
| 1 6 9                 | Andkraterström                                                          |
| <u>LED</u>            | Andkratertid                                                            |
|                       | Gasefterströmning                                                       |
| <u> </u>              |                                                                         |
| <u>6PE</u>            | Relana                                                                  |
| <u>68L</u>            |                                                                         |
| FrE                   | Frekvens                                                                |

# Funktionsbeskrivning

TIG-svetsning

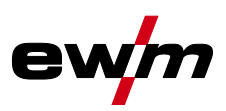

#### 5.1.7.2 2-takt-drift Förlopp

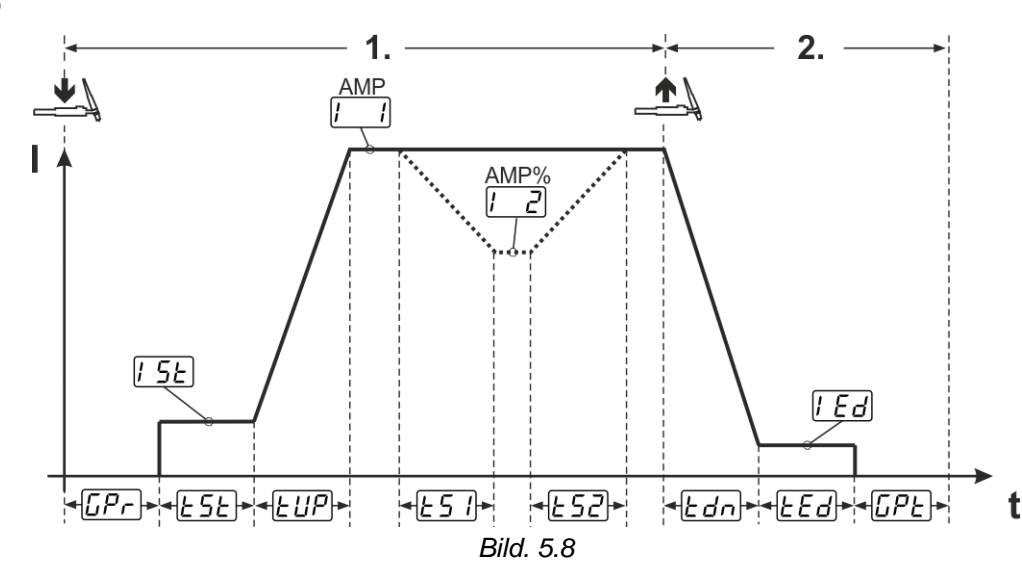

#### 1:a takten:

- Tryck in avtryckare 1 och håll den intryckt.
- Gasförströmningstiden *LPr* löper ut.
- HF-tändimpulser hoppar över till arbetsstycket från elektroden och ljusbågen tänds.
- Svetsströmmen flyter och ökar direkt upp till det inställda värdet för startströmmen [5].
- HF stängs av.
- Svetsströmmen ökar till huvudströmmen [1] (AMP) med den inställda strömstigningstiden [UP].

Om förutom avtryckaren 1 även avtryckaren 2 trycks in under huvudströmfasen, sjunker svetsströmmen med inställd slope-tid  $\boxed{151}$  till sänkströmmen  $\boxed{12}$  (AMP%).

När avtryckaren 2 släpps, stiger svetsströmmen med inställd slope-tid  $\boxed{\car{bg2}}$  åter till huvudströmmen AMP. Anpassa parametrarna  $\boxed{\car{bg2}}$  och  $\boxed{\car{bg2}}$  i expertmenyn (TIG) >se kapitel 5.1.13.

#### 2:a takten:

- Släpp avtryckare 1.
- Huvudströmmen sjunker till den inställda ändkraterströmmen [Ed] (minimal ström) med den inställda strömsänkningstiden Edn.

Om man trycker på den första avtryckaren under strömsänkningstiden stiger svetsströmmen igen till den inställda huvudströmmen AMP

- Huvudströmmen uppnår ändkraterströmmen [Ed] och ljusbågen slocknar.
- Den inställda gasefterströmningstiden [[PE] löper ut.

Med ansluten fot-fjärrmanövrering kopplar aggregatet automatiskt om till 2-taktsdriftsätt. Up- och Downslope är avstängda.

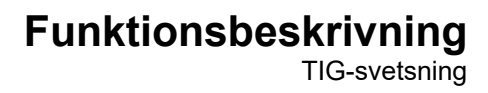

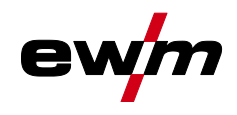

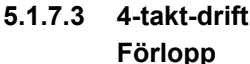

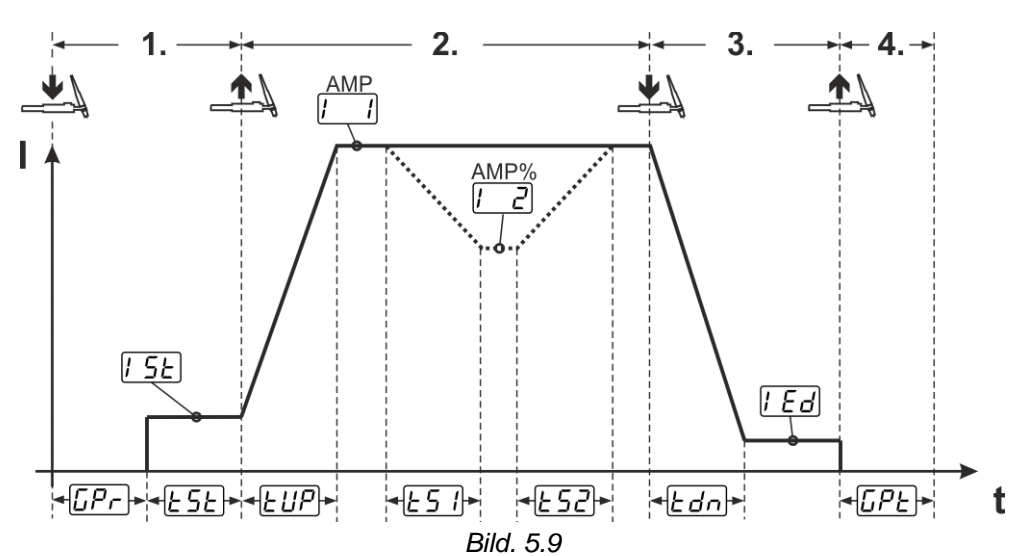

#### 1.Takt

- Tryck in avtryckare 1. Gasförströmningstiden [[Pr] löper ut.
- HF-tändimpulser hoppar över till arbetsstycket från elektroden och ljusbågen tänds.
- Svetsströmmen startar och går direkt upp till det valda startströmvärdet [5] (sökljusbåge vid minimal inställning). HF stängs av.
- Startströmmen flyter minst under starttiden ESE eller så länge avtryckaren hålls intryckt.

#### 2.Takt

- Släpp avtryckare 1.
- Svetsströmmen ökar med inställd strömstignings-tiden EUP till huvudströmmen [] (AMP).

#### Koppla om från huvudström AMP till sänkström 🗔 (AMP%):

- Tryck på avtryckare 2 eller
- Snabbtryck på avtryckare 1 (brännarläge 1–6).

Om förutom avtryckaren 1 även avtryckaren 2 trycks in under huvudströmfasen, sjunker svetsströmmen med inställd slope-tid *E51* till sänkströmmen *[2]* (AMP%).

När avtryckaren 2 släpps, stiger svetsströmmen med inställd slope-tid *ES2* åter till huvudströmmen AMP. Parametrarna *ES1* och *ES2* kan anpassas i Expert-menyn (TIG) *>se kapitel 5.1.13*.

#### 3.Takt

- Tryck på avtryckare 1.
- Huvudströmmen minskar med inställd strömsänknings-tid Edn till ändkraterströmmen [Ed].

Det finns möjlighet att göra svetsprocessen kortare från det att huvudströmsfasen [1] AMP nås genom att trycka på avtryckare 1 (3:e takten bortfaller).

#### 4.Takt

- Släpp avtryckare 1, ljusbågen slocknar.
- Den inställda gasefterströmningstiden *GPE* löper ut.

Med ansluten fot-fjärrmanövrering kopplar aggregatet automatiskt om till 2-taktsdriftsätt. Up- och Downslope är avstängda.

#### Alternativ svetsstart (snabbtryck)

Vid alternativ svetsstart bestäms tiden från första och andra takten uteslutande av de inställda processtiderna (tryck på avtryckaren i gasförströmningsfasen [[p]]).

För att aktivera denna funktion måste aggregatstyrningen vara inställd på ett tvåsiffrigt brännarläge (11-1x). Funktionen kan vid behov även avaktiveras (svetsslut med snabbtryck bibehålls). För detta måste parametern  $\underline{\mbox{\sc P5}}$  ställas in på  $\underline{\mbox{\sc PF}}$  i maskinkonfigurationsmenyn >se kapitel 5.9.

# Funktionsbeskrivning

TIG-svetsning

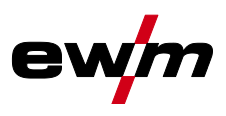

#### 5.1.7.4 spotArc

Metoden kan användas för häftning eller för sammanfogning av plåtar av stål och CrNi-legeringar upp till en tjocklek på ungefär 2,5 mm. Olika tjocka plåtar kan också svetsas ovanpå varandra. Genom den ensidiga användningen är det också möjligt att svetsa på plåtar på ihåliga profiler, som runda eller fyrkantiga rör. Vid ljusbågspunktsvetsning genomsmälts den övre plåten av ljusbågen och den undre smälts på. Flata finfjälliga svetspunkter bildas, som inte behöver någon eller endast ringa efterbearbetning inom synliga områden.

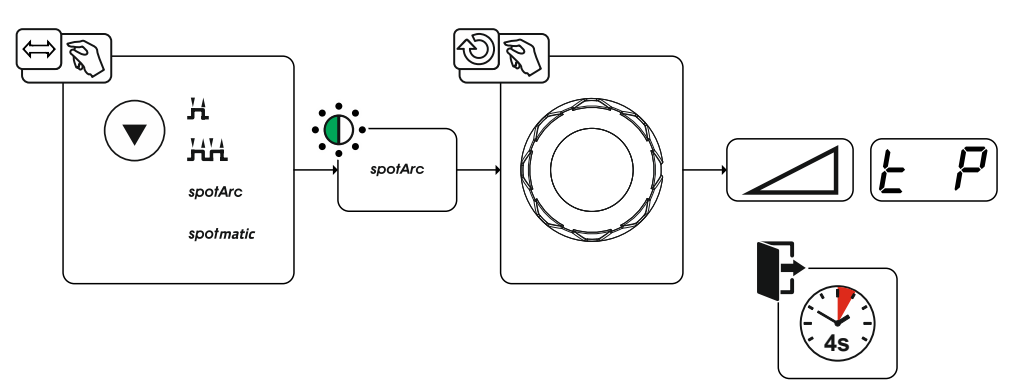

Bild. 5.10

#### För att få ett effektivt resultat måste up- och downslopetiderna stå på "0".

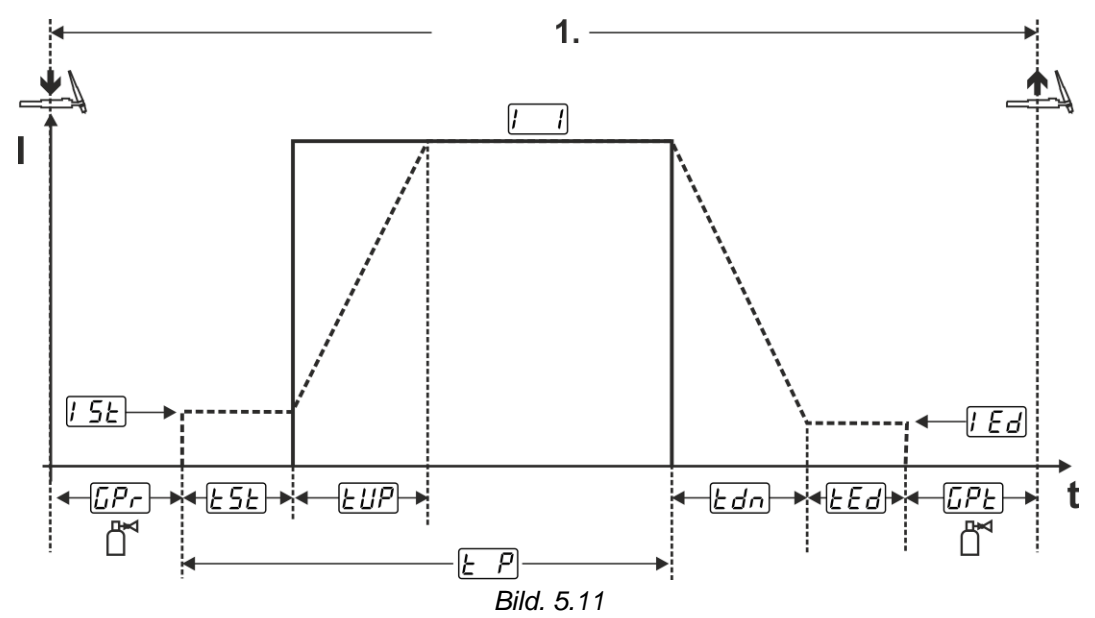

Som exempel beskrivs förloppet med tändningssättet HF-tändning. Ljusbågständning med Liftarc är emellertid också möjlig >se kapitel 5.1.6.

Förlopp:

- Tryck på avtryckaren och håll den intryckt.
- Gasförströmningstiden löper ut.
- HF-tändimpulser hoppar över till arbetsstycket från elektroden och ljusbågen tänds.
- Svetsströmmen flyter och ökar direkt upp till det inställda värdet för startströmmen [15]
- HF stängs av.
- Svetsströmmen ökar med inställd strömstigningstid *EUP* till huvudströmmen [1] (AMP).

Processen avslutas när den inställda spotArc-tiden utgår eller tidigare genom att avtryckaren släpps. Vid aktivering av spotArc-funktionen kopplas dessutom pulsvarianten Automatic Puls till. Vid behov kan funktionen även avaktiveras genom att trycka på tryckknappen för pulssvetsning.

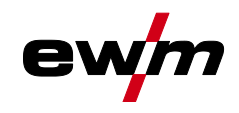

#### 5.1.7.5 spotmatic

Till skillnad från vid driftsättet spotArc startas ljusbågen inte som vanligt med ett tryck på avtryckaren, utan genom att sätta ner volframelektroden ett ögonblick på arbetsstycket. Avtryckaren är till för att aktivera svetsprocessen. Aktiveringen signaleras genom att signallampan spotArc/spotmatic blinkar. Aktiveringen kan ske separat för varje svetspunkt eller även permanent. Inställningen styrs av parametern Processaktivering <u>S5P</u> i maskinkonfigurationsmenyn *>se kapitel 5.9*:

- Processaktivering separat (<u>55P</u> > <u>on</u>): Svetsprocessen måste aktiveras igen före varje ljusbågetändning genom att trycka på avtryckaren. Processaktiveringen avslutas automatiskt efter 30 s inaktivitet.
- Processaktivering permanent (<u>55P</u> > <u>oFF</u>): Svetsprocessen aktiveras genom att trycka en gång på avtryckaren. De följande ljusbågständningarna inleds genom en kort nedsättning av volframelektroden. Processaktiveringen avslutas antingen genom att trycka upprepade gånger på avtryckaren eller efter 30 s inaktivitet.

Som standard är den separata processaktiveringen och det korta inställningsområdet för punkttiden aktiverat för spotmatic.

Tändningen genom nedsättning av volframelektroden kan avaktiveras i aggregatkonfigurationsmenyn via parametern <u>577</u>. I detta fall är funktionen som för spotArc, dock kan inställningsområdet för punkttiden väljas i aggregatkonfigurationsmenyn.

Inställning av tidsintervallet sker i aggregatkonfigurationsmenyn via parametern 525 >se kapitel 5.9

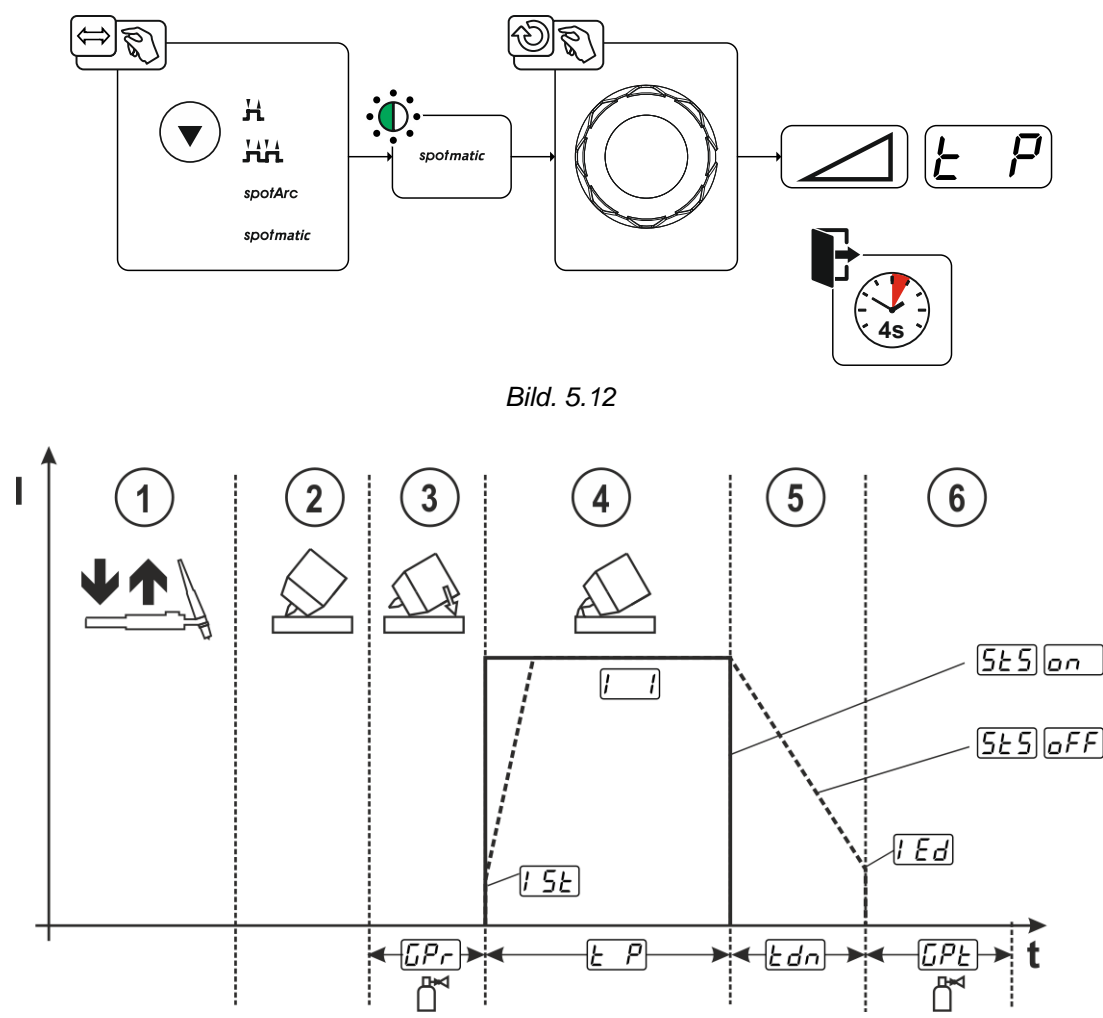

Bild. 5.13

**TIG-svetsning** 

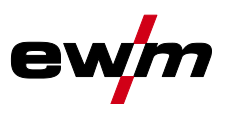

Som exempel beskrivs förloppet med tändningssättet HF-tändning. Ljusbågständning med Liftarc är emellertid också möjlig >se kapitel 5.1.6.

Välja processaktiveringssätt för svetsprocessen >se kapitel 5.9.

Strömstignings- och strömsänkningstider är endast möjliga vid det långa inställningsområdet för punkttiden (0,01 s–20,0 s).

- ① Tryck på svetsbrännarens avtryckare och släpp den igen (snabbtryck) för att aktivera svetsprocessen.
- ② Placera försiktigt svetsbrännarens gasmunstycke och volframelektrodens spets på arbetsstycket.
- ③ Luta svetsbrännaren över gasmunstycket tills avståndet mellan elektrodens spets och arbetsstycket är ca 2–3 mm. Skyddsgas strömmar med inställd gasförströmningstid *[Pr]*. Ljusbågen tänds och den tidigare inställda startströmmen *[5]*. flödar.
- ④ Huvudströmfasen 🗔 avslutas när den inställda punkttiden 上P har passerat.
- S Endast vid långtidspunkter (parameter <u>5E5</u> = <u>oFF</u>): Svetsströmmen sjunker med inställd strömsänkningstid <u>Edn</u> till ändkraterströmmen <u>Ed</u>.
- 6 Gasefterströmningstiden [[PE] löper ut och svetsprocessen avslutas.

Tryck på svetsbrännarens avtryckare och släpp den igen (snabbtryck) för att aktivera svetsprocessen igen (krävs endast vid separat processaktivering). Upprepad påsättning av svetsbrännaren med volframelektrodens spets inleder nästa svetsprocess.

#### 5.1.7.6 2-taktsdrift, C-version

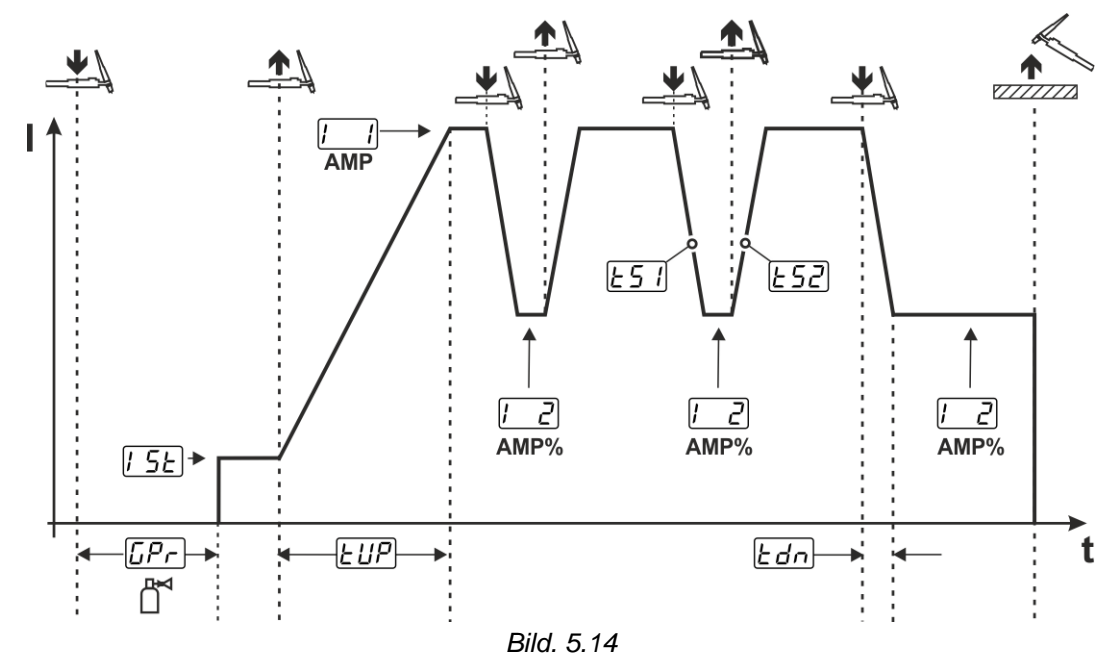

#### 1:a takten

- Tryck in avtryckare 1. Gasförströmningstiden [[Pr] löper ut.
- HF-tändimpulser hoppar över till arbetsstycket från elektroden och ljusbågen tänds.
- Svetsströmmen startar och går direkt upp till det valda startströmvärdet [5] (sökljusbåge vid minimal inställning). HF stängs av.

#### 2:a takten

- Släpp avtryckare 1.
- Svetsströmmen stiger till huvudströmmen AMP med den inställda strömstigningstiden EUP.

När du trycker på avtryckare 1 börjar sänkningen <u>L51</u> från huvudströmmen AMP till sänkströmmen <u>L2</u> AMP%. När du släpper avtryckaren börjar ökningen <u>L52</u> från sänkströmmen AMP% tillbaka till huvudströmmen AMP. Detta kan upprepas hur många gånger som helst.

Svetsningen avslutas med ljusbågsbrott i sänkströmmen (svetsbrännaren dras undan från arbetsstycket tills ljusbågen slocknar, ljusbågen tänds inte igen).

Slope-tiderna <u>L51</u> och <u>L52</u> kan ställas in i Expert-menyn >se kapitel 5.1.13.

Detta driftsätt måste frikopplas (parameter 21c) >se kapitel 5.9.

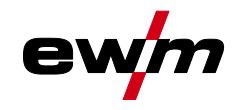

#### 5.1.8 WIG-activArc-svetsning

EWM-activArc-metoden sörjer genom det dynamiska reglersystemet för att den tillförda effekten hålls konstant vid avståndsändringar mellan brännaren och smältbadet, t.ex. vid manuell svetsning. Spänningsförluster på grund av en förkortning av avståndet mellan brännaren och smältbadet kompenseras genom en strömökning (Ampere per Volt - A/V) och tvärtom. Härigenom försvåras att volframelektroden fastnar i smältbadet och samtidigt reduceras volframinneslutningarna.

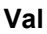

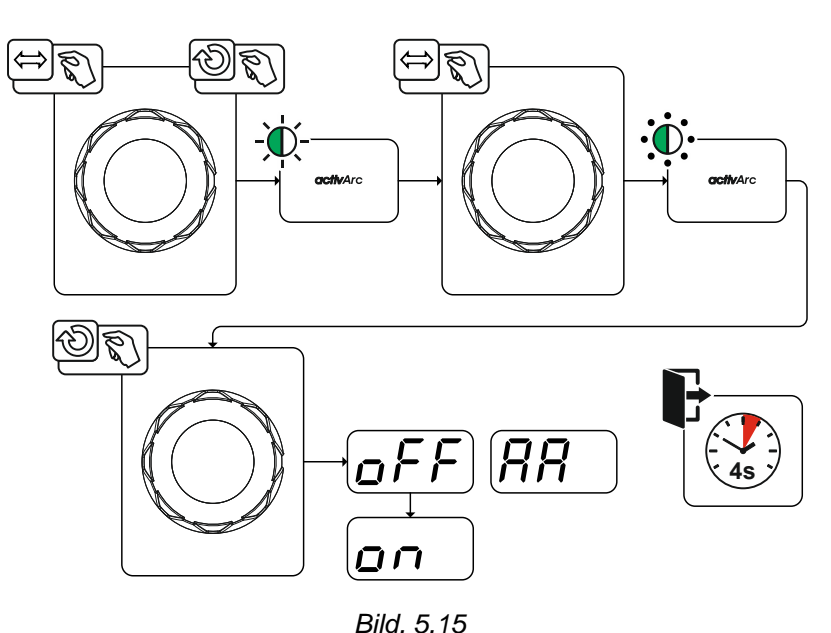

#### Inställning

#### Parameterinställning

ActivArc-parametern (reglering) kan anpassas individuellt för svetsningsuppdraget (plåttjocklek) >se kapitel 5.1.13.

#### 5.1.9 TIG-Antistick

Funktionen förhindrar okontrollerad återtändning genom frånkoppling av svetsströmmen om wolframelektroden har bränt fast i smältbadet. Dessutom reduceras förslitningen av wolframelektroden.

När funktionen har löst ut växlar aggregatet omedelbart till processfasen gasefterströmning. Svetsaren startar den nya processen med den 1:a takten. Funktionen kan till- och frånkopplas av användaren (parameter ERS) >se kapitel 5.9.

**TIG-svetsning** 

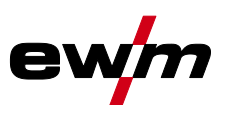

### 5.1.10 Pulssvetsning

Följande pulsvarianter kan väljas:

- Gedelvärdespulsning
- STA Termisk pulsning
- Auto. **I** Pulsautomatik

#### 5.1.10.1 Medelvärdespulsning

Det speciella vid medelvärdespulsning är att det först förinmatade medelvärdet alltid hålls av svetsströmskällan. Den är därför särskilt lämplig för svetsning efter svetsanvisning.

Vid medelvärdespulsning växlar systemet intermittent mellan två strömmar. Här ska strömmedelvärde (AMP), pulsström (Ipuls), pulsbalans ( $\boxed{BRL}$ ) och en pulsfrekvens ( $\boxed{FrE}$ ) ställas in. Det inställda strömmedelvärdet i ampere fungerar som riktvärde. Pulsströmmen (Ipuls) ställs in via parametern  $\boxed{FPL}$  procentuellt i förhållande till medelvärdesströmmen (AMP).

Pulspausströmmen (IPP) ställs inte in. Värdet beräknas av aggregatstyrningen så att medelvärdet för svetsströmmen (AMP) följs.

Via parametern *PFo* i expertmenyn kan kurvformen för pulsen anpassas till den aktuella svetsuppgiften. Särskilt i det nedre frekvensområdet ger de inställbara pulsformerna en effekt på ljusbågens karakteristik (endast TIG-DC).

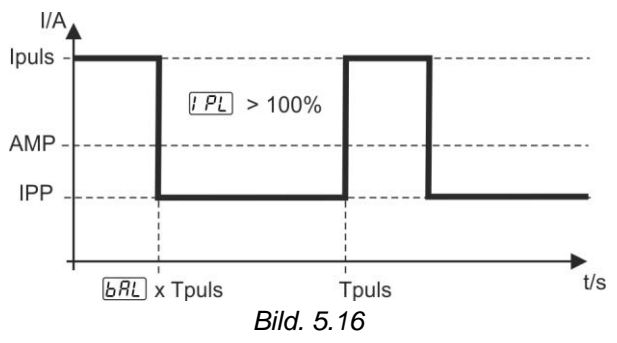

#### Inställning pulsfrekvens och pulsbalans

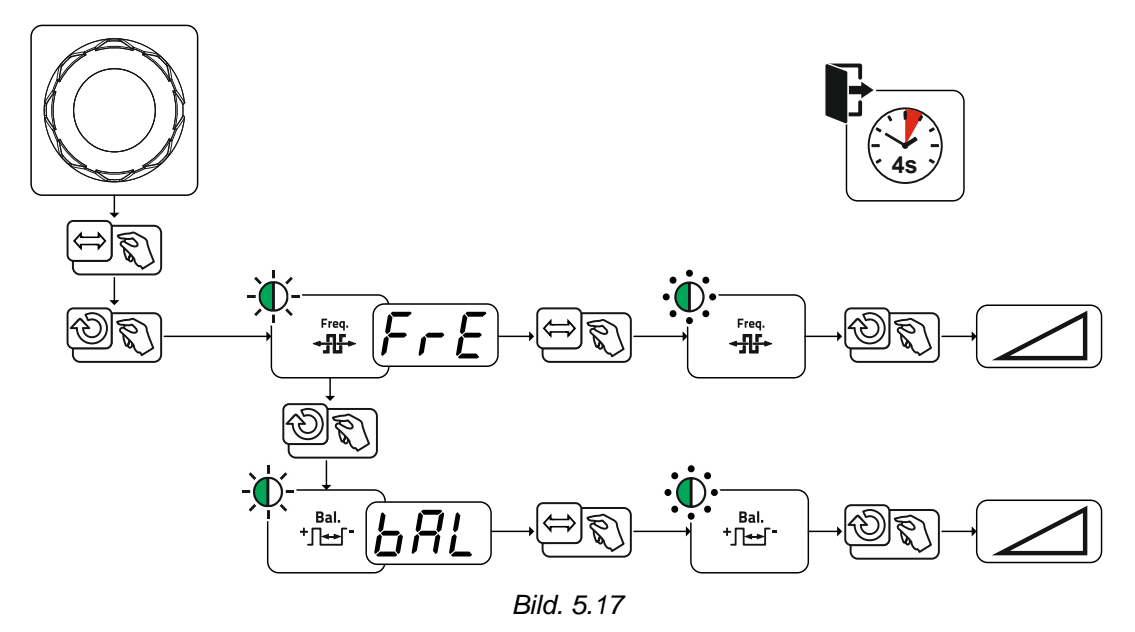

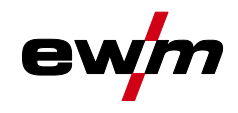

#### 5.1.10.2 Termisk pulsning

Funktionsförloppen är i stort sett desamma som vid standardsvetsning, men dessutom sker en återkommande växling mellan huvudström AMP (pulsström) och sänkström AMP% (pulspausström) vid de inställda tiderna. Puls- och paustider samt pulsflanker ( $\underline{\textsterling I}$  och  $\underline{\textsterling S2}$ ) anges i styrningen i sekunder. Ställ in pulsflankerna  $\underline{\textsterling I}$  och  $\underline{\textsterling S2}$  i expertmenyn (TIG) >se kapitel 5.1.13.

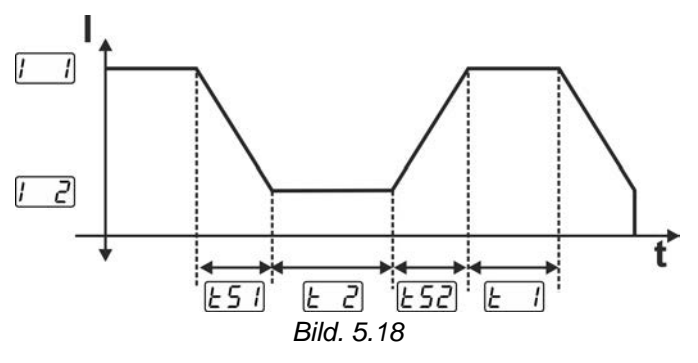

#### Inställning puls- och pulspaustid

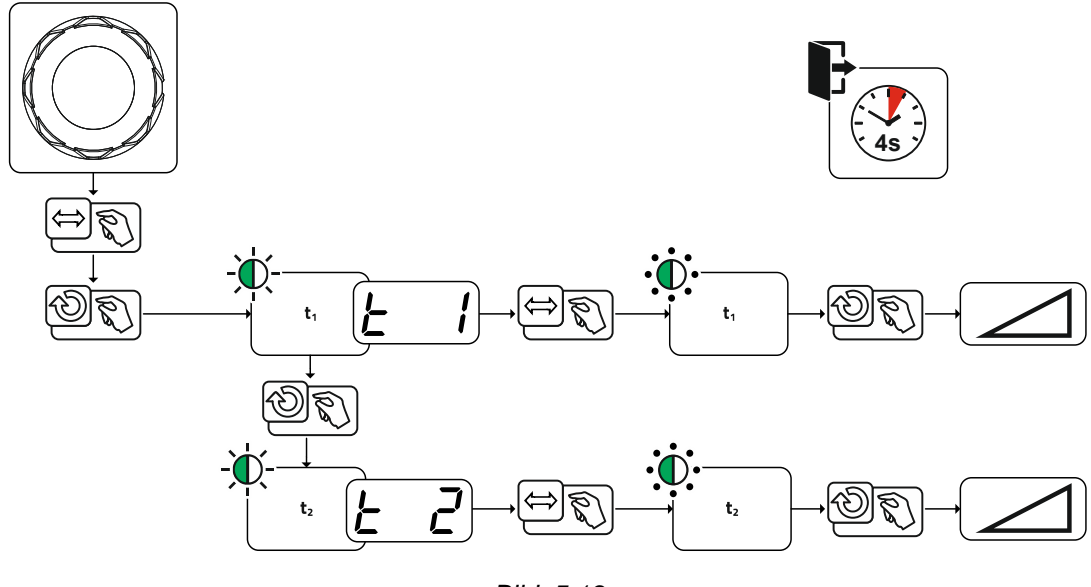

Bild. 5.19

#### 5.1.10.3 Puls-automatik

Pulsvarianten pulsautomatik aktiveras uteslutande i kombination med driftsätt spotArc vid likströmssvetsning. Genom den strömberoende pulsfrekvensen och -balansen stimuleras en vibration i smältbadet som positivt påverkar luftspaltsöverbryggningsförmågan. De nödvändiga pulsparametrarna anges automatiskt av aggregatstyrningen. Vid behov kan funktionen även avaktiveras genom att trycka på tryckknappen för pulssvetsning.

# Funktionsbeskrivning

TIG-svetsning

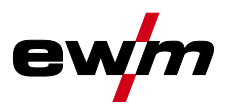

#### 5.1.10.4 Pulssvetsning i up- och down-slope-fasen

Pulsfunktionen under strömstignings- och strömsänkningsfasen kan vid behov även avaktiveras (parameter PSL) >se kapitel 5.9.

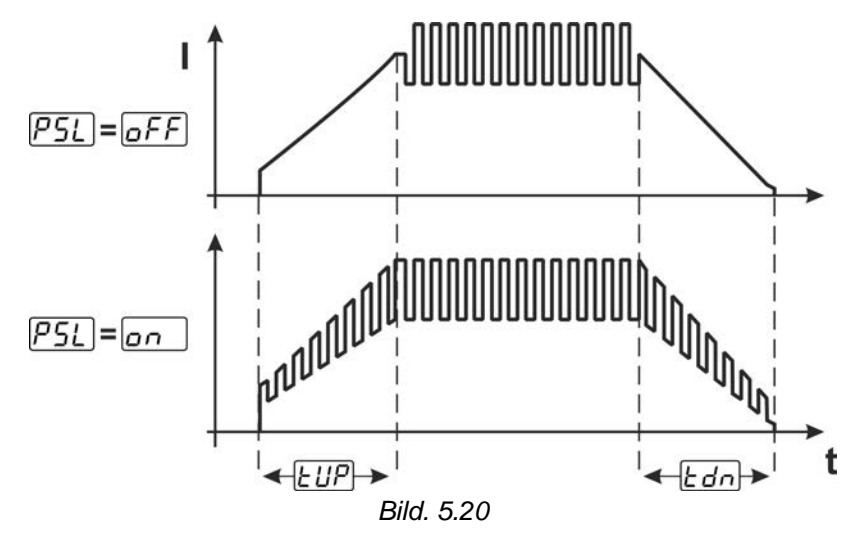

#### 5.1.11 Svetsbrännare (manövreringsvarianter)

#### 5.1.11.1 Svetsbrännarläge

Manöverdonen (avtryckare eller vippkontakter) och dess funktion kan anpassas individuellt i olika brännarlägen. Det finns upp till sex lägen. Funktionsmöjligheterna beskriver tabellerna för motsvarande brännartyp.

#### Symbolförklaring svetsbrännare:

| Symbol                  | Beskrivning                                 |
|-------------------------|---------------------------------------------|
| $\overline{\mathbb{D}}$ | Tryck på avtryckaren                        |
|                         | Tryck snabbt på avtryckaren                 |
|                         | Tryck snabbt på avtryckaren och håll in den |
| BRT 1, 2                | Avtryckare 1 eller 2                        |
| UP                      | Avtryckare UP - öka värdet                  |
| DOWN                    | Avtryckare DOWN - minska värdet             |

Inställning av brännarläge sker i aggregatkonfigurationsmenyn via parametern Brännarkonfiguration "<u>Lod</u>" > Brännarläge "<u>Lod</u>" > se kapitel 5.9.

#### Endast de omnämnda lägena är meningsfulla för respektive brännartyp.

#### Svetsbrännare med en avtryckare

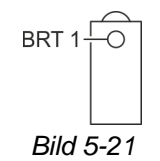

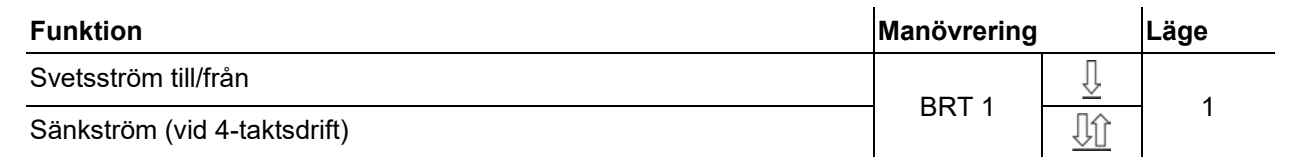

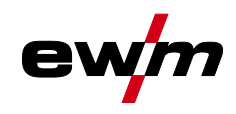

## Svetsbrännare med två avtryckare eller vippknapp

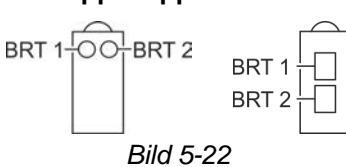

| Funktion                                          | Manövrering |        | Läge |
|---------------------------------------------------|-------------|--------|------|
| Svetsström till/från                              | BRT 1       | $\Box$ |      |
| Sänkström                                         | BRT 2       | Ţ      | 1    |
| Sänkström (vid 4-taktsdrift)                      | BRT 1       |        |      |
| Svetsström till/från                              | BRT 1       | Ţ      |      |
| Öka svetsström (stignings-/sänkningshastighet)    | BRT 2       |        |      |
| Minska svetsström (stignings-/sänkningshastighet) | BRT 2       |        | 3    |
| Sänkström (vid 4-taktsdrift)                      | BRT 1       | IJĵ    |      |

#### Svetsbrännare med en avtryckare och stignings-/sänkningstryckknappar

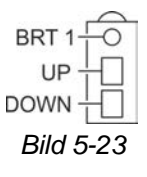

| Funktion                                          | Manövrering |   | Läge |
|---------------------------------------------------|-------------|---|------|
| Svetsström till/från                              |             | Ţ |      |
| Sänkström (vid 4-taktsdrift)                      | DRII        |   |      |
| Öka svetsström (stignings-/sänkningshastighet)    | UP          | Ţ |      |
| Minska svetsström (stignings-/sänkningshastighet) | DOWN        | Ţ |      |
| Svetsström till/från                              |             | Ū |      |
| Sänkström (vid 4-taktsdrift)                      |             |   |      |
| Öka svetsströmmen stegvis (strömhopp)             | UP          | Ţ | 4    |
| Minska svetsströmmen stegvis (strömhopp)          | DOWN        | Ţ |      |

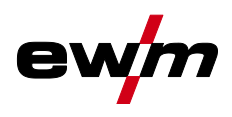

## Svetsbrännare med två avtryckare och stignings-/sänkningstryckknappar

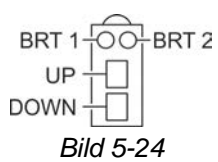

| Funktion                                          | Manövrering |                         | Läge |
|---------------------------------------------------|-------------|-------------------------|------|
| Svetsström till/från                              |             | Ū                       |      |
| Sänkström (vid 4-taktsdrift)                      | DRII        |                         |      |
| Sänkström                                         | BRT 2       | $\overline{\mathbb{U}}$ | 1    |
| Öka svetsström (stignings-/sänkningshastighet)    | UP          | $\overline{\mathbb{L}}$ |      |
| Minska svetsström (stignings-/sänkningshastighet) | DOWN        | $\overline{\mathbb{U}}$ |      |
| Svetsström till/från                              |             | $\overline{\mathbb{U}}$ |      |
| Sänkström (vid 4-taktsdrift)                      |             | Ţţ                      |      |
| Sänkström                                         | BRT 2       | $\overline{\mathbb{U}}$ |      |
| Öka svetsströmmen stegvis (strömhopp)             | UP          | Ū                       | 4    |
| Minska svetsströmmen stegvis (strömhopp)          | DOWN        | $\overline{\mathbb{L}}$ |      |
| Gaskontroll                                       | BRT 2       | <u>∏</u> 3 s            |      |

#### TIG-funktionsbrännare, Retox XQ

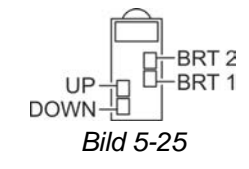

| Funktion                                          | Manövrering |                         | Läge |
|---------------------------------------------------|-------------|-------------------------|------|
| Svetsström till/från                              |             | Ū                       |      |
| Sänkström (vid 4-taktsdrift)                      | BRIT        |                         |      |
| Sänkström                                         | BRT 2       | $\overline{\mathbb{U}}$ | 1    |
| Öka svetsström (stignings-/sänkningshastighet)    | UP          | $\overline{\mathbb{U}}$ |      |
| Minska svetsström (stignings-/sänkningshastighet) | DOWN        | Ū                       |      |
| Svetsström till/från                              |             | $\overline{\mathbb{U}}$ |      |
| Sänkström (vid 4-taktsdrift)                      | BRII        |                         |      |
| Sänkström                                         | BRT 2       | $\overline{\mathbb{U}}$ |      |
| Öka svetsströmmen stegvis (strömhopp)             | UP          | $\overline{\mathbb{U}}$ |      |
| Minska svetsströmmen stegvis (strömhopp)          | DOWN        | $\overline{\mathbb{U}}$ | 4    |
| Omkoppling mellan strömhopp och JOB               | BRT 2       |                         |      |
| Öka JOB-numret                                    | UP          | $\overline{\mathbb{U}}$ |      |
| Minska JOB-numret                                 | DOWN        | $\overline{\mathbb{U}}$ |      |
| Gaskontroll                                       | BRT 2       | <u>∏</u> 3 s            |      |

# Funktionsbeskrivning

TIG-svetsning

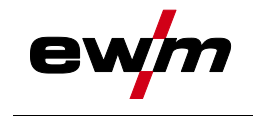

| Funktion                                                      | Manövrering |                         | Läge |
|---------------------------------------------------------------|-------------|-------------------------|------|
| Svetsström till/från                                          |             | Ţ                       |      |
| Sänkström (vid 4-taktsdrift)                                  | BRII        |                         |      |
| Sänkström                                                     | BRT 2       | Ţ                       |      |
| Öka programnummer                                             | UP          | $\overline{\Gamma}$     |      |
| Minska programnummer                                          | DOWN        | Ţ                       | 5    |
| Omkoppling mellan program och JOB                             | BRT 2       | IJĵ                     |      |
| Öka JOB-numret                                                | UP          | $\overline{\Gamma}$     |      |
| Minska JOB-numret                                             | DOWN        | $\overline{\Gamma}$     |      |
| Gaskontroll                                                   | BRT 2       | <u>∏</u> 3s             |      |
| Svetsström till/från                                          |             | $\overline{\mathbb{U}}$ |      |
| Sänkström (vid 4-taktsdrift)                                  |             | IJĵ                     |      |
| Sänkström                                                     | BRT 2       | Ţ                       |      |
| Öka svetsströmmen steglöst (stignings-/sänkningshastighet)    | UP          | Ţ                       |      |
| Minska svetsströmmen steglöst (stignings-/sänkningshastighet) | DOWN        | Ţ                       | 6    |
| Omkoppling mellan stigning-/sänkning-hastighet och JOB-nummer | BRT 2       |                         |      |
| Öka JOB-nummer                                                | UP          | Ţ                       |      |
| Minska JOB-nummer                                             | DOWN        | $\overline{\mathbb{L}}$ |      |
| Gaskontroll                                                   | BRT 2       | <u>∏</u> 3s             |      |

#### 5.1.11.2 Snabbtrycksfunktion (tryck på avtryckaren)

Snabbtrycksfunktion: Tryck lätt på avtryckaren för att åstadkomma en funktionsändring. Det inställda brännarläget bestämmer funktionssättet.

Snabbtryckfunktionen kan väljas separat för svetsstart via parametern  $\underline{EPS}$  och för svetsstopp via parametern  $\underline{EPE}$  för varje brännarläge. När parametern  $\underline{EPE}$  är aktiverad bortfaller tryck på sänkströmmen.

#### 5.1.11.3 Stignings-/sänkningshastighet

#### Funktionssätt

Tryck och håll in up-tryckknappen:

Strömökning tills max. värdet som är inställt på strömkällan (huvudström) nås.

Håll in down-tryckknappen:

Strömminskning tills min. värdet nås.

Inställningen av parametern stignings-/sänkningshastighet <u>utd</u> sker i maskinkonfigurationsmenyn >se kapitel 5.9 och bestämmer hur snabbt en strömändring genomförs.

#### 5.1.11.4 Strömhopp

Genom att klicka på respektive avtryckare kan svetsströmmen tilldelas ett inställbart hoppvärde. Varje gång man trycker på knappen hoppar svetsströmmen upp eller ner det inställda värdet. Parametern Strömhopp d! ställs in i aggregatkonfigurationsmenyn >se kapitel 5.9. **TIG-svetsning** 

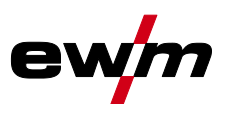

## 5.1.12 Fotkontroll RTF 1

#### 5.1.12.1 RTF-startramp

Funktionen RTF-startramp förhindrar för snabb och hög energi införing direkt efter svetsstart om användaren trycker ner pedalen på fjärrstyrningen för snabbt och hårt.

Exempel:

Användaren ställer in en huvudström på 200 A på svetsmaskinen. Användaren trycker snabbt ner pedalen på fjärrstyrningen ca 50 % av pedalsträckan.

- RTF-startramp tillkopplad: Svetsströmmen ökar med en linjär (långsam) stigning upp till ca 100 A
- RTF-startramp frånkopplad: Svetsströmmen hoppar direkt upp till ca 100 A

Funktionen RTF-startramp kopplas till och från med parametern  $FF_r$  i aggregatkonfigurationsmenyn >se kapitel 5.9.

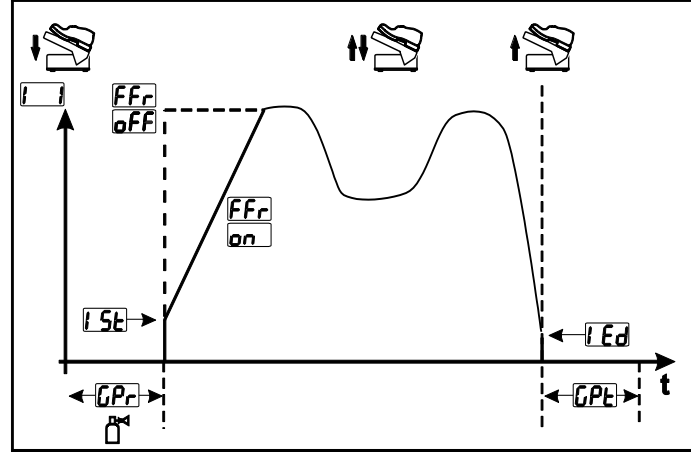

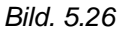

| Indikering                         | Inställning/Val                                                                 |
|------------------------------------|---------------------------------------------------------------------------------|
| RTF-Startramp >se kapitel 5.1.12.1 |                                                                                 |
|                                    | an Svetsströmmen stiger gradvis till den angivna huvudströmmen (fabriksinställ- |
|                                    | ning)                                                                           |
|                                    | GFF Svetsströmmen går direkt till den angivna huvudströmmen                     |
| [Pr                                | Gasförströmningstid                                                             |
| 1 <u>5</u> E                       | Startström (i procent, beroende på huvudströmmen)                               |
|                                    | Ändkraterström                                                                  |
|                                    | Inställningsområde procentuellt: huvudströmsberoende                            |
|                                    | Inställningsområde absolut: Imin till Imax.                                     |
| []PE                               | Gasefterströmningstid                                                           |

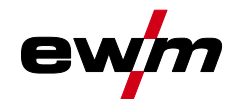

#### 5.1.12.2 RTF-svarsförhållanden

Med denna funktion styrs svetsströmmens svarsförhållande under huvudströmfasen. Användaren kan välja mellan linjärt och logaritmiskt svarsförhållande. Den logaritmiska inställningen är särskilt lämplig vid svetsning med låga strömstyrkor, t.ex. i tunnplåtsområdet. Detta förhållande möjliggör bättre dosering av svetsströmmen.

Funktionen RTF-svarsförhållande *FrE* kan kopplas om mellan linjärt svarsförhållande *Lin* och logaritmiskt svarsförhållande *Lou* (fabriksinställning) i aggregatkonfigurationsmenyn *>se kapitel 5.9.* 

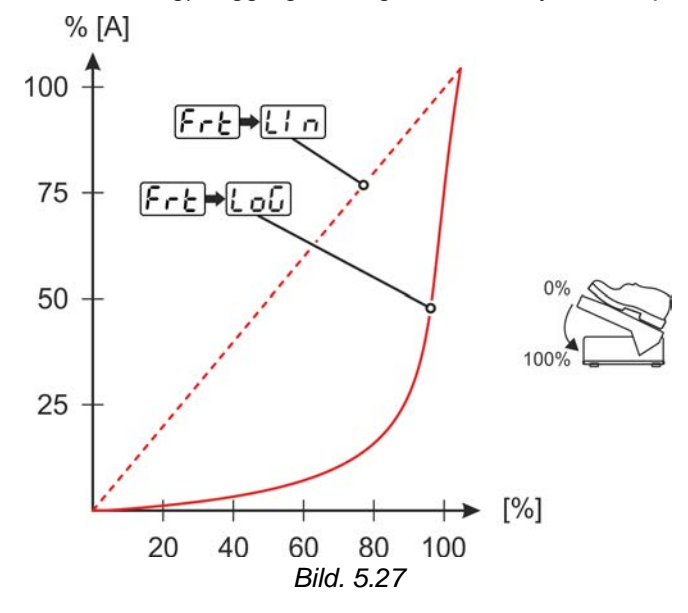

#### 5.1.13 Expertmeny (TIG)

l expertmenyn finns inställbara parametrar som inte kräver några regelbundna anpassningar. Antalet parametrar som visas kan begränsas t.ex. genom en avaktiverad funktion.

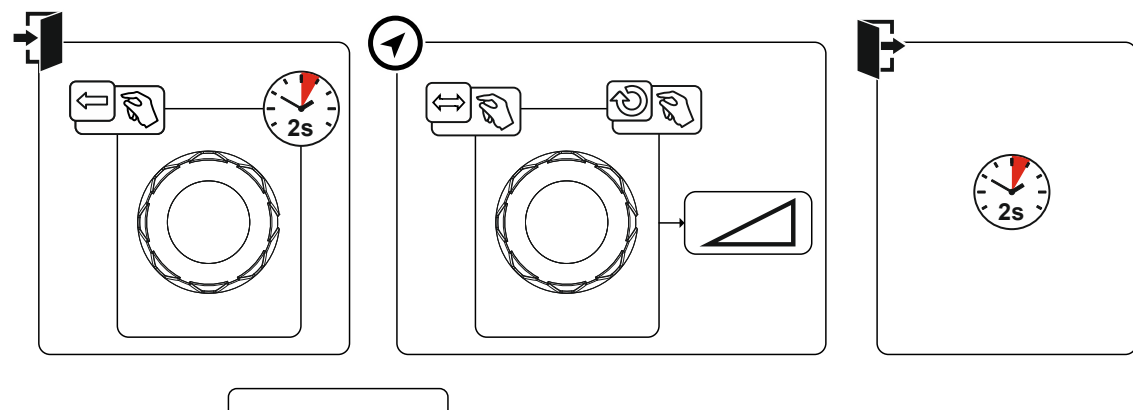

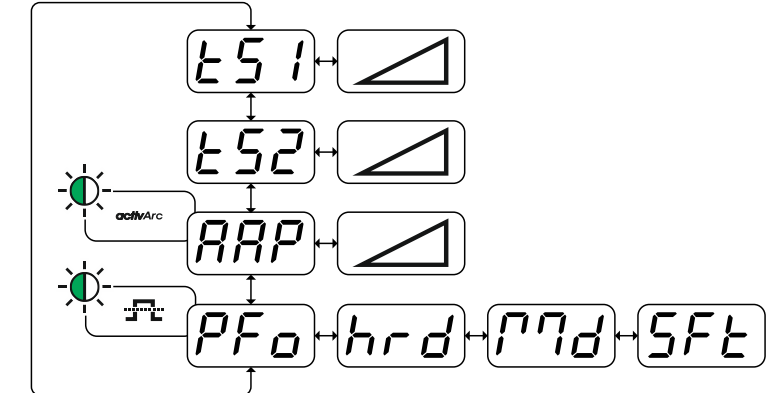

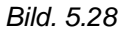

# Funktionsbeskrivning

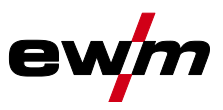

| Indikering | Inställning/Val                                                                                                    |  |
|------------|----------------------------------------------------------------------------------------------------|--|
| <u> </u>   | Slopetid (sänkström till huvudström)                                                                                                    |  |
| [ggg]      | Parametern activArc >se kapitel 5.1.8                                                                                                    |  |
|            | Inställning av intensiteten                                                                                                    |  |
| PFo        | Pulsform<br>hrd Hårt, fyrkantsformat strömförlopp, hög ljusbåge, som emellertid ger ett starkt<br>ljusbågsljud (från fabrik)                                                                                                    |  |
|            | <ul> <li>[^^d] Fyrkantsformat strömförlopp med avrundningar, svagare ljusbågsljud, för uni-<br/>versella svetsuppgifter</li> <li>[<u>5FE</u> Kraftigt avrundat strömförlopp, lägre ljusbågstryck och svagt ljusbågsljud</li> </ul> |  |

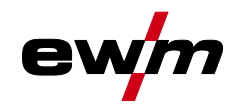

#### 5.1.14 Kalibrering av ledningsmotståndet

Det elektriska ledningsmotståndet bör kalibreras på nytt efter varje byte av en tillbehörskomponent som t.ex. svetsbrännare eller mellanslangpaket (AW), för att säkerställa optimala svetsegenskaper. Ledningarnas motståndsvärde kan ställas in direkt eller kalibreras med strömkällan. Vid leveransen är strömkällornas ledningsmotstånd inställda optimalt. Vid ändrade ledningslängder krävs en avstämning (spänningskorrigering) för att optimera svetsegenskaperna.

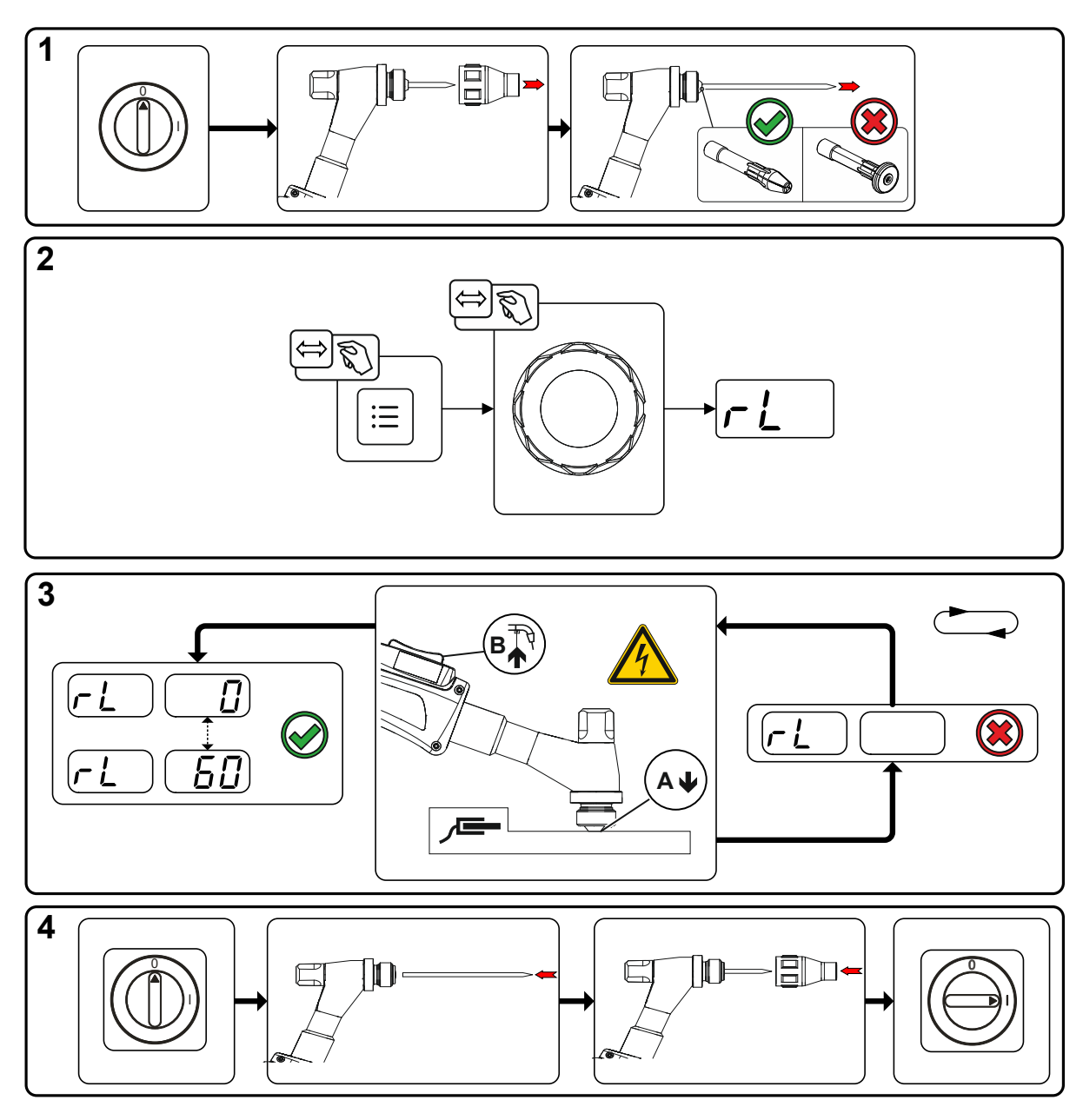

Bild. 5.29

# Funktionsbeskrivning

**TIG-svetsning** 

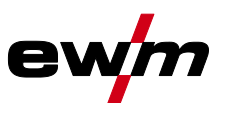

#### 1 Förberedelse

- Stäng av svetsmaskinen.
- Skruva av svetsbrännarens gasmunstycke.
- Lossa och dra ut volframelektroden.
- Tillkoppla svetsaggregatet.

#### 2 Konfiguration

- Tryck på tryckknappen
- Vrid ratten och välj parametern FL.

#### 3 Kalibrering/mätning

 Sätt på svetsbrännaren med spännhylsan med ett lätt tryck på ett rent, rengjort ställe på arbetsstycket och tryck i ca 2 s på avtryckaren. För ett ögonblick flyter en kortslutningsström, med vilken det nya ledningsmotståndet bestäms och visas. Värdet kan ligga mellan 0 mΩ och 60 mΩ. Det nyinställda värdet sparas genast och kräver ingen ytterligare bekräftelse. Om inget värde visas i höger indikeringsruta har mätningen misslyckats. Mätningen måste upprepas.

#### 4 Återställande av svetsberedskapen

- Stäng av svetsmaskinen.
- Fixera åter volframelektroden i spännhylsan.
- · Skruva på svetsbrännarens gasmunstycke igen.
- Tillkoppla svetsmaskinen.

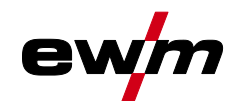

# 5.2 Man. elektrodsvetsning

### 5.2.1 Uppgiftsval manuell

# Det går endast att ändra grundsvetsparametrar när svetsströmmen är avstängd och eventuell åtkomststyrning är avaktiverad >se *kapitel 5.6*.

Följande val av svetsuppgift är ett användningsexempel. I princip sker valet alltid i samma ordningsföljd. Signallamporna (LED) visar vald kombination.

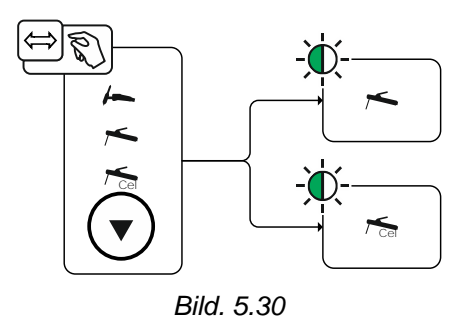

#### 5.2.2 Hotstart

Funktionen varmstart (hotstart) sörjer för säker tändning av ljusbågen och tillräcklig uppvärmning av det ännu kalla grundmaterialet vid starten av svetsningen. Tändningen sker med ökad strömstyrka (hotstart-ström) under en bestämd tid (hotstarttid).

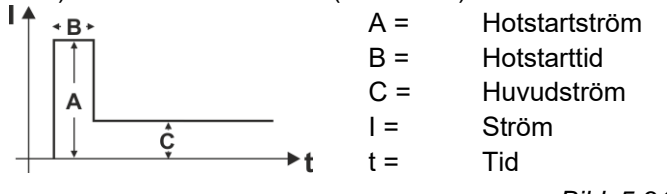

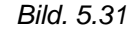

#### 5.2.3 Val och inställning

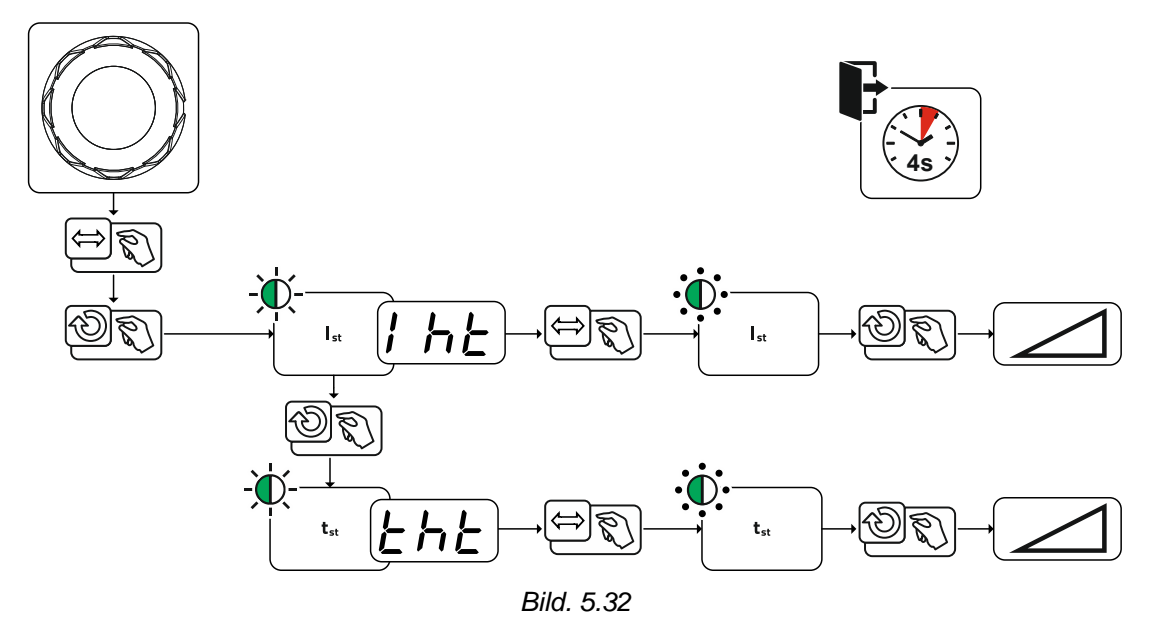

# Funktionsbeskrivning

Man. elektrodsvetsning

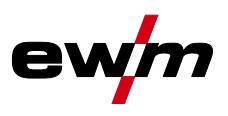

## 5.2.4 Arcforce

Under svetsningen förhindrar Arcforce genom strömökningar att elektroden bränner fast i svetsbadet. Detta underlättar särskilt svetsning av i form av grova droppar smältande elektrodtyper vid låg strömstyrka med korta ljusbågar.

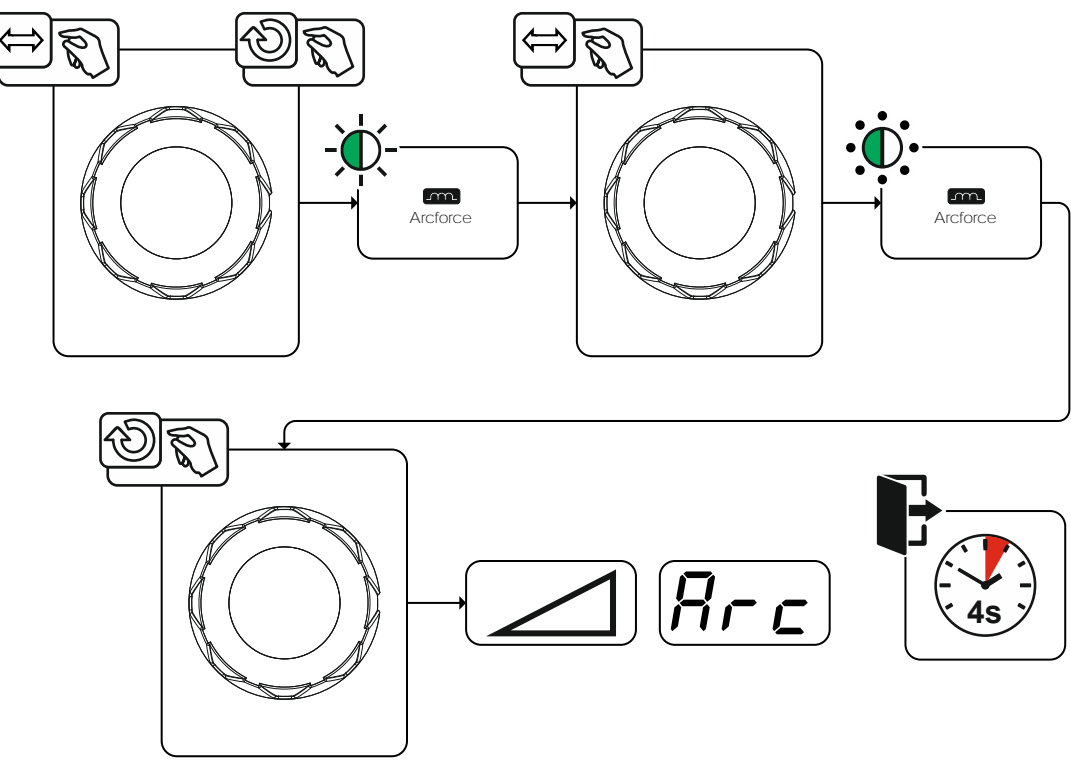

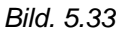

## 5.2.5 Antistick

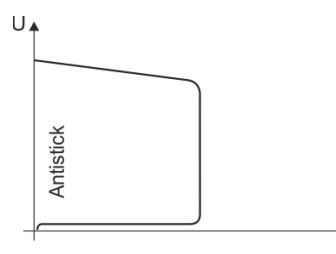

1

#### Antistick förhindrar att elektroden fastnar.

Om elektroden skulle bränna fast trots Arcforce kopplar aggregatet automatiskt om till minimalström inom ca 1 s. Utglödgningen av elektroden förhindras. Kontrollera inställningen av svetsströmmen och korrigera den för den aktuella svetsuppgiften!

Bild. 5.34

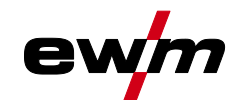

### 5.2.6 Pulssvetsning

#### 5.2.6.1 Medelvärdespulsning

Vid medelvärdespulsning sker en omkoppling mellan två strömmar i intervaller. Ett strömmedelvärde (AMP), en pulsström (Ipuls), en balans ( $\underline{bRL}$ ) och en frekvens ( $\underline{FrE}$ ) ska ställas in. Det inställda strömmedelvärdet i ampere fungerar som riktvärde. Pulsströmmen (Ipuls) ställs in via parametern ( $\underline{FPL}$  procentuellt till medelvärdesströmmen (AMP). Pulspausströmmen (IPP) behöver inte ställas in. Det här värdet beräknas genom aggregatstyrningen, så att svetsströmmens medelvärde (AMP) följs.

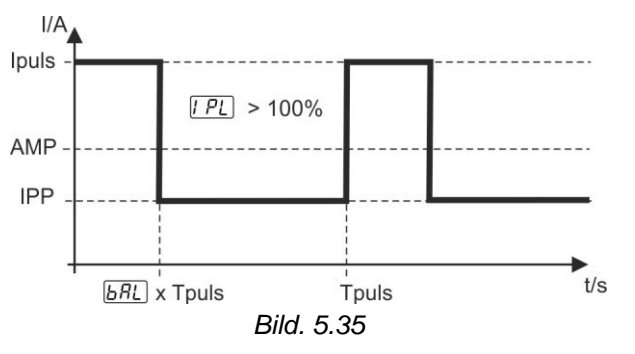

AMP = Huvudström; t.ex. 100 A

Ipuls = Pulsström = [PL] x AMP; t.ex. 140 % x 100 A = 140 A

IPP = Pulspausström

Tpuls = En pulscykels längd =  $1/\overline{E_r E}$ ; t.ex. 1/1 Hz = 1 s

*ья*с = Balans

## 5.3 JOB-favoriter

Favoriter är extra minnesplatser där man kan till exempel kan spara ofta använda svetsuppgifter, program och dess inställningar och vid behov öppna dem. Status för favoriter (laddad, ändrad, inte laddad) visas med signallampor.

- Det finns totalt 5 favoriter (minnesplatser) tillgängliga för valfria inställningar.
- Åtkomststyrningen kan vid behov anpassas med nyckelbrytaren eller Xbutton-funktionen.

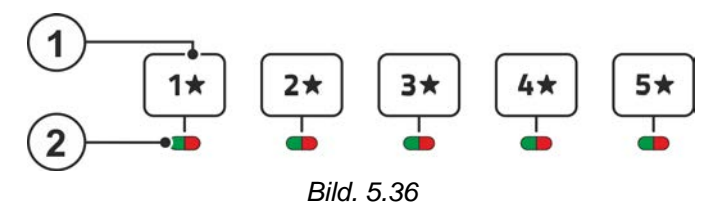

| Pos. | Symbol    | Beskrivning                                                                                                    |  |  |
|------|-----------|----------------------------------------------------------------------------------------------------|--|--|
| 1    | 5*        | Tryckknapp – JOB-favoriter                                                                                                    |  |  |
|      | 1*        | <ul> <li>Kort knapptryckning: Ladda favorit</li> </ul>                                                                                                    |  |  |
|      | $\square$ | •Lång knapptryckning (>2 s): Spara favorit                                                                                                    |  |  |
|      |           | <ul> <li>Lång knapptryckning (&gt;12 s): Radera favorit</li> </ul>                                                                                                    |  |  |
| 2    |           | Signallampan Favoritstatus                                                                                                    |  |  |
|      |           | *Signallampan lyser grönt: Favorit laddad, inställningar för favorit och aktuella<br>maskininställningar är identiska                                                     |  |  |
|      |           | Signallampan lyser rött: Favorit laddad men inställningar för favoriten och de<br>aktuella maskininställningarna är inte identiska (t.ex. arbetspunkten har änd-<br>rats) |  |  |
|      |           | Signallampan lyser inte: Favorit inte laddad (t.ex. JOB-nummer ändrat)                                                                                                    |  |  |

# Funktionsbeskrivning

JOB-favoriter

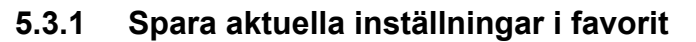

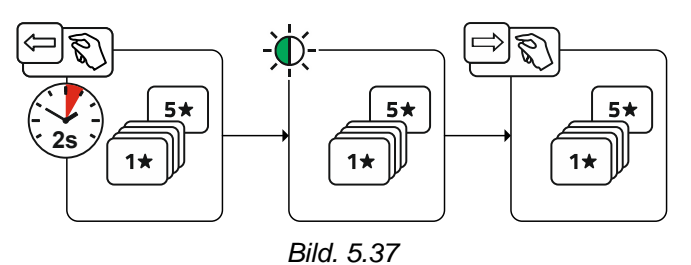

• Håll tryckknappen Favoritminnesplats intryckt i 2 s (signallampan Favoritstatus lyser grönt).

## 5.3.2 Ladda sparad favorit

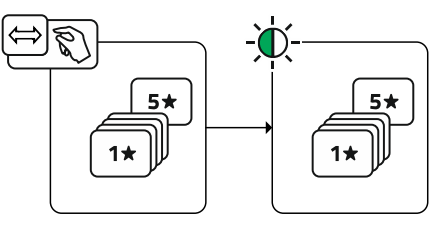

Bild. 5.38

• Tryck på tryckknappen Favoritminnesplats (signallampan Favoritstatus lyser grönt).

## 5.3.3 Radera sparad favorit

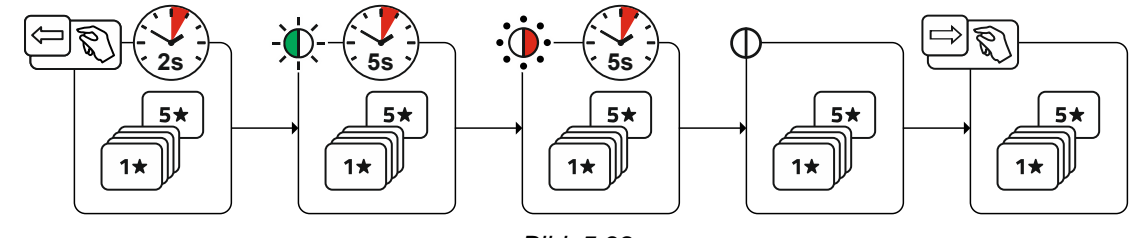

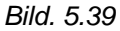

- Tryck in och håll tryckknappen Favoritminnesplats intryckt. efter 2 s lyser signallampan Favoritstatus grönt efter ytterligare 5 s blinkar signallampan rött efter ytterligare 5 s släcks signallampan
- Släpp tryckknappen Favoritminnesplats.

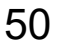

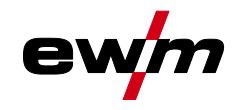

# 5.4 Organisera svetsuppgifter (JOB-Manager)

## 5.4.1 Kopiera svetsuppgift (JOB)

Med funktionen kopieras JOB-data för aktuellt valt JOB till en valfri destinationJOB.

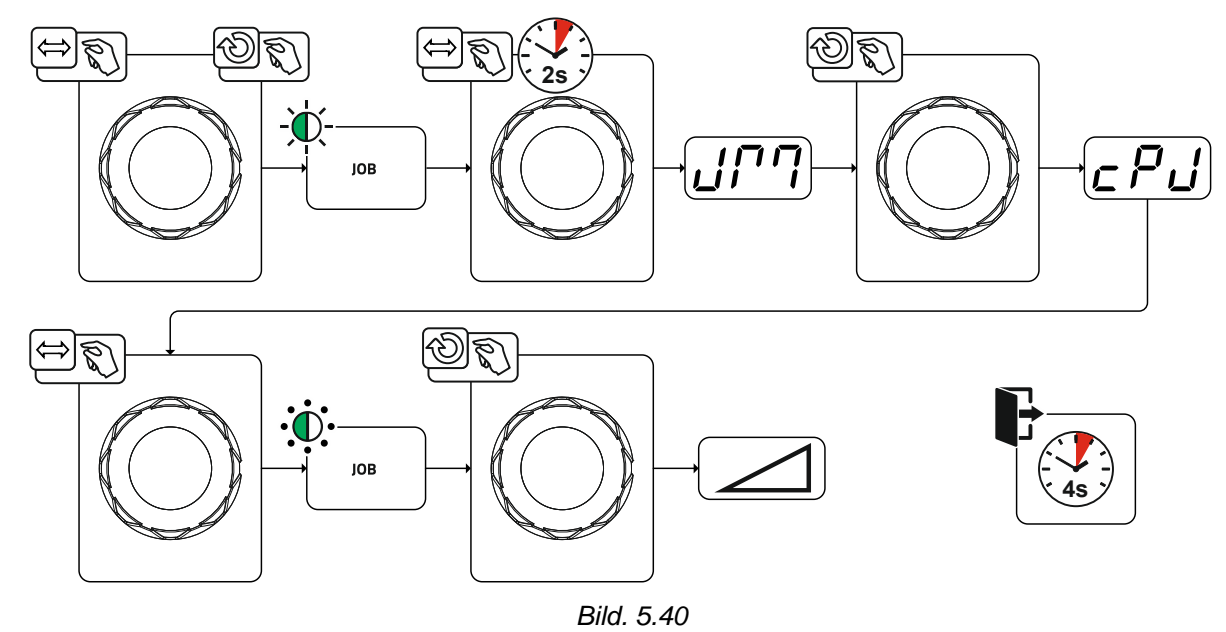

## 5.4.2 Återställa svetsuppgift (JOB) till fabriksinställning

Med funktionen återställs JOB-data för en valfri svetsuppgift (JOB) till fabriksinställningarna.

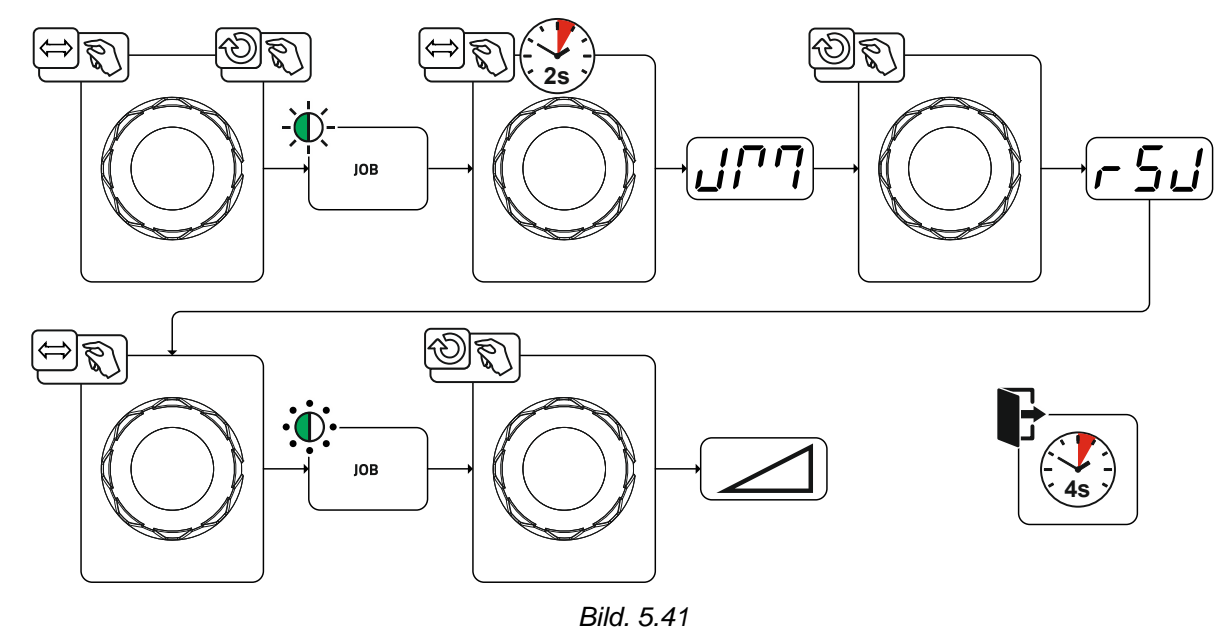

# 5.5 Energisparläge (Standby)

Energisparläge kan antingen aktiveras genom en längre knapptryckning *>se kapitel 4* eller genom att ställa in en parameter i aggregatkonfigurationsmenyn (tidsberoende energisparläge <u>5bR</u>) *>se kapitel 5.9.* 

Vid aktivt energisparläge visas endast indikeringens mellersta tvärsiffra på aggregatdisplayerna.

Genom godtycklig manövrering av ett manöverdon (t.ex. vridning av ratt) inaktiveras energisparläget och aggregatet återgår still svetsberedskap igen.

Åtkomststyrning

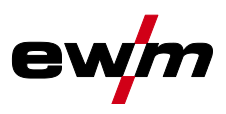

# 5.6 Åtkomststyrning

Som ett skydd mot obehörig eller oavsiktlig ändring kan aggregatstyrningen låsas. Åtkomstspärren fungerar så här:

- Parametrarna och deras inställningar i aggregatkonfigurationsmenyn, expertmenyn och funktionsförloppet kan bara visas, inte ändras.
- Svetsmetoder och svetsströmspolaritet kan inte ändras.

Parametern för inställning av åtkomstspärr är inställd i aggregatkonfigurationsmenyn *>se kapitel 5.9.* **Aktivera åtkomstspärr** 

- Tilldela åtkomstkod för åtkomstspärr: Välj parametern and och välj en sifferkod (0-999).
- Aktivera åtkomstspärr: Ställ in parametern Loc på Åtkomstspärr aktiverad on.

Aktiveringen av åtkomstspärren indikeras av signallampan Åtkomstspärr aktiv >se kapitel 5.9.

#### Stänga av åtkomstspärr

- Ange åtkomstkod för åtkomstspärr: Välj parametern en och ange den tidigare valda sifferkoden (0– 999).
- Avaktivera åtkomstspärr: Ställ in parametern Lec på Avaktivera åtkomstspärr EF. Åtkomstspärren kan bara avaktiveras med den tidigare valda sifferkoden.

## 5.7 Spänningsreduceringsenhet

Det är uteslutande aggregattyper med tillägget (VRD/SVRD/AUS/RU) som är utrustade med spänningsminskningsenhet (VRD). Den har som syfte att öka säkerheten särskilt i farliga omgivningar (t.ex. inom varvsindustrin, rörledningskonstruktion, bergsindustrin).

Spänningsminskningsenheten är föreskriven i vissa länder och i många företagsinterna säkerhetsföreskrifter för svetsströmkällor.

Signallampan VRD >se kapitel 4.1.2 lyser när spänningsminskningsenheten fungerar felfritt och utgångsspänningen är reducerad till de värden som fastställs i respektive standard (se tekniska data).

# 5.8 Dynamisk effektanpassning

#### Förutsättning är ett korrekt utförande av nätsäkringen.

#### Beakta uppgifterna angående nätsäkringen!

Med denna funktion kan aggregatet anpassas efter platsens säkringar på nätanslutningen. Härmed kan man motverka att nätsäkringen ständigt löser ut. Aggregatets maximala upptagningseffekt begränsas med ett exemplariskt värde för den befintliga nätsäkringen (flera steg möjliga).

Värdet kan förväljas i maskinkonfigurationsmenyn *>se kapitel 5.9* med parametern *Fus*. Funktionen reglerar automatiskt svetseffekten till en nivå som inte är för hög för respektive nätsäkring.

#### Vid användning av en 25 A-nätsäkring måste en lämpad nätkontakt anslutas av behörig elektriker.

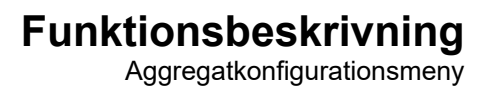

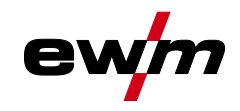

# 5.9 Aggregatkonfigurationsmeny

Gör aggregatets grundinställningar i aggregatkonfigurationsmenyn.

## 5.9.1 Parameterval, - ändra och spara

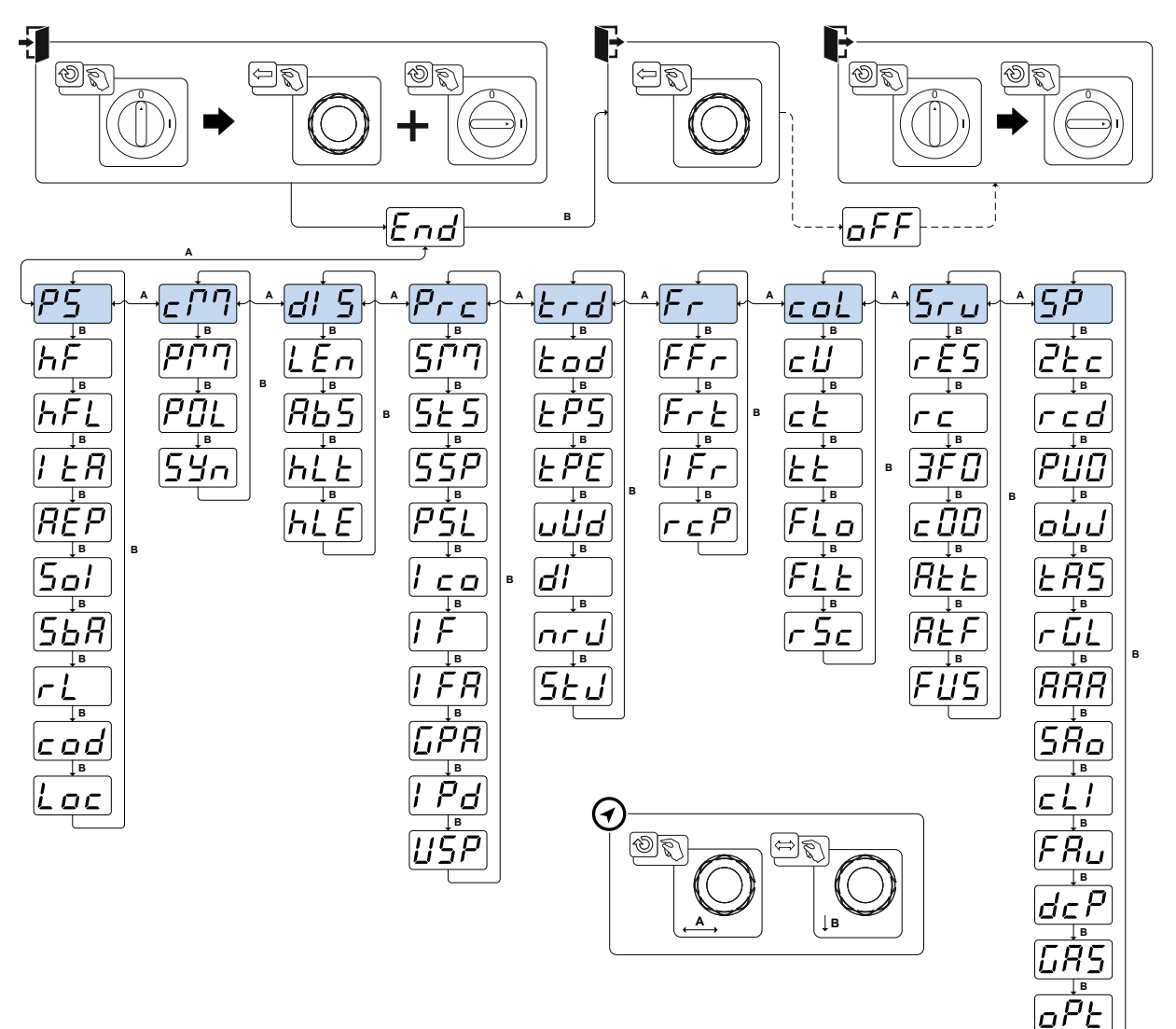

Bild. 5.42

| Indikering | Inställning/Val                                         |  |
|------------|---------------------------------------------------------|--|
| Ead        | Lämna menyn                                             |  |
|            | Exit                                                    |  |
|            | Till- och frånkoppla aggregatet                         |  |
|            | Krävs för att spara diverse konfigurationsparametrar    |  |
|            | Menvn Svetsströmskälla                                  |  |
| <u>25</u>  |                                                         |  |
|            | Omkoppling tändningsmetod                               |  |
|            | an HF-tändning                                          |  |
|            | OFF Liftarc                                             |  |
|            | HF-intensitet                                           |  |
|            | <u>[5Łd</u> Standardinställning (från fabrik)           |  |
|            | rEd Reducerad HF-intensitet                             |  |
| <u> </u>   | Återtändning efter ljusbågsbrott >se kapitel 5.1.6.3    |  |
|            | dob Tid JOB-beroende (från fabrik 5 s).                 |  |
|            | GFF Funktion frånkopplad eller siffervärde 0,1 s–5,0 s. |  |

# Funktionsbeskrivning Aggregatkonfigurationsmeny

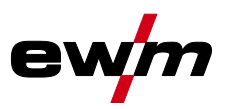

| Indikering                                                                                                    | Inställning/Val                                                                                                    |  |  |  |
|----------------------------------------------------------------------------------------------------|----------------------------------------------------------------------------------------------------|--|--|--|
| [5nl]                                                                                                    | Omkoppling TIG-HF-tändning (hård/mjuk)                                                                                                    |  |  |  |
|                                                                                                    | <i>En</i> mjuk tandning (fran fabriken).<br><i>FF</i> hård tändning.                                                                                                    |  |  |  |
|                                                                                                    | Tidsberoende energisparfunktion >se kapitel 5.5                                                                                                    |  |  |  |
|                                                                                                    | Tid tills energisparläget aktiveras när maskinen inte används.                                                                                                    |  |  |  |
|                                                                                                    | Inställning $eFF$ = frånkopplad eller siffervärde 5–60 minuter.                                                                                                    |  |  |  |
| ΓĹ                                                                                                    | Avstämning av ledningsmotståndet >se kapitel 5.1.14                                                                                                    |  |  |  |
| cod                                                                                                    | <b>Åtkomststyrning – åtkomstskod</b><br>Inställning: 000 till 999 (fabriksinställning 000)                                                                                                    |  |  |  |
|                                                                                                    | Atkomststyrning >se kapitel 5.6                                                                                                    |  |  |  |
|                                                                                                    | Funktion aktiverad                                                                                                    |  |  |  |
|                                                                                                    | EFFFunktion frånkopplad (fabriksinställning)                                                                                                    |  |  |  |
| <u> </u>                                                                                                    | Meny driftsätt                                                                                                    |  |  |  |
| أنتق                                                                                                    | Programläge                                                                                                    |  |  |  |
|                                                                                                    | En funktion frånkopplad (från fabrik)                                                                                                    |  |  |  |
|                                                                                                    | Brogramspärr (B0)                                                                                                    |  |  |  |
| PUL                                                                                                    | Programmet P0 spärras vid låsning med nyckelbrytaren. Det går endast att koppla om                                                                                                    |  |  |  |
|                                                                                                    | mellan programmen P1 till P15.                                                                                                    |  |  |  |
|                                                                                                    | <i>EFF</i> Funktion frånkopplad (från fabrik)                                                                                                    |  |  |  |
|                                                                                                    | Manävroringspringin                                                                                                    |  |  |  |
| [54n]                                                                                                    | an Svnergisk parameterinställning (från fabrik)                                                                                                    |  |  |  |
|                                                                                                    |                                                                                                    |  |  |  |
|                                                                                                    | ler Konventionell parameterinställning                                                                                                    |  |  |  |
|                                                                                                    | Menyn Aggregatindikering                                                                                                    |  |  |  |
| <i>di</i> 5                                                                                                    | Menyn Aggregatindikering                                                                                                    |  |  |  |
| 61 5<br>LEn                                                                                                    | Menyn Aggregatindikering  Inställning måttsystem                                                                                                    |  |  |  |
| dl 5<br>LEn                                                                                                    | Inställning måttsystem         Image: Pre Konventionell parameterinställning         Inställning måttsystem         Image: Pre Längdenheter i mm, m/min (metersystem)         Image: Pre Längdenheter i tum, ipm (brittiskt måttsystem)                                                                                                    |  |  |  |
| di 5<br>LEn                                                                                                    | Image: Second state       Image: Second state         Inställning måttsystem       Image: Second state         Image: Second state       Image: Second state         Image: Second state       Image: Second state                                                                                                    |  |  |  |
| 61 5<br>LEn<br>Rb5                                                                                                    | Image: Second state       Image: Second state         Inställning måttsystem       Image: Second state         Image: Second state       Image: Second state         Image: Second state       Image: Second state                                                                                                    |  |  |  |
| di 5<br>LEn<br>Rb5                                                                                                    | Image: Installning måttsystem         Image: Installning måttsystem         Image: Image: Imag                                                     |  |  |  |
| 61 5<br>LEn<br>Rb5                                                                                                    | Image: Second state       Image: Second state         Inställning måttsystem       Image: Second state         Image: Second state       Image: Second state         Image: Second state       Image: Second state                                                                                                    |  |  |  |
| 61 5<br>LEn<br>Rb5<br>hLE                                                                                                    | Image: Second state       Image: Second state         Image: Second state       Image: Second state                                                                                                    |  |  |  |
| 61 5<br>LEn<br>Rb5<br>hLE                                                                                                    | Image: Second state       Image: Second state         Image: Second state       Image: Second state                                                                                                    |  |  |  |
| 61 5<br>LEn<br>Rb5<br>hLE                                                                                                    | Image: Second state       Inställning måttsystem         Image: Second state       Image: Second state         Image: Second state       Image: Second state                                                                                                    |  |  |  |
| 61 5<br>LEn<br>Rb5<br>hLE                                                                                                    | Image: Second state in the second state is a second state in the second state is a second state is a second |  |  |  |
| 61 5<br>LEn<br>Rb5<br>hLE<br>hLE                                                                                                    | Image: Second state in the image is a second state in the image is a second state is a second state is a se |  |  |  |
| di 5<br>LEn<br>Rb5<br>hLE<br>hLE                                                                                                    | Inställning måttsystem         Imställning måttsystem         Imställning måttsystem         Imställning måttsystem         Imställning måttsystem         Imställning solut         Imställning (start-, sänk-, slut- och hotstartström) >se kapitel 4.3.2         Imställning (start-, sänk-, slut- och hotstartström) >se kapitel 4.3.2         Imställning (start-, sänk-, slut- och hotstartström) >se kapitel 4.3.2         Imställning (start-, sänk-, slut- och hotstartström) >se kapitel 4.3.2         Imställning (start-, sänk-, slut- och hotstartström) >se kapitel 4.3.2         Imställning (start-, sänk-, slut- och hotstartström) >se kapitel 4.3.2         Imställning (start-, sänk-, slut- och hotstartström) >se kapitel 4.3.2         Imställning (start-, sänk-, slut- och hotstartström) >se kapitel 4.3.2         Imställning (start-, sänk-, slut- och hotstartström) >se kapitel 4.3.2         Imställning (start-, sänk-, slut- och hotstartström) >se kapitel 4.3.2         Imställ (start-, sänk-, slut- och hotstartström) >se kapitel 4.3.2         Imställ (start-, sänk-, slut- och hotstartström) >se kapitel 4.3.2         Imställ (start-, sänk-, slut- och hotstartström) >se kapitel 4.3.2         Imställ (start-, sänk-, slut- och hotstartström)         Imställ (start-, sänk-, slut- och hotstartström)         Imställ (start-, sänk-, slut- och hotstartström)         Imställ (start-, sänk-, slut- och definierad tid                                                                                                    |  |  |  |
| dl 5<br>LEn<br>Rb5<br>hLE<br>hLE                                                                                                    | Inställning måttsystem         Image: Image: Image                           |  |  |  |
| 61 5<br>LEn<br>Rb5<br>hLE<br>hLE<br>Prc                                                                                                    | Image: Second state in the second state in the second state in the second state in the second state in the second state in the second state in the second state in the second state in the second state in the second state in the second state is set in the second state in the second state is set in the second state in the second state is set in the second state in the second state is set in the second state in the second state is set in the second state is set in the second state is second state. The second state is second state is second state in the second state is second state. |  |  |  |
| <u>di 5</u><br><u>L E n</u><br><u>R b 5</u><br><u>h L E</u><br><u>h L E</u><br><u><u></u><br/><u></u><br/><u></u><br/><u></u><br/><u></u><br/><u></u><br/><u></u><br/><u></u><br/><u></u><br/><u></u><br/><u></u><br/><u></u><br/><u></u></u> | Inställning måttsystem         Imställning måttsystem         Imställning måttsystem         Imställning måttsystem         Imställning måttsystem         Imställning måttsystem         Imställning måttsystem         Imställning måttsystem         Imställning måttsystem         Imställning måttsystem         Imställning solut         Imställning (start-, sänk-, slut- och hotstartström) >se kapitel 4.3.2         Immoder         Immoder      <                                                                                                    |  |  |  |
| 61 5<br>LEn<br>Rb5<br>hLE<br>hLE<br>Prc<br>577                                                                                                    | Inställning måttsystem         Imställning måttsystem         Imställning måttsystem         Imställning måttsystem         Imställning måttsystem         Imställning måttsystem         Imställning start-sinker i starter i starte                                                                                                    |  |  |  |
| 61 5<br>LEn<br>Rb5<br>hLE<br>hLE<br>Prc<br>577                                                                                                    | Ibrel Konventionell parameterinstallning         Menyn Aggregatindikering         Inställning måttsystem         Imrel Längdenheter i mm, m/min (metersystem)         Absolutvärdesinställning (start-, sänk-, slut- och hotstartström) >se kapitel 4.3.2         Imrel Svetsströmsinställning, absolut         Imrel Svetsströmsinställning, procentuell beroende av huvudströmmen (fabriksinställning)         Hållvärde TIG         Imrel Hållvärdet visas till ändring med ratten eller svetsstart (från fabrik)         RUE Hållvärdet visas endast under en definierad tid         Imrel Funktion frånkopplad         Hållvärde manuell elektrodsvetsning         RUE                                                                                                    |  |  |  |
| 61 5<br>LEn<br>Rb5<br>hLE<br>hLE<br>Prc<br>577<br>525                                                                                                    | Inställning måttsystem         Imställning måttsystem         Imställning måttsystem         Imställning måttsystem         Imställning måttsystem         Imställning måttsystem         Imställning måttsystem         Imställning måttsystem         Imställning start-, sänk-, slut- och hotstartström) >se kapitel 4.3.2         Imställning (start-, sänk-, slut- och hotstartström) >se kapitel 4.3.2         Imställning, absolut         Imställning, absolut         Imställning, absolut         Imställning, absolut         Imställning, absolut         Imställning, absolut         Imställning, absolut         Imställning, absolut         Imställning, absolut         Imställning, absolut         Imställning, absolut         Imställning, absolut         Imställning, absolut         Imställning, procentuell beroende av huvudströmmen (fabriksinställning)         Imställning punktningstid >se kapitel 5.1.7.5         Tändning genom beröring av arbetsstycket         Imställning punktningstid >se kapitel 5.1.7.5         Imställning punktningstid >se kapitel 5.1.7.5         Imställning punktningstid inställnings                                                                                                    |  |  |  |
| 61 5<br>LEn<br>Rb5<br>hLE<br>hLE<br>Prc<br>525                                                                                                    | Inställning måttsystem         Imställning måttsystem         Imställning måttsystem         Imställning måttsystem         Imställning måttsystem         Imställning måttsystem         Imställning måttsystem         Imställning måttsystem         Imställning måttsystem         Imställning måttsystem         Imställning stattsystem         Absolutvärdesinställning (start-, sänk-, slut- och hotstartström) >se kapitel 4.3.2         Immodeling i Stattsystem         Absolutvärdesinställning, absolut         Immodeling i Stattsystem         Immodeling i Stattsystem         Immodeling i Stattsystem         Immodeling i Stattsystem         Absolutvärdesinställning, absolut         Immodeling i Stattsystem         Immodeling i Stattsystem         Immodeling i Stattsing         Immodeling i Stattsing         Immodeling i Stattsing         Immodeling i Stattsing         Immodeling i Stattsing         Immodeling i Stattsing         Immodeling i Stattsing         Immodeling i Stattsing         Immodeling i Stattsing         Immodeling i Stattsing         Immodeling i Stattsing         Immodeling i Stattsing i Stattsing         Immodeling i Stattsing </td                                                                                                    |  |  |  |

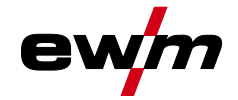

| Indikering                               | Inställning/Val                                                                                                    |  |  |
|------------------------------------------|----------------------------------------------------------------------------------------------------|--|--|
| $\left[ \zeta \zeta \mathcal{D} \right]$ | Inställning processaktivering >se kapitel 5.1.7.5                                                                                                    |  |  |
|                                          | en Processaktivering separat (fabriksinställning)                                                                                                    |  |  |
|                                          | <u>PF</u> Processaktivering permanent                                                                                                    |  |  |
| PSL)                                     | TIG-pulsning (termisk) i strömstignings- och strömsänkningsfasen >se kapi-<br>tel 5.1.10.4                                                                                                    |  |  |
|                                          | en Funktion aktiverad (fabriksinställning)                                                                                                    |  |  |
|                                          | <u>eFF</u> Funktion frånkopplad                                                                                                    |  |  |
| [                                        | Gasefterströmningsautomatik >se kapitel 5.1.1.1                                                                                                    |  |  |
|                                          | <b>Den</b> Funktion till                                                                                                    |  |  |
|                                          |                                                                                                    |  |  |
| l Pd                                     | I andpuisdynamik                                                                                                    |  |  |
|                                          | <u>EEE</u> Funktion trånkopplad (Itali labilik)                                                                                                    |  |  |
|                                          | Begränsning av liushågens längd >se kanitel 1                                                                                                    |  |  |
| [USP]                                    | Funktionen tillkopplad                                                                                                    |  |  |
|                                          | <u>EFF</u> Funktionen frånkopplad                                                                                                    |  |  |
|                                          | Meny brännerkonfiguration                                                                                                    |  |  |
| <u>[trd</u> ]                            | Inställning av svetsbrännarens funktioner                                                                                                    |  |  |
|                                          | Brännarläge (fabriksinställning 1) >se kapitel 5.1.11.1                                                                                                    |  |  |
| ĽOď                                      |                                                                                                    |  |  |
|                                          | Alternativ svetsstart – snabbtryck                                                                                                    |  |  |
|                                          | Gäller från brännarläge 11 och uppåt (svetsslut med snabbtryck bibehålls).                                                                                                    |  |  |
|                                          | en Funktion aktiverad (fabriksinställning)                                                                                                    |  |  |
|                                          | <u>EF</u> Funktion frånkopplad                                                                                                    |  |  |
| PPF                                      | Snabbtryck slut >se kapitel 5.1.11.2                                                                                                    |  |  |
|                                          | en Funktion tillkopplad                                                                                                    |  |  |
|                                          |                                                                                                    |  |  |
| บมีช                                     | Högre värde > snabb strömändring                                                                                                    |  |  |
|                                          | Lägre värde > långsam strömändring                                                                                                    |  |  |
|                                          | Strömhopp >se kapitel 5.1.11.4                                                                                                    |  |  |
| <u>d</u> i                               | Inställning av strömhopp i ampere                                                                                                    |  |  |
|                                          | Hämta JOB-nummer                                                                                                    |  |  |
| nru                                      | Ställ in maximalt antal valbara JOB för funktionsbrännaren Retox XQ (inställning: 1 till                                                                                                    |  |  |
|                                          | 100, från fabrik 10).                                                                                                    |  |  |
| [S +]                                    | Start-JOB                                                                                                    |  |  |
|                                          | Ställ in första öppningsbara JOB (inställning: 1 till 100, från fabrik 1).                                                                                                    |  |  |
| Fr                                       | Menyn Fjärrstyrning                                                                                                    |  |  |
|                                          | RTF-Startramp >se kapitel 5.1.12.1                                                                                                    |  |  |
| 「「「                                      | Image: A start and a start and a start a start a st |  |  |
|                                          | ning)                                                                                                    |  |  |
|                                          | <u>EFF</u> Svetsströmmen går direkt till den angivna huvudströmmen                                                                                                    |  |  |
| Feb                                      | RTF-svarsförhållanden >se kapitel 5.1.12.2                                                                                                    |  |  |
|                                          | Linjärt reaktion                                                                                                    |  |  |
|                                          | Logaritmisk reaktion (tabriksinställning)                                                                                                    |  |  |
| r r P                                    | Omkoppling av svetsströmspolaritet <sup>1</sup>                                                                                                    |  |  |
|                                          | Polaritetsbyte på ijaristyrningen KT PVVS T T9POL (Tabriksinstallning)                                                                                                    |  |  |
|                                          |                                                                                                    |  |  |
|                                          | Menyn Svetsbrännarkylning                                                                                                    |  |  |
|                                          |                                                                                                    |  |  |

# Funktionsbeskrivning Aggregatkonfigurationsmeny

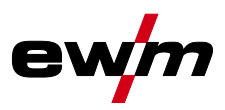

| Indikering     | Inställning/Val                                                                                                    |  |  |  |
|----------------|----------------------------------------------------------------------------------------------------|--|--|--|
|                | Läge svetsbrännarkylning                                                                                                    |  |  |  |
|                | <u>HUE</u> Automatisk drift (fabriksinställning)                                                                                                    |  |  |  |
|                | EF Permanent frånkonplad                                                                                                    |  |  |  |
|                | Brännarkylning eftergångtid                                                                                                    |  |  |  |
| בב             | Inställning 1–60 min. (fabriksinställning 5 min)                                                                                                    |  |  |  |
|                | Temperatur felgräns                                                                                                    |  |  |  |
|                | Inställning 50 - 80 °C/122 - 176 °F (från fabrik 70 °C/158 °F)                                                                                                    |  |  |  |
| E! a           | Flödesövervakning                                                                                                    |  |  |  |
|                | <u>EFF</u> Funktion frånkopplad                                                                                                    |  |  |  |
|                | an Funktion tillkopplad (från fabrik)                                                                                                    |  |  |  |
| FIF            | Flöde felgräns                                                                                                    |  |  |  |
|                | Instalining 0,51 - 2,01/0,13 gal - 0,53 gal (fran fabrik 0,61/0,16 gal)                                                                                                    |  |  |  |
| r Sc           | Aterstalling kyla                                                                                                    |  |  |  |
|                | PFF Funktion frånkopplad (från fabrik)                                                                                                    |  |  |  |
|                |                                                                                                    |  |  |  |
| Sru            | Servicemeny<br>Ändringar i servicemenyn hör endast utföras efter överenskommelse med auktoriserad                                                                                                    |  |  |  |
|                | servicepersonal!                                                                                                    |  |  |  |
|                | Reset (återställning till fabriksinställningar)                                                                                                    |  |  |  |
|                | <u>GFF</u> Frånkopplad (fabriksinställning)                                                                                                    |  |  |  |
|                | CFL Återställning av värdena i aggregatkonfigurationsmenyn                                                                                                    |  |  |  |
|                | <i>CPL</i> Komplett återställning av alla värden och inställningar                                                                                                    |  |  |  |
|                | Återställningen slutförs när du lämnar menyn ( <u>End</u> ).                                                                                                    |  |  |  |
|                | Avläsa programvaruversion                                                                                                    |  |  |  |
|                | Systempuss-ID och versionsnummer avskiljs med en punkt.                                                                                                    |  |  |  |
|                | Visa varningsmeddelanden >se kapitel 6.1                                                                                                    |  |  |  |
| REE            | <u>EFF</u> Funktion frånkopplad (fabriksinställning)                                                                                                    |  |  |  |
|                | an Funktion aktiverad                                                                                                    |  |  |  |
| $\overline{Q}$ | Varning säkringsskydd                                                                                                    |  |  |  |
|                | L [ <u>JFF</u> Funktion frånkopplad (från fabrik)                                                                                                    |  |  |  |
|                | an J Funktion tillkopplad                                                                                                    |  |  |  |
| F115           | Dynamisk effektanpassning >se kapitel 5.8                                                                                                    |  |  |  |
|                |                                                                                                    |  |  |  |
| ISP            | Menyn Specialparametrar                                                                                                    |  |  |  |
|                | 2-taktsdrift (C-version) >se kanitel 5 1 7 6                                                                                                    |  |  |  |
| [ב'ב ב         | $\overline{PF}$                                                                                                    |  |  |  |
|                | <u>EFF</u> Funktion frånkopplad (fabriksinställning)                                                                                                    |  |  |  |
|                | Ärvärdesindikering för svetsström >se kapitel 4.2                                                                                                    |  |  |  |
| rco            | an Ärvärdesindikering                                                                                                    |  |  |  |
|                | GFF Börvärdesindikering                                                                                                    |  |  |  |
| Pun            | TIG-pulsning (termisk)                                                                                                    |  |  |  |
| ر <b>ت ت</b> ن | Len Jerrer Funktion aktiverad (fabriksinställning)                                                                                                    |  |  |  |
|                | Image: State of the state of the state |  |  |  |
| oud            | Extratradssvetsning, driftsatt *                                                                                                    |  |  |  |
|                | 2 Line advant for automatise and any anumingal, that matches that strong hyper                                                                                                    |  |  |  |
|                | □ == □ □ □ □ □ □ □ □ □ □ □ □ □ □ □ □ □                                                                                                    |  |  |  |
|                | <u>Ч</u> Е Driftsätt 4-takt                                                                                                    |  |  |  |

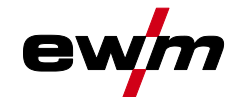

| Indikering                                                             | Inställning/Val                                                                                                    |  |  |
|------------------------------------------------------------------------|----------------------------------------------------------------------------------------------------|--|--|
| FBC                                                                    | TIG-Antistick >se kapitel 5.1.9                                                                                                    |  |  |
|                                                                        | en Funktion tillkopplad (från fabriken).                                                                                                    |  |  |
|                                                                        | <u>eFF</u> Funktion frånkopplad.                                                                                                    |  |  |
| 888                                                                    | activArc spänningsmätning                                                                                                    |  |  |
|                                                                        | Euclidian State (fabriksinställning)                                                                                                    |  |  |
|                                                                        | <u>Esteteratorio e n</u> e entre entre entre entre entre la contra de la contra de la con |  |  |
| 5Ko                                                                    | $\Gamma EE$ AC-synkronisering eller bettråd (fabriksinställning)                                                                                                    |  |  |
|                                                                        | F5n Felsignal negativ logik                                                                                                    |  |  |
|                                                                        | F5P Felsignal, positiv logik                                                                                                    |  |  |
|                                                                        | Ruc Anslutning AVC (Arc voltage control)                                                                                                    |  |  |
|                                                                        | Minimalströmbegränsning (TIG) >se kapitel 5.1.2                                                                                                    |  |  |
|                                                                        | Beroende av den inställda volframelektroddiametern                                                                                                    |  |  |
|                                                                        | GFF Funktion frånkopplad                                                                                                    |  |  |
|                                                                        | an Funktion aktiverad (fabriksinställning)                                                                                                    |  |  |
| <b>C D</b> Snabb ledspänningsövertagning (automatisering) <sup>3</sup> |                                                                                                    |  |  |
|                                                                        | en Funktion aktiverad                                                                                                    |  |  |
|                                                                        | <u>EFF</u> Funktion frånkopplad (fabriksinställning)                                                                                                    |  |  |
| [585]                                                                  | Gasövervakning                                                                                                    |  |  |
|                                                                        | Beroende på gassensorns läge, användning av en gasdysa och övervakningsfasen i                                                                                                    |  |  |
|                                                                        | <i>Sveispiocessen.</i>                                                                                                    |  |  |
|                                                                        |                                                                                                    |  |  |
|                                                                        | (med gasdysa).                                                                                                    |  |  |
|                                                                        | Övervakar före svetsprocessen. Gassensor mellan gasventil och svetsbrännare                                                                                                    |  |  |
|                                                                        | (utan gasdysa).                                                                                                    |  |  |
|                                                                        | Overvakar ständigt. Gassensor mellan skyddsgasflaska och svetsbrännare                                                                                                    |  |  |
|                                                                        | (med gasdysa).                                                                                                    |  |  |
| In PE                                                                  | Ljusbågeidentifiering för svetshjälmar (TIG)                                                                                                    |  |  |
|                                                                        |                                                                                                    |  |  |
|                                                                        | Medelhög intensitet                                                                                                    |  |  |
|                                                                        | Z Hög intensitet                                                                                                    |  |  |
|                                                                        |                                                                                                    |  |  |

<sup>1</sup> används inte

<sup>2</sup> Uteslutande vid aggregat med extratråd (AW).

<sup>3</sup> Uteslutande vid komponenter för automatisk drift (RC).

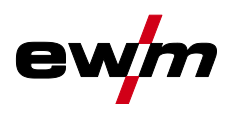

# 6 Avhjälp av störningar

Alla produkter genomgår stränga produktions- och slutkontroller. Om något trots detta inte fungerar, kan du kontrollera produkten med hjälp av följande lista. Leder ingen av de beskrivna åtgärderna till att produkten fungerar igen, ber vi dig kontakta auktoriserad återförsäljare.

# 6.1 Varningsmeddelanden

Ett varningsmeddelande visas enligt följande beroende av aggregatdisplayens visningsmöjligheter:

| Visningstyp – aggregatstyrning | Visning  |
|--------------------------------|----------|
| Grafisk display                | $\wedge$ |
| två 7-segments-displayer       | REE      |
| en 7-segments-display          | R        |

De möjliga orsakerna till varningen anges med motsvarande varningsnummer (se tabell).

- Om flera varningar uppstår visas dessa efter varandra.
- Notera aggregatvarningarna och uppge dessa för servicepersonalen vid behov.

| Varning |                                        | Möjlig orsak/åtgärd                                                                                        |
|---------|----------------------------------------|----------------------------------------------------------------------------------------------------|
| 1       | Övertemperatur                         | Risk för frånkoppling på grund av övertemperatur inom kort.                                                |
| 2       | Halvvågsbortfall                       | Kontrollera processparametrarna.                                                                           |
| 3       | Varning svetsbrännarkylning            | Kontrollera kylmedelsnivån och fyll på vid behov.                                                          |
| 4       | Skyddsgas                              | Kontrollera skyddsgasförsörjningen.                                                                        |
| 5       | Kylmedelsflöde                         | Kontrollera min. flöde. <sup>[2]</sup>                                                                     |
| 6       | Trådreserv                             | Det är bara lite tråd kvar på spolen.                                                                      |
| 7       | CAN-bussen fungerar inte               | Trådmatarenheten ej ansluten, automatsäkringen för trådma-<br>tarmotorn (återställ den utlösta säkringen). |
| 8       | Svetsströmkrets                        | Svetsströmkretsens induktans är för hög för den valda svetsup-<br>pgiften.                                 |
| 9       | Trådmatarkonfiguration                 | Kontrollera trådmatarkonfigurationen.                                                                      |
| 10      | Delinverter                            | En eller flera delinvertrar levererar ingen svetsström.                                                    |
| 11      | Övertemperatur kylmedel <sup>[1]</sup> | Kontrollera temperatur och kopplingströsklar. <sup>[2]</sup>                                               |
| 12      | Svetsövervakning                       | Det faktiska värdet för en svetsparameter ligger utanför angivna toleranser.                               |
| 13      | Kontaktfel                             | Motståndet är för stort i svetsströmkretsen. Kontrollera jor-<br>danslutningen.                            |
| 14      | Konfigurationsfel                      | Frånkoppla aggregatet och tillkoppla det igen. Kontakta kundt-<br>jänst om felet upprepas.                 |
| 15      | Nätsäkring                             | Nätsäkringens effektgräns har uppnåtts och svetseffekten minskar. Kontrollera säkringens inställning.      |
| 16      | Skyddsgasvarning                       | Kontrollera gasförsörjningen.                                                                              |
| 17      | Plasmagasvarning                       | Kontrollera gasförsörjningen.                                                                              |
| 18      | Formeringsgasvarning                   | Kontrollera gasförsörjningen.                                                                              |
| 19      | Gasvarning 4                           | Reserverad                                                                                                 |
| 20      | Kylmedelstemperaturvarning             | Kontrollera kylmedelsnivån och fyll på vid behov.                                                          |
| 21      | Övertemperatur 2                       | Reserverad                                                                                                 |

# Avhjälp av störningar

Felindikeringar (strömkälla)

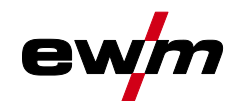

| Varning |                                   | Möjlig orsak/åtgärd                                                                                                    |
|---------|-----------------------------------|----------------------------------------------------------------------------------------------------|
| 22      | Övertemperatur 3                  | Reserverad                                                                                                    |
| 23      | Övertemperatur 4                  | Reserverad                                                                                                    |
| 24      | Kylmedelflödesvarning             | Kontrollera kylmedelsförsörjningen.<br>Kontrollera kylmedelsnivån och fyll på vid behov.<br>Kontrollera flöde och kopplingströsklar. <sup>[2]</sup> |
| 25      | Flöde 2                           | Reserverad                                                                                                    |
| 26      | Flöde 3                           | Reserverad                                                                                                    |
| 27      | Flöde 4                           | Reserverad                                                                                                    |
| 28      | Trådförrådsvarning                | Kontrollera trådmatningen.                                                                                                    |
| 29      | Trådbrist 2                       | Reserverad                                                                                                    |
| 30      | Trådbrist 3                       | Reserverad                                                                                                    |
| 31      | Trådbrist 4                       | Reserverad                                                                                                    |
| 32      | Varvräknarfel                     | Störning av trådmatarenheten – varaktig överbelastning av tråd-<br>matningen.                                                                       |
| 33      | Överström trådmatarmotor          | Överströmsidentifiering trådmatarmotor.                                                                                                    |
| 34      | JOB okänt                         | JOB-valet genomfördes inte eftersom JOB-numret är okänt.                                                                                            |
| 35      | Överström trådmatarmotor<br>slave | Överströmsidentifiering trådmatarmotor slave (push/push-sys-<br>tem eller mellandrivning).                                                          |
| 36      | Varvräknarfel slave               | Störning av trådmatarenheten – varaktig överbelastning av tråd-<br>matningen (push/push-system eller mellandrivning).                               |
| 37      | FAST-bussen fungerar inte         | Trådmatarenheten ej ansluten (återställ trådmatarmotorns auto-<br>matsäkring).                                                                      |
| 38      | Ofullständig detaljinformation    | Kontrollera XNET-detaljadministration.                                                                                                    |
| 39      | Nät-halvvågsbortfall              | Kontrollera matningsspänningen.                                                                                                    |
| 40      | Nätunderspänning                  | Kontrollera matningsspänningen.                                                                                                    |
| 41      | Kylmodul inte identifierad        | Kontrollera anslutningen för kylenheten.                                                                                                    |
| 47      | Batteri (Bluetooth-fjärrstyrning) | Låg batterinivå (byt batteri)                                                                                                    |

<sup>[1]</sup> Uteslutande på aggregatserie XQ

<sup>[2]</sup> Värden och/eller tröskelvärden, se tekniska data.

# 6.2 Felindikeringar (strömkälla)

Visningen av möjliga felnummer är beroende av aggregatserien och dess utförande! Ett fel visas enligt följande beroende av aggregatdisplayens visningsmöjligheter:

| Visningstyp – aggregatstyrning | Visning |
|--------------------------------|---------|
| Grafisk display                | ł       |
| två 7-segments-displayer       | Err     |
| en 7-segments-display          | Ε       |

Möjlig orsak till felet signaleras med tillhörande felnummer (se tabell). Vid ett fel stängs kraftenheten av.

- Notera felmeddelandena och uppge dessa för servicepersonalen vid behov.
- Om flera fel uppstår visas dessa efter varandra.

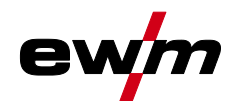

- Anteckna felen och ange vid behov dessa för servicepersonalen.
- Om flera fel inträffar på en styrning visas alltid felet med det lägsta felnumret (Err). När detta fel har åtgärdats visas nästa högre felnummer. Denna process upprepas tills alla fel har åtgärdats.

#### Återställ fel (förklaring kategori)

- <sup>A</sup> Felindikeringen släcks när felet åtgärdats.
- <sup>B</sup> Felindikeringen kan återställas genom att trycka på tryckknappen 4.

Alla övriga felindikeringar kan endast återställas genom frånkoppling och återtillkoppling av aggregatet.

| Fel (kategori)           |                       | Möjlig orsak                                                                | Åtgärd                                                                                   |  |  |  |  |
|--------------------------|-----------------------|-----------------------------------------------------------------------------|------------------------------------------------------------------------------------------|--|--|--|--|
| <b>3</b> <sup>A, B</sup> | Varvräknarfel         | Störning av trådmatarenheten                                                | Kontrollera förbindelsen (anslutnin-<br>gar, ledningar).                                 |  |  |  |  |
|                          |                       | Varaktig överbelastning av tråd-<br>matningen.                              | Dra inte trådledaren med snäva ra-<br>dier.                                              |  |  |  |  |
|                          |                       |                                                                             | Kontrollera att trådledaren går lätt.                                                    |  |  |  |  |
| <b>4</b> <sup>A</sup>    | Övertemperatur        | Svetsströmskällan överhettad                                                | Låt tillkopplat aggregat svalna.                                                         |  |  |  |  |
|                          |                       | Fläkten blockerad, smutsig eller<br>defekt.                                 | Kontrollera fläkten, rengör eller byt<br>den.                                            |  |  |  |  |
|                          |                       | Luftinsläpp eller -utsläpp blo-<br>ckerat.                                  | Kontrollera luftinsläpp och -utsläpp.                                                    |  |  |  |  |
| 5                        | Nätöverspänning       | Nätspänningen för hög                                                       | Kontrollera nätspänningen och<br>jämför med svetsströmskällans an-<br>slutningsspänning. |  |  |  |  |
| 7 <sup>B</sup>           | För lite kylmedel     | Lågt flöde                                                                  | Fyll på kylmedel.                                                                        |  |  |  |  |
|                          |                       |                                                                             | Kontrollera kylmedelsflödet – åtgärda<br>knäckar på slangpaketet.                        |  |  |  |  |
|                          |                       |                                                                             | Anpassa flödeströskeln. [1] [3]                                                          |  |  |  |  |
|                          |                       |                                                                             | Rengör vattenkylaren.                                                                    |  |  |  |  |
|                          |                       | Pumpen roterar inte                                                         | Vrid runt pumpaxeln.                                                                     |  |  |  |  |
|                          |                       | Luft i kylmedelskretsen                                                     | Avlufta kylmedelskretsen.                                                                |  |  |  |  |
|                          |                       | Slangpaketet är inte helt fyllt<br>med kylmedel.                            | Stäng av och sätt på aggregatet igen<br>> pumpen går > påfyllning.                       |  |  |  |  |
|                          |                       | Drift med gaskyld svets-                                                    | Avaktivera svetsbrännarkylningen.                                                        |  |  |  |  |
|                          |                       | brannare.                                                                   | Anslut kylmedelstillopp och -retur<br>med slangbrygga.                                   |  |  |  |  |
|                          |                       | Automatsäkring har löst ut <sup>[2]</sup>                                   | Återställ automatsäkringen.                                                              |  |  |  |  |
| 8 <sup>A, B</sup>        | Skyddsgasfel          | Ingen skyddsgas                                                             | Kontrollera skyddsgasförsörjningen.                                                      |  |  |  |  |
|                          |                       | Förtrycket för lågt.                                                        | Åtgärda knäckar på slangpaketet<br>(börvärde: 4-6 bar förtryck).                         |  |  |  |  |
| 9                        | Sekundär överspänning | Överspänning på utgången: In-<br>verterfel                                  | Tillkalla service.                                                                       |  |  |  |  |
| 10                       | Jordslutning (PE-fel) | Förbindelse mellan svetstråd<br>och aggregathöljet                          | Koppla från den elektriska anslutnin-<br>gen.                                            |  |  |  |  |
| 11 <sup>A, B</sup>       | Snabbfrånkoppling     | Borttagning av den logiska sig-<br>nalen "Robot redo" under pro-<br>cessen. | Åtgärda fel på den överlagrade styrn-<br>ingen.                                          |  |  |  |  |

# Avhjälp av störningar Felindikeringar (strömkälla)

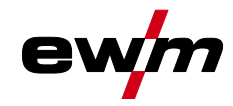

| Fel (kategori)  |                                 | Möjlig orsak                                        | Åtgärd                                                               |  |  |  |
|-----------------|---------------------------------|-----------------------------------------------------|----------------------------------------------------------------------|--|--|--|
| 16 <sup>A</sup> | Pilotljusbåge, allmänt          | Fel nödstoppskrets                                  | Kontrollera nödstoppskretsen.                                        |  |  |  |
|                 |                                 | Temperaturfel                                       | Se beskrivningen av fel 4.                                           |  |  |  |
|                 |                                 | Kortslutning på svetsbrännare                       | Kontrollera svetsbrännaren.                                          |  |  |  |
|                 |                                 | Tillkalla service                                   |                                                                      |  |  |  |
| 17 <sup>B</sup> | Kalltrådsfel                    | Se beskrivningen av fel 3.                          | Se beskrivningen av fel 3.                                           |  |  |  |
| 18 <sup>в</sup> | Plasmagasfel                    | För lite gas                                        | Se beskrivningen av fel 8.                                           |  |  |  |
| 19 <sup>B</sup> | Skyddsgasfel                    | För lite gas                                        | Se beskrivningen av fel 8.                                           |  |  |  |
| 20 <sup>B</sup> | För lite kylmedel               | Se beskrivningen av fel 7.                          | Se beskrivningen av fel 7.                                           |  |  |  |
| <b>22</b> ^     | För hög kylmedelstem-           | Kylmedel överhettat <sup>[3]</sup>                  | Låt tillkopplat aggregat svalna.                                     |  |  |  |
|                 | peratur <sup>[1]</sup>          | Fläkten blockerad, smutsig eller<br>defekt.         | Kontrollera fläkten rengör eller byt<br>den.                         |  |  |  |
|                 |                                 | Luftinsläpp eller -utsläpp blo-<br>ckerat.          | Kontrollera luftinsläpp och -utsläpp.                                |  |  |  |
| 23 <sup>A</sup> | Övertemperatur i<br>HF-drossel  | Extern HF-tändenhet överhet-<br>tad                 | Låt tillkopplat aggregat svalna.                                     |  |  |  |
| 24 <sup>B</sup> | Pilotljusbåge tändfel           | Pilotljusbågen kan inte tända.                      | Kontrollera svetsbrännarens utrust-<br>ning.                         |  |  |  |
| 25 <sup>B</sup> | Formeringsgasfel                | För lite gas                                        | Se beskrivningen av fel 8.                                           |  |  |  |
| 26 <sup>A</sup> | Övertemperatur Hilibo-<br>modul | Hilibo-modul överhettad                             | Se beskrivningen av fel 4.                                           |  |  |  |
| 32              | Fel I>0 <sup>[1]</sup>          | Strömregistrering defekt                            | Tillkalla service.                                                   |  |  |  |
| 33              | Fel U-ÄR <sup>[1]</sup>         | Spänningsregistrering defekt                        | Ta bort kortslutning i svetsströmkret-<br>sen.                       |  |  |  |
|                 |                                 |                                                     | Ta bort extern givarspänning.                                        |  |  |  |
|                 |                                 |                                                     | Tillkalla service.                                                   |  |  |  |
| 34              | Elektronikfel                   | A/D-kanalfel                                        | Stäng av aggregatet och starta det i-<br>gen.                        |  |  |  |
|                 |                                 |                                                     | Tillkalla service.                                                   |  |  |  |
| 35              | Elektronikfel                   | Flankfel                                            | Stäng av aggregatet och starta det i-<br>gen.                        |  |  |  |
|                 |                                 |                                                     | Tillkalla service.                                                   |  |  |  |
| 36              | §-Fel                           | IS-Villkor följs inte.                              | Stäng av aggregatet och starta det i-<br>gen.                        |  |  |  |
|                 |                                 |                                                     | Tillkalla service.                                                   |  |  |  |
| 37              | Elektronikfel                   | Temperaturfel                                       | Låt tillkopplat aggregat svalna.                                     |  |  |  |
| 38              | Fel I-ÄR <sup>[1]</sup>         | Kortslutning i svetsströmkretsen<br>före svetsning. | Ta bort kortslutning i svetsströmkret-<br>sen.                       |  |  |  |
|                 |                                 |                                                     | Tillkalla service.                                                   |  |  |  |
| 39              | Elektronikfel                   | Sekundär överspänning                               | Stäng av aggregatet och starta det i-<br>gen.                        |  |  |  |
|                 |                                 |                                                     | Tillkalla service.                                                   |  |  |  |
| 40              | Elektronikfel                   | I>0-fel                                             | Tillkalla service.                                                   |  |  |  |
| 47 <sup>B</sup> | Bluetooth-fel                   | -                                                   | Beakta den medföljande dokumenta-<br>tionen om Bluetooth-funktionen. |  |  |  |

# Avhjälp av störningar Felindikeringar (strömkälla)

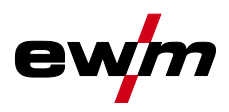

| Fel (kate       | gori)                            | Möjlig orsak                                                       | Åtgärd                                                                                                    |  |  |  |  |
|-----------------|----------------------------------|--------------------------------------------------------------------|----------------------------------------------------------------------------------------------------|--|--|--|--|
| 48 <sup>B</sup> | Tändfel                          | Ingen tändning vid processtart                                     | Kontrollera trådmatningen                                                                                                    |  |  |  |  |
|                 |                                  | (automatiserade aggregat).                                         | Kontrollera lastkabelns anslutningar<br>till svetsströmskretsen.                                                                                                    |  |  |  |  |
|                 |                                  |                                                                    | Rengör vid behov korroderade ytor<br>på arbetsstycket före rengöringen.                                                                                                    |  |  |  |  |
| 49 <sup>B</sup> | Ljusbågsbrott                    | Under svetsning med en auto-                                       | Kontrollera trådmatningen.                                                                                                    |  |  |  |  |
|                 |                                  | ett ljusbågsbrott.                                                 | Anpassa svetshastigheten.                                                                                                    |  |  |  |  |
| 50 <sup>B</sup> | Programnummer                    | Internt fel                                                        | Tillkalla service.                                                                                                    |  |  |  |  |
| 51 <sup>A</sup> | Nödstopp                         | Svetsströmskällans nödstopps-<br>krets har aktiverats.             | Avaktivera åter aktiveringen av<br>nödstoppskretsen (frige skyddskret-<br>sen).                                                                                                    |  |  |  |  |
| 52              | Ingen trådmatarenhet             | Ingen trådmatarenhet (DV)<br>identifierades efter tillkoppling     | Kontrollera resp. anslut styrlednin-<br>garna till trådmatarenheterna;                                                                                                    |  |  |  |  |
|                 |                                  | av den automatiserade anlagg-<br>ningen.                           | Korrigera ID-nummer för den auto-<br>matiserade trådmatarenheten (vid<br>1DV: säkerställ nummer 1, vid 2DV<br>ska en trådmatarenhet ha nummer 1<br>och en trådmatarenhet ha nummer<br>2). |  |  |  |  |
| 53 <sup>B</sup> | Ingen trådmatarenhet 2           | Trådmatarenhet 2 ej identifie-<br>rad.                             | Kontrollera styrledningarnas förbin-<br>delser.                                                                                                    |  |  |  |  |
| 54              | VRD-fel                          | Fel på tomgångsspänningsre-<br>duceringen.                         | Koppla ev. från extern enhet från<br>svetsströmkretsen.                                                                                                    |  |  |  |  |
|                 |                                  |                                                                    | Tillkalla service.                                                                                                    |  |  |  |  |
| 55 <sup>B</sup> | Överström trådmatning            | Överström registrerad på tråd-<br>matningen.                       | Dra inte trådledaren med snäva ra-<br>dier.                                                                                                    |  |  |  |  |
|                 |                                  |                                                                    | Kontrollera att trådledaren går lätt.                                                                                                    |  |  |  |  |
| 56              | Bortfall nätfas                  | Avbrott på en fas i nätspännin-<br>gen.                            | Kontrollera nätanslutning, nätkontakt<br>och nätsäkringar.                                                                                                    |  |  |  |  |
| 57 <sup>B</sup> | Varvräknarfel slave              | Störning av trådmatarenheten<br>(Slave-drift).                     | Kontrollera anslutningar, ledningar,<br>förbindelser.                                                                                                    |  |  |  |  |
|                 |                                  | Varaktig överbelastning av tråd-<br>matningen (Slave-drift).       | Dra inte trådledaren med snäva ra-<br>dier.                                                                                                    |  |  |  |  |
|                 |                                  |                                                                    | Kontrollera att trådledaren går lätt.                                                                                                    |  |  |  |  |
| 58 <sup>B</sup> | Kortslutning                     | Kontrollera svetsströmkretsen                                      | Kontrollera svetsströmskretsen.                                                                                                    |  |  |  |  |
|                 |                                  | avseende kortslutning.                                             | Lägg alltid ifrån dig svetsbrännare på<br>isolerat underlag.                                                                                                    |  |  |  |  |
| 59              | Inkompatibelt aggregat           | Ett aggregat som är anslutet till<br>systemet är inte kompatibelt. | Koppla bort inkompatibelt aggregat<br>från systemet.                                                                                                    |  |  |  |  |
| 60              | Inkompatibel program-<br>vara    | Programvaran till ett aggregat<br>är inte kompatibel.              | Tillkalla service.                                                                                                    |  |  |  |  |
| 61              | Svetsövervakning                 | Det faktiska värdet för en svet-                                   | Följ toleranserna.                                                                                                    |  |  |  |  |
|                 |                                  | sparameter ligger utanför an-<br>givna toleranser.                 | Anpassa svetsparametrarna.                                                                                                    |  |  |  |  |
| 62              | Systemkomponenter <sup>[1]</sup> | Systemkomponenter hittades inte.                                   | Tillkalla service.                                                                                                    |  |  |  |  |

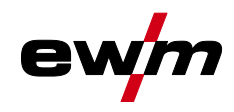

| Fel (kategori)     | Möjlig orsak                   | Åtgärd                            |  |  |  |  |
|--------------------|--------------------------------|-----------------------------------|--|--|--|--|
| 63 Fel nätspänning | Drifts- och nätspänning är in- | Kontrollera och anpassa vid behov |  |  |  |  |

| 63 Fel nätspänning | Drifts- och nätspänning är in- | Kontrollera och anpassa vid |
|--------------------|--------------------------------|-----------------------------|
|                    | kompatibla                     | drifts- och nätspänningen   |

- <sup>[1]</sup> endast aggregatserie XQ.
- <sup>[2]</sup> inte aggregatserie XQ.

<sup>[3]</sup> värden och/eller tröskelvärden, se tekniska data.

# 6.3 Återställa svetsparametrarna till fabriksinställningen

Alla kundspecifikt sparade svetsparametrar ersätts av fabriksinställningarna.

Du kan återställa svetsparametrar eller aggregatinställningar till fabriksinställning genom att välja parametern rES i servicemenyn se kapitel 5.9.

## 6.4 Visa aggregatstyrningens programvaruversion

Förfrågan av programvarans nivåer är endast avsedd för information för auktoriserad servicepersonal och kan hämtas i aggregatkonfigurationsmenyn *>se kapitel 5.9*!

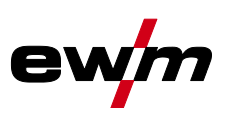

# 7 Bilaga

# 7.1 Parameteröversikt – inställningsområde

# 7.1.1 TIG-svetsning

| Namn                                          | Visniı      | ng       |       | Inställningsområde |   |      |
|-----------------------------------------------|-------------|----------|-------|--------------------|---|------|
|                                               | Kod         | Standard | Enhet | min.               |   | max. |
| Gasförströmningstid                           | [Pr         | 0,5      | s     | 0                  | - | 20   |
| Elektroddiameter (metrisk)                    | ndR         | 2,4      | mm    | 1,0                | - | 4,8  |
| Elektroddiameter (brittisk)                   | ndR         | 93       | mil   | 40                 | - | 187  |
| Tändoptimering                                | cor         | 100      | %     | 25                 | - | 175  |
| Startström (procent av 💷)                     | 1 SE        | 50       | %     | 1                  | - | 200  |
| Startström (absolut, beroende på strömkällan) | 1 SE        | -        | А     | -                  | - | -    |
| Starttid                                      | ESE         | 0,01     | s     | 0,01               | - | 20,0 |
| Slope-tid (tid från [5] till [1])             | ĿUP         | 0,00     | s     | 0,00               | - | 20,0 |
| Huvudström (beroende på strömkälla)           |             | -        | А     | -                  | - | -    |
| Slope-tid (tid från 💷 till 💷)                 | E5 1        | 0,00     | S     | 0,00               | - | 20,0 |
| Slope-tid (tid från 🖅 till 💷)                 | E52         | 0,00     | S     | 0,00               | - | 20,0 |
| Sänkström (procent av 💷)                      | 12          | 50       | %     | 1                  |   | 200  |
| Sänkström (absolut, beroende på strömkälla)   | 12          | -        | А     | -                  |   | -    |
| Slope-tid (tid från 💷 till 🖽)                 | Edn         | 0,00     | s     | 0,00               | - | 20,0 |
| Slutström (procent av 💷)                      | I Ed        | 20       | %     | 1                  | - | 200  |
| Slutström (absolut, beroende på strömkälla)   | I Ed        | -        | А     | -                  | - | -    |
| Slutströmtid                                  | LEd         | 0,01     | S     | 0,01               | - | 20,0 |
| Gasefterströmningstid                         | <u>GP</u> E | 8        | s     | 0,0                | - | 40,0 |
| activArc (beroende på huvudström)             | RRP         |          |       | 0                  | - | 100  |
| Svetsuppgifter (JOB)                          | Job         | 1        |       | 1                  | - | 100  |
| spotArc-tid                                   | ĿΡ          | 2        | s     | 0,01               | - | 20,0 |
| spotmatic-tid (525 > an)                      | ĿΡ          | 200      | ms    | 5                  | - | 999  |
| spotmatic-tid ( <u>525</u> > <u>oFF</u> )     | ĿΡ          | 2        | s     | 0,01               | - | 20,0 |
| JOB-minnesplatser                             | cPJ         | -        |       | 1                  |   | 100  |

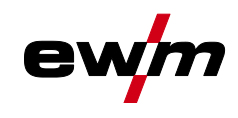

7.1.1.1 Pulsparametrar

| Namn                               | Visning |          |       | Inställningsområd<br>e |   |       |  |
|------------------------------------|---------|----------|-------|------------------------|---|-------|--|
|                                    | Kod     | Standard | Enhet | min.                   |   | max.  |  |
| Pulsström (medelvärdespulsning)    | I PL    | 140      | %     | 1                      |   | 200   |  |
| Pulstid (termisk pulsning)         | ΕI      | 0,01     | S     | 0,00                   | - | 20,0  |  |
| Pulspaustid (termisk pulsning)     | E 2     | 0,01     | S     | 0,00                   | - | 20,0  |  |
| Pulsbalans (medelvärdespulsning)   | ЬЯL     | 50,0     | %     | 0,1                    | - | 99,9  |  |
| Pulsfrekvens (medelvärdespulsning) | FrE     | 2,00     | Hz    | 0,10                   | - | 20000 |  |

# 7.1.2 Manuell elektrodsvetsning

| Namn                                            | Visning |          |       | Inställningsområde |   |      |  |
|-------------------------------------------------|---------|----------|-------|--------------------|---|------|--|
|                                                 | Kod     | Standard | Enhet | min.               |   | max. |  |
| Hotstartström (procent av 💷)                    | l hE    | 120      | %     | 1                  | - | 200  |  |
| Hotstartström (absolut, beroende på strömkälla) | l hE    | -        | А     | -                  | - | -    |  |
| Hotstarttid                                     | EhE     | 0,5      | s     | 0,0                | - | 10,0 |  |
| Huvudström (beroende på strömkälla)             | 11      | -        | А     | -                  | - | -    |  |
| Arcforce                                        | Brc     | 0        |       | -40                | - | 40   |  |
| JOB-minnesplatser                               | cPJ     | -        |       | 102                | - | 108  |  |
| JOB-minnesplatser (CEL)                         | cPJ     | -        |       | 109                | - | 116  |  |

#### 7.1.2.1 Pulsparametrar

| Namn                                   | Visning |          |       | Inställningsområde |   |      |  |
|----------------------------------------|---------|----------|-------|--------------------|---|------|--|
|                                        | Kod     | Standard | Enhet | min.               |   | max. |  |
| Pulsström (medelvärdespulsning)        | I PL    | 142      |       | 1                  | - | 200  |  |
| Pulsbalans (medelvärdespulsning)       | ЬЯL     | 30       | %     | 0,1                | - | 99,9 |  |
| Pulsfrekvens (medelvärdespulsning, DC) | FrE     | 1,2      | Hz    | 0,1                | - | 500  |  |

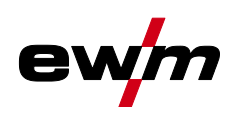

# 7.1.3 Globala parametrar

| Namn                                                | Visn        | ing      |       | Inställningsområd<br>e |   |      |  |
|-----------------------------------------------------|-------------|----------|-------|------------------------|---|------|--|
|                                                     | Kod         | Standard | Enhet | min.                   |   | max. |  |
| Standby                                             | 5 <i>5R</i> | 20       | m     | 5                      | - | 60   |  |
| Återtändning efter ljusbågsbrott                    | 1           | Job      | s     | 0,1                    | - | 5    |  |
| Brännarläge                                         | Łod         | 1        | -     | 1                      | - | 6    |  |
| Stignings-/sänkningshastighet                       | uUd         | 10       | -     | 1                      | 1 | 100  |  |
| Strömhopp                                           | dl          | 1        | А     | 1                      | - | 20   |  |
| Aktivera JOB-nummer                                 | nrd         | 100      | -     | 1                      | - | 100  |  |
| Start-JOB                                           | SEJ         | 1        | -     | 1                      |   | 100  |  |
| Svetsbrännarkylning, eftergångstid                  | c٤          | 7        | -     | 1                      | - | 60   |  |
| Svetsbrännarkylning, temperatur felgräns            | ٤Ŀ          | 70       | С     | 50                     | - | 80   |  |
| Svetsbrännarkylning, temperatur felgräns (brittisk) | ٤Ŀ          | 158      | F     | 122                    | - | 176  |  |
| Svetsbrännarkylning, flöde felgräns                 | FLo         | 0,6      | I     | 0,5                    | - | 2,0  |  |
| Svetsbrännarkylning, flöde felgräns (brittisk)      | FLo         | 0.16     | gal   | 0.13                   | - | 0.53 |  |
| Dynamisk effektanpassning                           | FUS         | 16       | -     | 10                     | - | 32   |  |
| Ljusbågeidentifiering för svetshjälmar (TIG)        | oPE         | 0        | -     | 0                      | - | 2    |  |

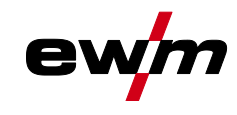

# 7.2 Återförsäljarsökning

Sales & service partners www.ewm-group.com/en/specialist-dealers

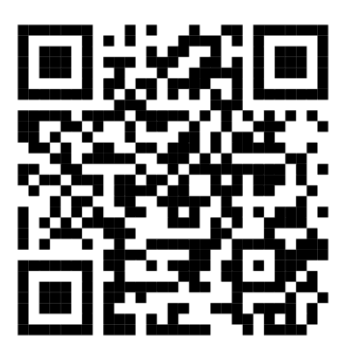

"More than 400 EWM sales partners worldwide"